# **Opera Console - Manuale utente**

# 1. Introduzione

# 1.1 La dematerializzazione

Il termine dematerializzazione identifica il processo di sostituzione del supporto cartaceo, sul quale tradizionalmente è stata prodotta la documentazione amministrativa, in favore del documento informatico. La dematerializzazione si pone come un percorso qualificante di efficienza, efficacia e di trasparenza delle amministrazioni pubbliche, consentendo nel contempo grandi risparmi diretti in termini di carta e spazi recuperati, e indiretti in termini di tempo ed efficacia dell'azione amministrativa pubblica, a vantaggio dei servizi resi alle aziende ed ai privati.

Il punto di riferimento normativo per perseguire la dematerializzazione della documentazione amministrativa è costituito dal Decreto Legislativo 7 marzo 2005, n. 82, del Codice dell'Amministrazione Digitale (CAD).

I principali strumenti di questa riforma sono identificati:

- Nel diritto dei cittadini e nell'obbligo delle imprese di comunicare con le Amministrazioni pubbliche mediante l'uso delle tecnologie telematiche, ed in particolare attraverso il sistema di posta elettronica certificata, istituendo appositi indici e registri pubblici per la consultazione degli indirizzi;
- Nella disciplina del documento informatico, a cui viene garantita piena validità giuridica, disciplinandone forme e modalità di firma elettronica, qualificata o digitale.

Nelle modalità di formazione, trasmissione, gestione e conservazione dei documenti informatici, e nell'obbligo per le pubbliche amministrazioni di perseguire la gestione informatica dei procedimenti e di raccogliere i documenti prodotti in un fascicolo informatico.

In questo contesto il governo dei processi di archiviazione e conservazione dei flussi documentali in forma digitale è diventato un fattore fondamentale per garantire nel tempo l'integrità e la reperibilità dei documenti.

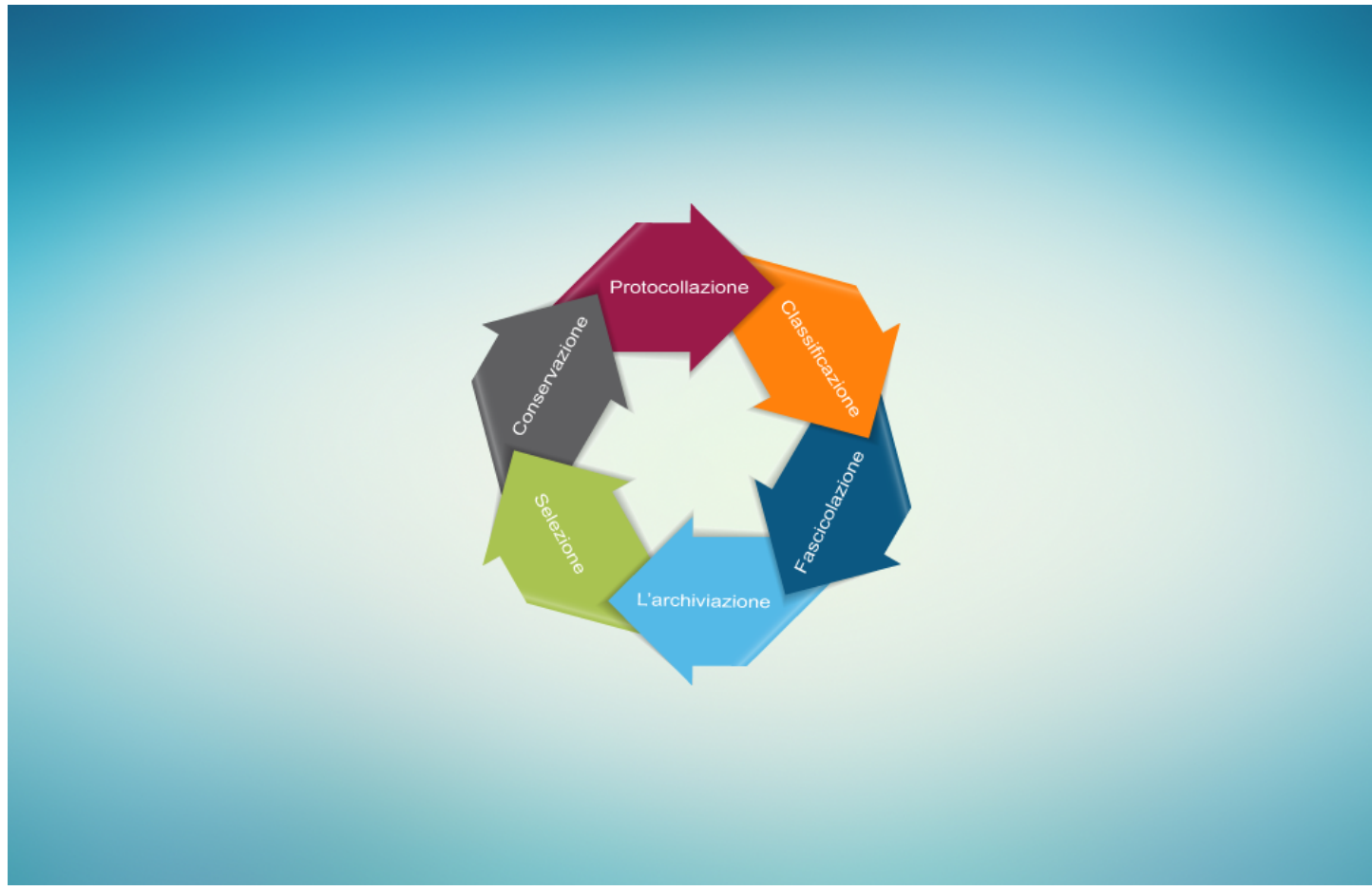

Le regole e le pratiche alla base del ciclo di gestione dei sistemi documentari informatizzati già dettate dal Decreto del Presidente della Repubblica 28 dicembre 2000, n. 445, ossia il Testo unico delle disposizioni legislative e regolamentari in materia di documentazione amministrativa, capo IV – Sistema di gestione informatica dei documenti prevedono la puntuale applicazione di principi cardine quali la protocollazione, la classificazione, la fascicolazione, l'archiviazione, la selezione e la conservazione.

Per un approfondimento, oltre alle norme già citate e ad altre di settore, si segnalano in particolare le seguenti:

- DPR 11/02/2005 n. 68 Regolamento recante disposizioni per l'utilizzo della posta elettronica certificata, a norma dell'art. 27 della legge 16 gennaio 2003, n. 3;
- DPCM 22/07/2011 Comunicazioni con strumenti informatici tra imprese e amministrazioni pubbliche, ai sensi dell'art. 5-bis del Codice dell'Amministrazione digitale, di cui al decreto legislativo 7 marzo 2005, n. 82 e successive modificazioni;

- DPCM 22/02/2013 Regole tecniche in materia di generazione, apposizione e verifica delle firme elettroniche avanzate, qualificate e digitali, ai sensi degli articoli 20, 4 comma 3, 24, comma 4,28, comma 3,32, comma 3, lett.b), 35, comma 2,36, comma 2, e 71;
- DPCM 3/12/2013 Regole tecniche in materia di sistema di conservazione ai sensi degli articoli 20, comma 3 e 5-bis, 23 ter, comma 4, 43, comma 1 e 3, 44, 44-bis e 71, comma 1, del Codice dell'Amministrazione digitale di cui al decreto legislativo n. 82 del 2005;
- DPCM 3/12/2013 Regole tecniche per il protocollo informatico ai sensi degli articoli 40-bis, 41, 47, 57-bis e 71 del Codice dell'Amministrazione digitale di cui al decreto legislativo n. 82 del 2005;
- DPCM 13/11/2014 Regole tecniche in materia di formazione, trasmissione, copia, duplicazione, riproduzione e validazione temporale dei documenti informatici nonché di formazione e conservazione dei documenti informatici delle pubbliche amministrazioni ai sensi degli articoli 20, 22, 23-bis, 23-ter, 40, comma 1, 41, e 71, comma 1, del Codice dell'Amministrazione digitale di cui al decreto legislativo n. 82 del 2005;
- Regolamento (UE) n. 910/2014, in materia di identificazione elettronica e servizi fiduciari per le transazioni elettroniche nel mercato interno e che abroga la direttiva 1999/93/CE;
- Linee Guida AGID sulla formazione, gestione e conservazione dei documenti informatici, ai sensi dell'art. 71 del Codice dell'Amministrazione digitale di cui al decreto legislativo n. 82 del 2005.

Il processo di dematerializzazione ha quindi spinto all'implementazione del sistema di gestione documentale della Regione (Do.Ge.), finalizzato alla semplificazione dei processi amministrativi attraverso la massima condivisione delle informazioni e l'integrazione della gestione completa del ciclo di vita del documento.

# 1.2 DoGe - Il sistema di gestione documentale della Regione

DoGe è il sistema di gestione documentale della Regione del Veneto, che presidia l'intero processo dei flussi dei documenti interni ed esterni, dalla loro produzione alla loro aggregazione logica, la circolazione interna ed esterna all'Area Organizzativa Omogenea Giunta Regionale del Veneto, l'archiviazione e la conservazione.

DoGe è composto da più applicazioni specializzate, che sovrintendono a specifiche attività, ciascuna preposta a gestire determinati aspetti del ciclo di vita del documento, che congiuntamente, vanno a coprire il complesso delle funzionalità di gestione documentale richieste e rispondenti al processo di dematerializzazione in atto. Le funzionalità sono:

- I servizi a supporto della gestione documentale;
- Il sistema ARCO;
- Il registro di protocollo informatico;
- La piattaforma documentale OPERA.

I servizi a supporto della gestione documentale si articolano in:

- Autenticazione: Il sistema di autenticazione permette l'accesso degli utenti che accedono ai vari applicativi secondo policy di accesso e sicurezza prestabilite;
- Profilatura;
- Organizzazione;
- Firma digitale: Nella creazione dei documenti informatici con valore amministrativo, le strutture della Giunta Regionale del Veneto utilizzano i servizi di firma digitale. Essa può essere apposta in due modalità tecnologiche: La prima consiste nell'utilizzo di un dispositivo sicuro di firma (ad esempio la smart card) da parte del titolare, che genera la firma sulla postazione in locale; la seconda consiste nel servizio di firma massiva automatica (la cosiddetta firma massiva). Il servizio permette di apporre automaticamente la firma digitale e la validazione temporale ad elevati volumi di documenti informatici.
- Marca temporale: Qualora in sede di formazione dei documenti informatici, sia necessario dotarli di data ed ora opponibili a terzi, è prevista l'apposizione di una marcatura postale elettronica. La marca temporale viene richiesta al TSS (Time Stamping Service) di una Certification Authority accreditata, che la restituisce firmata con un certificato emesso dalla TSA (Time Stamping Authority). La marcatura temporale è solo uno dei sistemi di validazione temporale previsti dall'art. 41 del DPCM 22/02/2013, recante le regole tecniche sulla firma digitale. Si ricorda che gli altri, pi`u comunemente usati, sono la segnatura di protocollo, il riferimento temporale costituito dalla conservazione a norma, e l'utilizzo della posta certificata.
- Servizio di archiviazione e conservazione elettronica dei documenti: Tutti i documenti vengono archiviati nel sistema
  documentale e, laddove previsto, alcune tipologie documentali sono inviate al sistema di conservazione a norma. Il sistema
  di archiviazione è gestito su piattaforma documentale residente all'interno del centro elaborazione dati regionale, mentre il
  sistema di conservazione viene attualmente gestito da un conservatore accreditato e messo a disposizione
  dell'Amministrazione, mediante opportuni servizi di interfacciamento.

Il sistema ARCO (Archivio Organizzato) è il nucleo centrale attraverso il quale viene privilegiata la costituzione dell'archivio nel rispetto di tutte le altre componenti del sistema. Esso permette di:

- Organizzare gli aspetti di gestione del flusso documentale che consentono, presso le Strutture regionali, un'ordinata costruzione dell'archivio corrente;
- La creazione, l'aggiornamento e la fornitura agli utenti del sistema documentale dei titolari di classificazione, il massimario dei tempi di conservazione e i metadati per i documenti informatici;
- Garantire tutte le funzionalità di gestione proprie dell'Archivio Generale, dalla conservazione degli archivi cartacei e digitali di deposito e storico, dagli inventari allo scarto d'archivio, alla gestione del topografico;

• Usufruire dei possibili servizi di consultazione dei documenti depositati a favore delle strutture regionali produttrici, e del pubblico, che ha diritto di accedervi secondo le norme previste dalla Legge 241 del 1990 o per motivi di studio e ricerca (secondo l'articolo 122 del Decreto Legislativo numero 42 del 2004).

×

Il registro di protocollo informatico consente la registrazione e la segnatura dei documenti informatici e delle copie per immagine dei documenti cartacei, ricevuti e prodotti. E' integrato con i servizi di posta elettronica certificata con quelli di trasmissione online del documento nonché con quelli di gestione documentale, e interagisce con il sistema ARCO per le informazioni di classificazione, di organizzazione delle strutture regionali e delle loro variazioni nel tempo.

La componente base di Do.Ge. è costituita dalla piattaforma documentale OPERA.

OPERA è un applicativo che simula l'ufficio virtuale, gestendo il flusso di creazione dell'archivio corrente ed organizzandolo in modo strutturato dall'origine. Esso permette di:

- Condividere e smistare i documenti all'interno di una o più strutture regionali, rispettando i ruoli di responsabilità propri del procedimento amministrativo;
- Supportare la produzione e la condivisione dei documenti, con la traccia di ogni versione e memorizzando le operazioni effettuate sugli stessi, oltre che permetterne la firma digitale;
- Nel sistema sono state implementate funzionalità legate alla gestione dei fascicoli digitali, nonché alla loro memorizzazione ed archiviazione;
- La soluzione è integrata con il sistema di protocollazione, ed è realizzata in ambiente web sicuro e riservato per impedire l'intercettazione dei contenuti da utenti anonimi e non autorizzati.

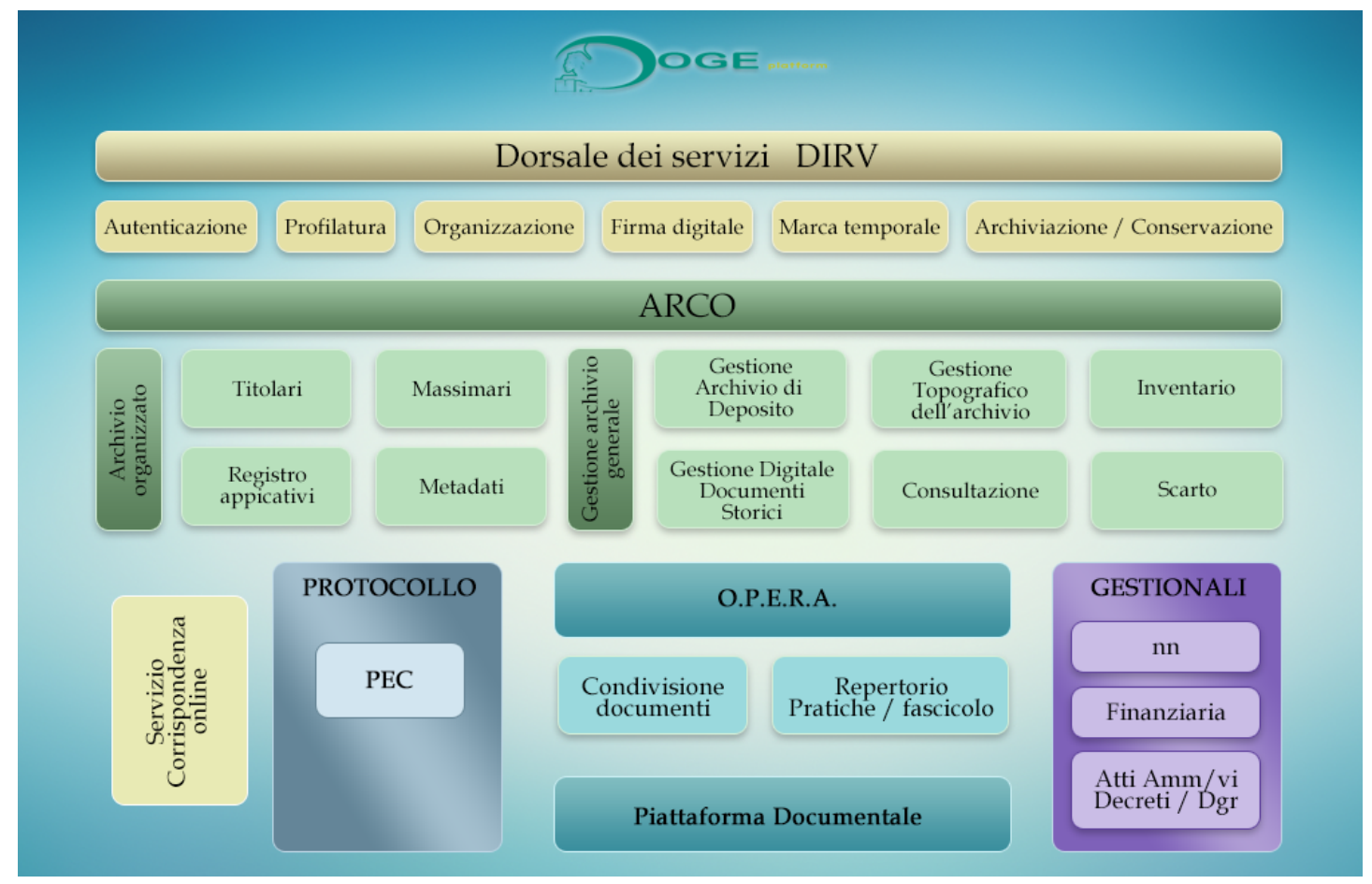

Do.Ge., quindi, è un sistema conforme, non solo alla normativa ed agli standard, ma anche ai requisiti informatici, informativi ed archivistici richiesti per la gestione documentale.

Con questa piattaforma si possono collegare tutti i documenti informatici, anche prodotti da applicativi gestionali diversi (Ad esempio, l'applicativo finanziario, gli atti amministrativi DGR decreti, il BURVET, ecc.), in quanto tutti i documenti, nell'ambito dell'AOO, devono trovare uniforme sistema di classificazione, archiviazione e conservazione.

# 1.3 La piattaforma OPERA

OPERA (Acronimo per Organizzazione Processi Elettronici e Relazioni Aggregazioni documentali) è l'applicativo che permette di creare, organizzare, condividere ed archiviare documenti in formato digitale.

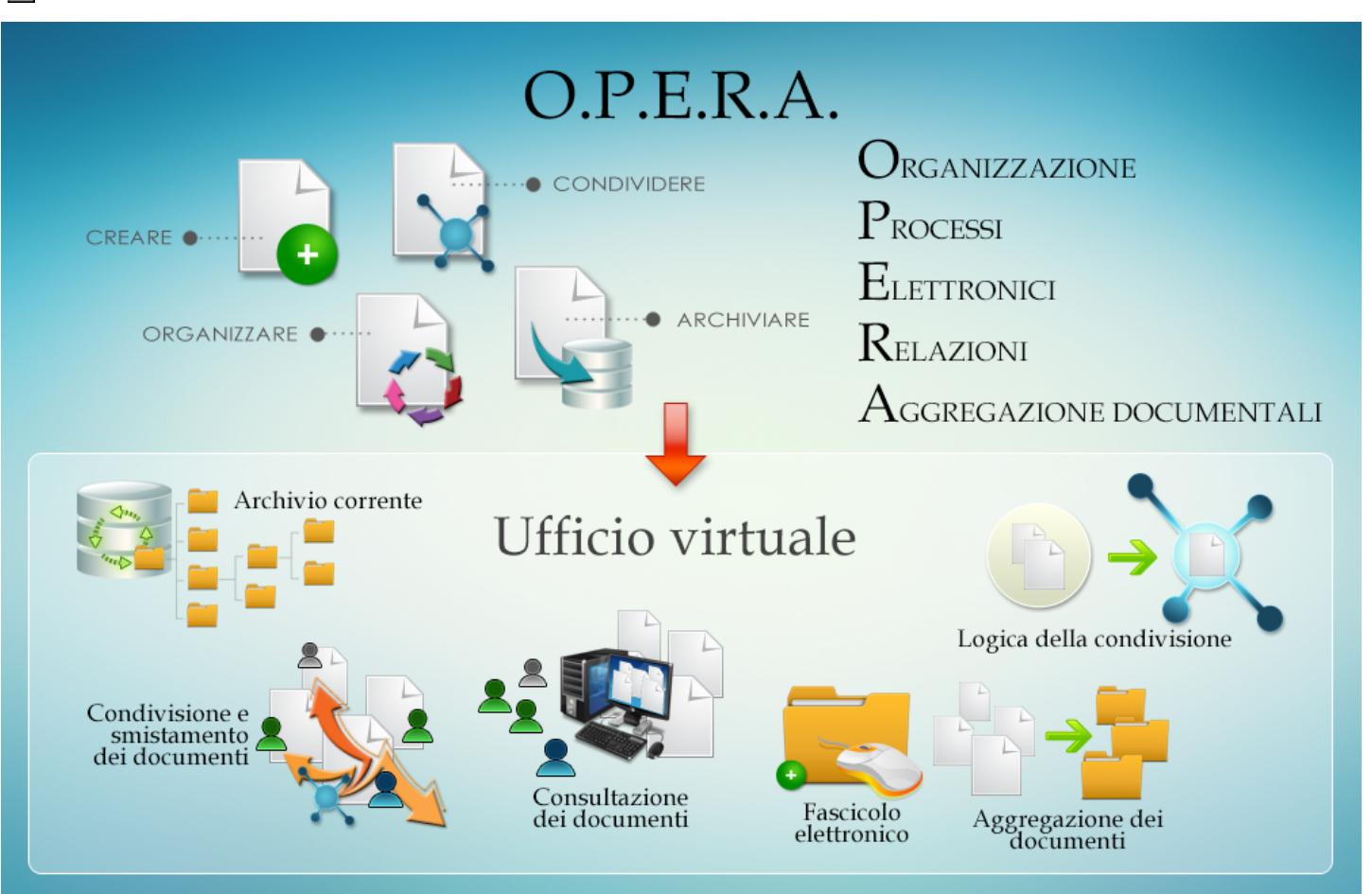

Nel concreto esso costituisce il cuore del nostro ufficio virtuale, infatti:

- Gestisce tutto il flusso interno dell'archivio corrente, organizzandolo in modo strutturato fin dall'origine;
- Consente la condivisione e lo smistamento dei documenti all'interno di una o più restrizioni organizzative, rispettando i ruoli di responsabilità propria del procedimento amministrativo;
- Permette la consultazione di tutti i documenti inseriti, garantendo le corrette politiche di accesso ai medesimi, in base ai diritti di ciascun utente, ovvero al ruolo che ogni utente occupa all'interno dell'organigramma regionale;
- Crea il fascicolo elettronico;
- Consente l'aggregazione dei documenti nei fascicoli;
- Permette di passare dalla logica della duplicazione delle informazioni e dei documenti alla logica della condivisione.

Un particolare rilevante è l'interazione con il sistema di Protocollo, in particolare:

- I documenti istruiti, condivisi e firmati all'interno della consolle di OPERA possono, qualora si tratti di corrispondenza in spedizione, essere inviati direttamente al sistema di protocollo;
- I documenti protocollati, sia in entrata che in uscita, sono immediatamente disponibili all'utente di OPERA, sulla scorta della movimentazione all'ufficio competente effettuata durante la protocollazione.

# 1.4 Il documento informatico

Il Codice dell'Amministrazione Digitale (D.Lgs. 82/2005):

- Nell'art. 1 definisce il documento informatico come il documento elettronico che contiene la rappresentazione informatica di atti, fatti o dati giuridicamente rilevanti;
- Nell'art. 23-ter si precisa che il documento amministrativo informatico comprende tutti gli atti formati dalle pubbliche amministrazioni con strumenti informatici, nonché i dati ed i documenti informatici detenuti dalle stesse. Inoltre costituisce informazione primaria ed originale da cui `e possibile effettuare duplicazioni e copie per gli usi consentiti dalla legge.

Il documento informatico a cui è apposta una firma elettronica avanzata, qualificata o digitale, se conforme alle disposizioni delle Regole tecniche in materia di formazione, trasmissione, copia, duplicazione, riproduzione e validazione temporale dei documenti informatici, è giuridicamente valido e rilevante.

Sul piano sostanziale e formale soddisfa il requisito della forma scritta e sul piano probatorio ha l'efficacia prevista dall'articolo 2702 del Codice Civile (e cioé la scrittura privata fa piena prova fino a querela di falso della provenienza delle dichiarazioni da chi l'ha sottoscritta).

Inoltre esso deve garantire, nel tempo, l'identificabilità dell'autore e le caratteristiche di integrità, autenticità e non modificabilità. Quindi deve essere creato in modo tale che forma e contenuto risultino non alterabili durante le fasi di tenuta ed accesso e ne sia garantita la staticità nella fase di conservazione. Ai fini della formazione, della gestione e della conservazione dei documenti informatici, è necessario scegliere formati che possano garantire la leggibilità e la reperibilità del documento nel suo intero ciclo di vita.

Per formato del documento si intende la modalità di rappresentazione della sequenza di bit che costituiscono il documento informatico. Esso è comunemente identificato attraverso l'estensione del file.

Le caratteristiche a cui devono rispondere i formati documentali sono:

- Apertura: Il formato deve essere conforme a specifiche pubbliche, cioè disponibili a fine di decodifica a chiunque abbia interesse ad utilizzare quel formato anche in assenza di prodotti che effettuino tale operazione automaticamente;
- Sicurezza: Dipende dal grado di modificabilità del contenuto del file e dalla capacità di essere immune dall'inserimento di codice maligno;
- Portabilità: Riguarda la facilità con cui i formati possano essere usati su piatta- forme diverse, sia dal punto di vista dell'hardware che del software, inteso come sistema operativo. Essa è indotta dall'impiego fedele di standard documentati ed accessibili;
- Funzionalità: Riguarda la possibilità da parte di un formato di essere gestito da prodotti informatici, che prevedono una varietà di funzioni messe a disposizione dell'utente per la formazione e gestione del documento informatico;
- Supporto allo sviluppo: E' la modalità con cui si mettono a disposizione le risorse necessarie alla manutenzione e allo sviluppo del formato e dei prodotti informatici che lo gestiscono;
- Diffusione: E' l'estensione dell'impiego di uno specifico formato per la formazione e la gestione dei documenti informatici; questo elemento influisce sulla probabilità che il formato venga supportato nel tempo, attraverso la disponibilità di più prodotti informatici idonei alla sua gestione e visualizzazione.

Sono quindi formati indicati per la conservazione, così come riportati nell'allegato al citato DPCM del 13/11/2014 - Regole tecniche in materia di formazione, trasmissione, copia, duplicazione, riproduzione e validazione temporale dei documenti informatici nonché di formazione e conservazione dei documenti informatici delle pubbliche amministrazioni:

- PDF e PDF/A;
- XML;
- TIFF;
- JPG;
- TXT;
- ODF Formati Open Document Format;
- OOXML Microsoft Office Open XML Format;
- Formati di posta elettronica (RFC 2822/mime).

#### 1.5 L'organizzazione logica della documentazione - Titolario e classificazione

La gestione degli archivi comincia dal momento della loro formazione. E' essenziale cioè che sin dall'inizio siano garantiti i presupposti per una strutturazione organica e funzionale della documentazione, in modo che l'archivio venga ad assumere, nel tempo, un assetto adeguato alla sua funzione di conservazione e reperibilità della documentazione, per il buon andamento degli uffici e a garanzia dei diritti dei cittadini.

Questa buona pratica sarà in futuro anche la migliore garanzia per la sua conservazione, come fonte storica.

A partire dalla Legge 7 agosto 1990, n. 241 Nuove norme in materia di procedimento amministrativo e diritto di accesso ai documenti amministrativi, grazie al processo di riforma della Pubblica Amministrazione, si conferisce all'archivio corrente un ruolo di primaria importanza per gli obiettivi di trasparenza, efficienza ed efficacia dell'azione amministrativa.

Inoltre, l'introduzione delle tecnologie informatiche nella gestione documentale ha reso ancora più importante una corretta organizzazione dei documenti per consentirne la reperibilità e l'identificazione all'interno dei sistemi di gestione.

Infatti il DPR 28 dicembre 2000, n. 445 Testo unico delle disposizioni legislative e regolamentari in materia di documentazione amministrativa, Capo IV - Sistema di gestione informatica dei documenti:

- Prevede l'integrazione tra la gestione dei documenti e la gestione dei flussi di lavoro;
- Definisce le modalità per una corretta tenuta degli archivi correnti, di deposito e storici;
- Dunque non viene soltanto ribadita l'obbligatorietà della registrazione dei documenti (funzione giuridico probatoria del protocollo) ma anche la necessità che ogni amministrazione definisca un adeguato piano di classificazione (detto Titolario) che assicuri una stratificazione ordinata dell'archivio e l'esigenza di classificare i documenti, assegnando a ciascuno un Indice dedotto dal titolario, e cioè assegnare loro la posizione logica all'interno del sistema documentario fin dal momento in cui vengono ricevuti, spediti o prodotti;
- Definisce l'importanza strategica di aggregare i documenti in fascicoli per garantire il regolare svolgimento del procedimento amministrativo, nonché una corretta ed efficiente gestione archivistica che renda conto dei legami esistenti tra documento e documento;

Il piano di classificazione dei documenti, o titolario, consiste in uno schema generale di voci logiche, stabilite in modo uniforme, che identifica le funzioni e le attività del soggetto produttore. Lo scopo del titolario è quello di guidare la sedimentazione dei documenti secondo modalità e regole che rispecchino le specifiche funzioni dell'ente, anche con riferimento alla rilevazione dei procedimenti e dei processi, in ottemperanza a:

• Legge 241 del 7/08/1990 Nuove norme in materia di procedimento amministrativo e di diritto di accesso ai documenti

amministrativi;

- Decreto Legislativo 33 del 14/03/2013 Riordino della disciplina riguardante gli obblighi di pubblicità, trasparenza e diffusione di informazioni da parte delle pubbliche amministrazioni;
- Decreto Legislativo 27 ottobre 2009, numero 150 Ottimizzazione della produttività del lavoro pubblico e di efficienza e trasparenza delle pubbliche amministrazioni.

Il titolario, quindi, non deve corrispondere alla struttura organizzativa competente per ciascuna specifica attività, o alle persone che gestiscono gli atti, in quanto l'organizzazione amministrativa è soggetta a continua trasformazione.

La classificazione dei documenti è l'attività di organizzazione di tutti i documenti, siano essi ricevuti, spediti o interni, cartacei o informatici, protocollati e non, secondo uno schema articolato di voci che identificano funzioni, attività e materie specifiche dell'ente.

L'attività di classificazione non esclude alcuna entità documentaria: tutti i documenti si classificano, anche quelli non soggetti a registrazione di protocollo (Ad esempio relazioni, pareri, ecc.).

Mediante le operazioni di classificazione e registrazione di protocollo, per la corrispondenza in entrata ed in uscita, vengono attribuiti a ciascun documento dei codici di riferimento che lo identificano e individuano la serie documentale di riferimento.

La classificazione e la successiva fascicolazione associano un documento agli altri della stessa pratica, rendendo possibile il recupero dei documenti e la consultazione dell'archivio secondo le modalità stesse con cui i documenti sono stati ordinati nel corso del quotidiano lavoro amministrativo.

# 1.6 La fascicolazione

Per una corretta gestione documentale, la classificazione dei documenti non è sufficiente; tale operazione è necessariamente legata alla fascicolazione.

Ogni documento deve essere, pertanto, individuato attraverso la classificazione e deve essere inserito obbligatoriamente in un fascicolo.

Il fascicolo, secondo la definizione tradizionale, è l'insieme ordinato di documenti, riferiti ad uno stesso affare o procedimento amministrativo, a una stessa materia o ad una stessa tipologia, che si forma nel corso delle attività amministrative dell'ente, allo scopo di riunire tutti i documenti utili allo svolgimento di tali attività.

Il fascicolo può contenere:

- Documenti ricevuti;
- Minute di documenti spediti;
- Verbali;
- Relazioni;
- Certificazioni varie;
- Promemoria;
- Studi di carattere normativo;
- Progetti;
- Disegni tecnici;
- Ecc.

Ovviamente, la tipologia dei documenti che si rinvengono nel fascicolo muta col mutare dell'affare o del procedimento amministrativo.

Il fascicolo contiene documenti protocollati e non, purché riferiti all'affare o al procedimento amministrativo di cui si tratta.

Per esigenze pratiche, derivanti dalla natura del procedimento, dalla sua durata o anche dalla quantità dei documenti da gestire, il fascicolo può essere articolato in sottofascicoli.

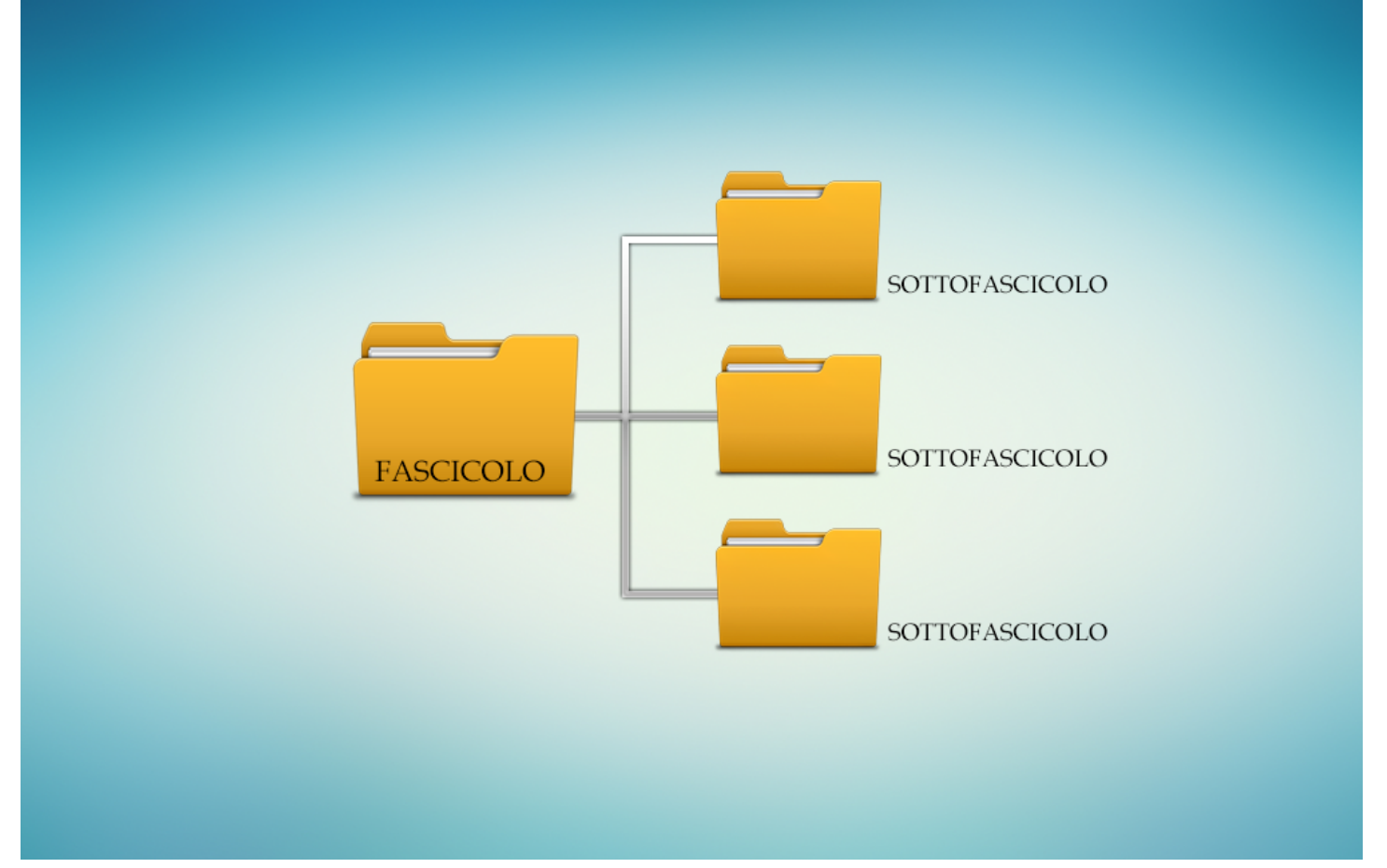

Il Codice dell'Amministrazione Digitale (D.Lgs. 82/2005) art. 41 Procedimento e fascicolo informatico) stabilisce che:

- Comma 2 La pubblica amministrazione titolare del procedimento raccoglie in un fascicolo informatico gli atti, i documenti e i dati del procedimento medesimo da chiunque formati;
- Il fascicolo informatico è realizzato garantendo la possibilità di essere direttamente consultato ed alimentato da tutte le amministrazioni coinvolte nel procedimento;
- Le regole per la costituzione e l'utilizzo del fascicolo sono conformi ai principi di una corretta gestione documentale ed alla disciplina della formazione, gestione, conservazione e trasmissione del documento informatico, ivi comprese le regole concernenti il protocollo informatico ed il sistema pubblico di connettività, e comunque rispettano i criteri dell'interoperabilità e della cooperazione applicativa.

Il fascicolo informatico reca le indicazioni:

- Dell'amministrazione titolare del procedimento, che cura la costituzione e la gestione del fascicolo medesimo;
- Delle altre amministrazioni partecipanti;
- Del responsabile del procedimento;
- Dell'oggetto del procedimento;
- Dell'elenco dei documenti contenuti, salvo quanto disposto dal comma 2-quater;
- Dell'identificativo del fascicolo medesimo.

Il fascicolo può contenere aree a cui hanno accesso solo l'amministrazione titolare e gli altri soggetti da essa individuati; esso `e formato in modo da garantire la corretta collocazione, la facile reperibilità e il collegamento, in relazione al contenuto ed alle finalità dei singoli documenti.

# 1.7 OPERA - Procedimento amministrativo e fascicolo informatico

Trattiamo ora gli aspetti del processo di produzione e gestione documentale che scaturiscono dallo svolgimento dei procedimenti amministrativi o dai processi di ufficio.

Ogni documento che viene prodotto o ricevuto deve essere collegato al precedente, per documentare lo svolgimento dell'attività.

Questa buona prassi, è stata disciplinata anche in ambito della gestione dematerializzata, e viene esplicitamente enunciata nell'art. 41 del Decreto Legislativo 82 del 2005.

Il Codice dell'Amministrazione Digitale richiede alla Pubblica Amministrazione, titolare del procedimento, di raccogliere in un fascicolo informatico gli atti, i documenti e i dati del procedimento medesimo da chiunque formati.

L'applicativo OPERA gestisce la componente del sistema documentale, consentendo la creazione, la modifica, la consultazione e la condivisione dei fascicoli informatici e dei documenti contenuti.

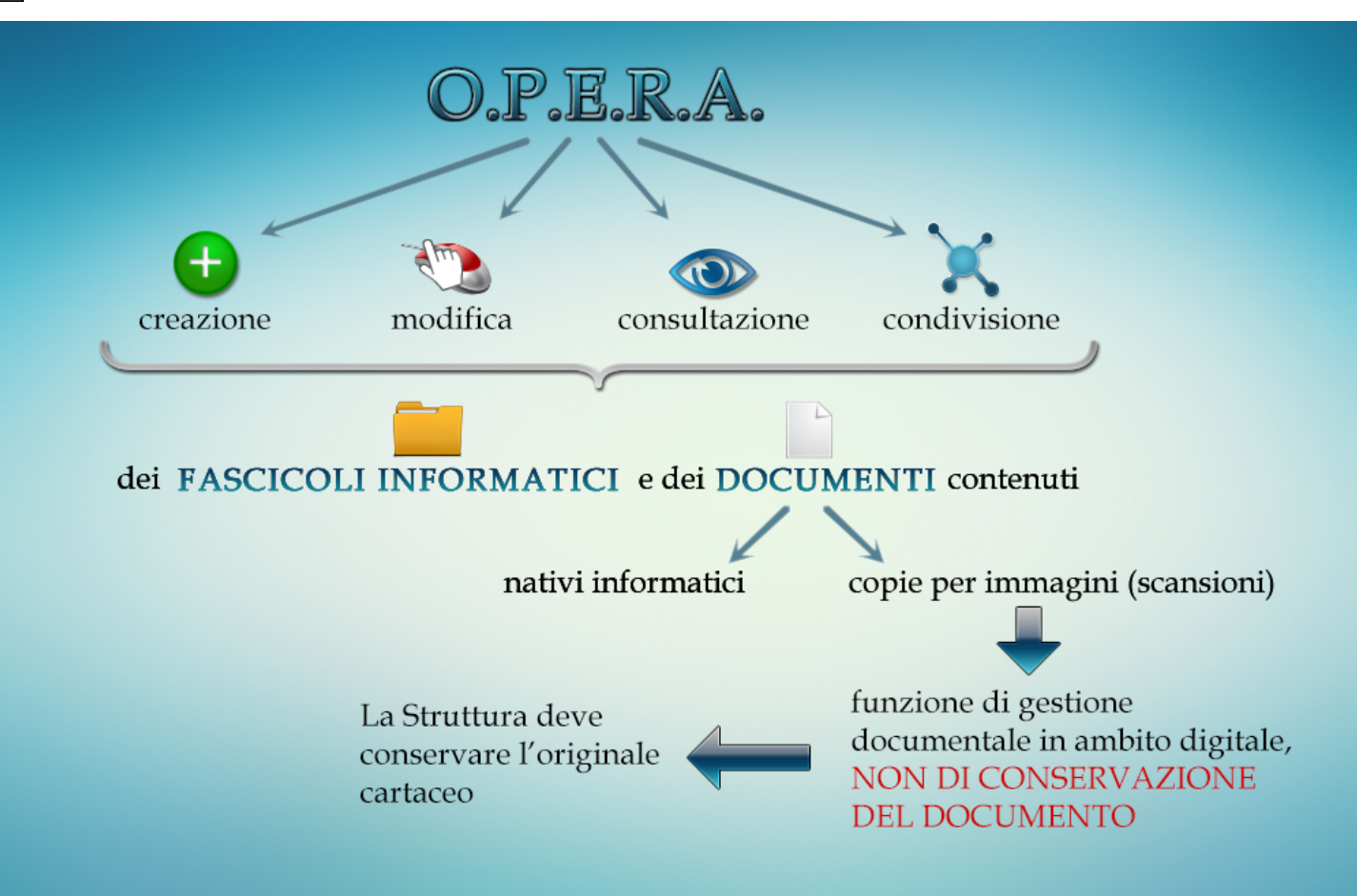

Tali fascicoli possono contenere documenti informatici nativi oppure copie per immagine, acquisite attraverso il processo di scansione di documenti formati in originale su supporto cartaceo.

In quest'ultimo caso la copia per immagine assolve la funzionalità di gestione documentale in ambito digitale, ma non di conservazione del documento, che deve essere garantita, da parte della Struttura regionale detentrice del medesimo, nella forma originale cartacea.

La formazione di un nuovo fascicolo, ed i suoi eventuali sottofascicoli, che tratteremo nella parte relativa alla fascicolazione, viene effettuata mediante registrazione dei metadati.

I metadati di ogni fascicolo sono i seguenti:

- La classificazione archivistica;
- Un numero progressivo;
- L'oggetto della trattazione.

La classificazione archivistica viene assegnata in base al titolario.

Il piano di classificazione regionale, ovvero il titolario, è predisposto dalla struttura Protocollo Informatico, Flussi documentali e Archivi, e risulta integrato con:

- I procedimenti amministrativi, secondo le ricognizioni periodicamente effettuate ed approvate con deliberazioni della Giunta Regionale;
- I processi, secondo le rilevazioni anch'esse periodicamente aggiornate.

In tal modo l'operazione di attribuzione di un indice di classificazione, richiesta all'utente di Opera, risulta semplificata consentendogli l'aggregazione ed il reperimento dei documenti in relazione all'insieme della produzione documentaria riferita ad una specifica attività o ad un procedimento amministrativo.

Sarà a cura di ogni Struttura regionale segnalare eventuali necessità di aggiornamento del piano di classificazione, che consentano di effettuare le operazioni di fascicolazione richieste, in modo coerente con i procedimenti o processi espletati.

L'insieme di classificazione e il numero progressivo rendono fissa e univoca la posizione logica del fascicolo.

L'elenco dei fascicoli via via formati per ogni indice di classificazione costituisce il repertorio dei fascicoli, lo strumento di gestione archivistica che permette di facilitare il reperimento dei fascicoli dell'archivio corrente.

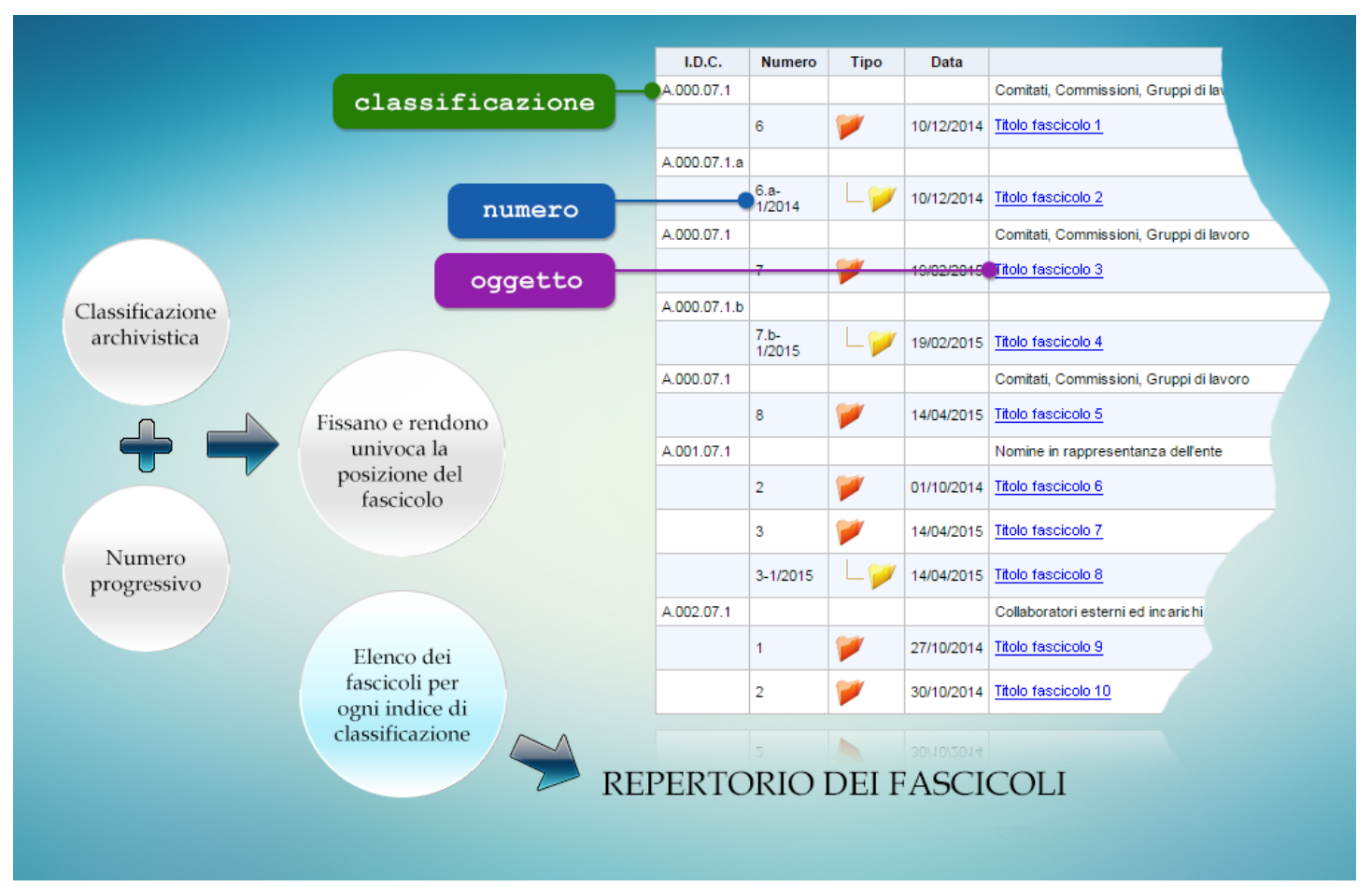

Seguendo l'iter della pratica, il fascicolo potrà essere creato dal responsabile del procedimento o da altro ruolo previsto in Opera, ed alimentato da altre unità coinvolte nell'iter, inserendovi i rispettivi documenti, fino alla sua chiusura.

I singoli documenti inseriti in un fascicolo, rimangono accessibili solo agli utenti titolari o assegnatari dei medesimi, fatti salvi i diritti di visibilità complessiva del fascicolo riferiti ai ruoli apicali dell'unità organizzativa di riferimento.

#### **1.8 La trasmissione dei documenti in OPERA - Protocollo informatico e servizi di spedizione**

Il sistema OPERA e il sistema di protocollo interagiscono per permettere ad utenti abilitati la possibilità di inviare i documenti all'esterno dell'Amministrazione con modalità innovative.

I documenti firmati digitalmente possono essere inoltrati in automatico da OPERA al servizio di protocollazione.

Il registro di protocollo riporterà gli estremi ed i dati obbligatori già inseriti precedentemente in OPERA, senza necessità di ulteriore digitazione dei medesimi da parte degli utenti.

Una volta protocollato, il documento firmato digitalmente potrà essere inviato al destinatario, sempre attraverso una funzionalità del sistema di protocollo informatico, mediante trasmissione con PEC, oppure potrà essere spedito, nella sua versione stampabile in modalità di corrispondenza on-line, nelle tipologie di posta raccomandata o lettera.

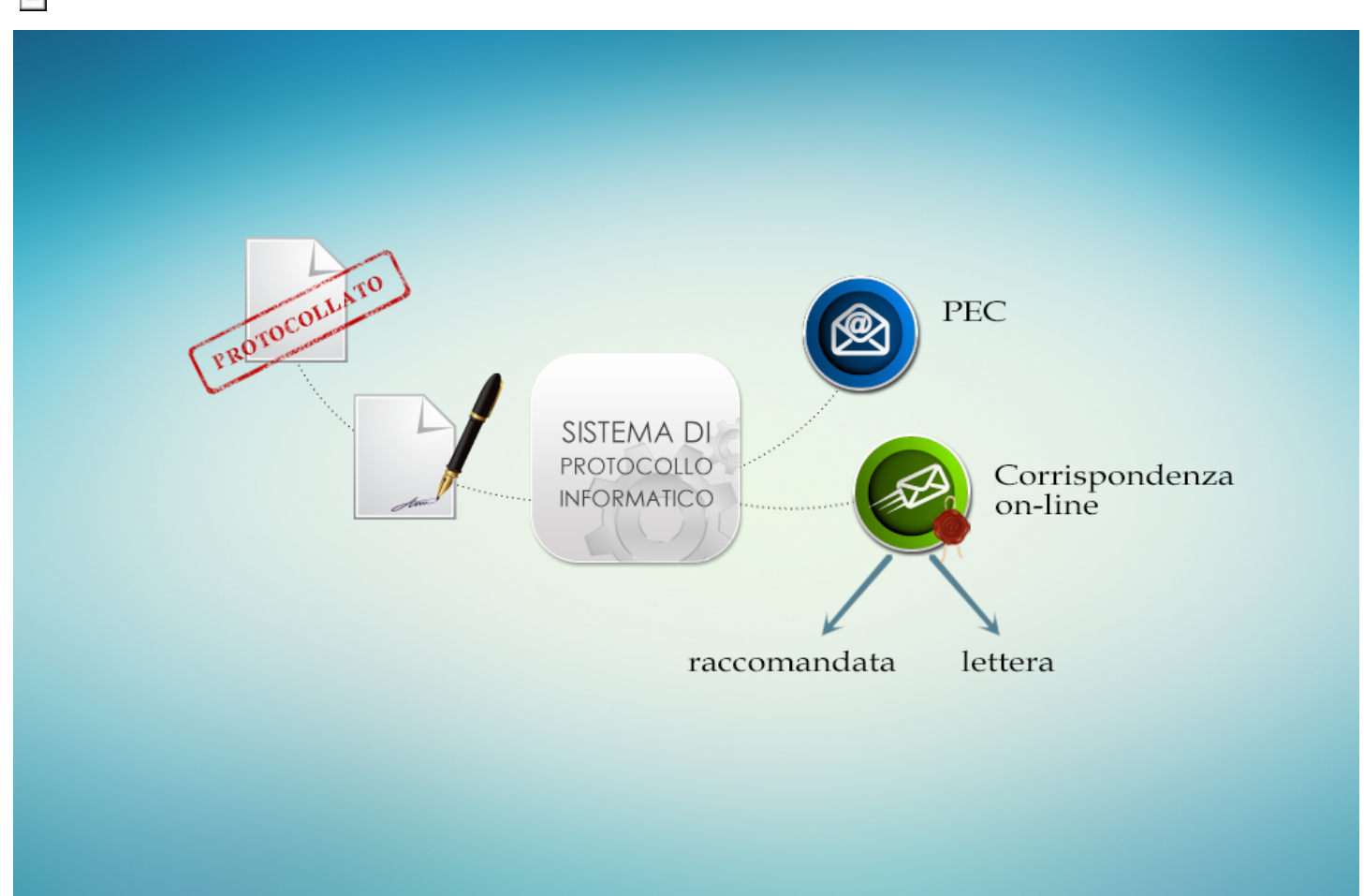

Il dialogo tra i due sistemi ha quindi, tra i suoi obiettivi, quello di offrire agli utenti un ottimo strumento di scambio, tracciabilità e trasmissione dei documenti.

# 2. L'applicativo OPERA

# 2.1 Accesso a OPERA

In questo paragrafo sarà illustrata la pagina principale di accesso ad opera.

Per accedere all'applicazione si utilizzano la User e la Password di accesso al Dominio.

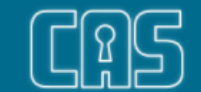

# Servizio di Autenticazione Centrale

| Login                    |                                                          |  |
|--------------------------|----------------------------------------------------------|--|
| Per accedere al servizio | è necessaria l'autenticazione tramite utente e password. |  |
|                          |                                                          |  |
| Utente                   | and a finite                                             |  |
| Password                 | 🎤                                                        |  |
|                          | Accedi 1 Informazioni 1 Password dimenticata?            |  |

#### Informazioni

Il Call Center regionale è contattabile per qualsiasi problematica applicativa, incluso il ripristino della password in caso di dimenticanza, in uno dei seguenti modi:

- telefonando al numero verde 800.914.708 (esterni) oppure al numero 919.000 (interni)
- inviando un fax al numero verde 800.916.074 (esterni) oppure al numero fax 918.000 (interni)
- inviando un'e-mail all'indirizzo: call.center@regione.veneto.it

Il meccanismo di ripristino della password si basa sull'invio di una e-mail all'indirizzo di posta che l'utente ha comunicato all'atto della registrazione.

#### All'accesso ci viene presentata la schermata iniziale.

| REGIONE DEL VENETO                                                                                                    |                                                                                                    |              |        |   |
|----------------------------------------------------------------------------------------------------|----------------------------------------------------------------------------------------------------|--------------|--------|---|
| + Inserimento - Q Ricerca avanzata -                                                                                                    |                                                                                                    |              | Search | Q |
| Utente                                                                                                    |                                                                                                    |              |        |   |
| Nome Cognome                                                                                                    |                                                                                                    |              |        |   |
| Conception of Constant                                                                                                    |                                                                                                    |              |        |   |
| E-mail                                                                                                    |                                                                                                    |              |        |   |
| Funzione                                                                                                    |                                                                                                    |              |        |   |
|                                                                                                    | •                                                                                                    |              |        |   |
| ISTRUTIORE                                                                                                    | ,                                                                                                    |              |        |   |
| Restrizione organizzativa                                                                                                    |                                                                                                    |              |        |   |
| Restrizione organizzativa DIREZIONE ICT E AGENDA DIGITALE Documenti in gestione                                                                                                    | · · · · · · · · · · · · · · · · · · ·                                                                                                    |              |        |   |
| Restrizione organizzativa DIREZIONE ICT E AGENDA DIGITALE Documenti in gestione                                                                                                    | Documenti del giorno                                                                                                    | 15/11/2021 🖼 |        |   |
| Restrizione organizzativa DIREZIONE ICT E AGENDA DIGITALE  Documenti in gestione  C Protocollo                                                                                                    |                                                                                                    | 15/11/2021 🖼 |        |   |
| Restrizione organizzativa DIREZIONE ICT E AGENDA DIGITALE  Documenti in gestione  C Protocollo O/1 O.P.E.R.A Console  11/1                                                                         |                                                                                                    | 15/11/2021 🛱 |        |   |
| Restrizione organizzativa DIREZIONE ICT E AGENDA DIGITALE  Documenti in gestione  Protocollo O/1 O/2 O.P.E.R.A Console 11/1 2~ In Firma 0/2                                                        | <ul> <li>Documenti del giorno</li> <li>Documenti del giorno</li> <li>Protocollo</li> <li>O.P.E.R.A Console</li> <li>2 In Firma</li> </ul>                      | 15/11/2021 🛱 |        |   |
| Restrizione organizzativa DIREZIONE ICT E AGENDA DIGITALE  Documenti in gestione  C Protocollo O/1 O.P.E.R.A Console 11/1                                                                          | <ul> <li>Documenti del giorno</li> <li>Protocollo</li> <li>Protocollo</li> <li>O.P.E.R.A Console</li> <li>1 C.P.E.R.A Console</li> <li>1 Modificati</li> </ul> | 15/11/2021 🛱 |        |   |
| Restrizione organizzativa<br>DIREZIONE ICT E AGENDA DIGITALE<br>Documenti in gestione<br>Protocollo<br>O/1<br>O.P.E.R.A Console<br>11/1<br>Modificati<br>Ultimo aggiornamento: 15/11/2021 12:04:23 | <ul> <li>Documenti del giorno</li> <li>Documenti del giorno</li> <li>Protocollo</li> <li>O.P.E.R.A Console</li> <li>~ In Firma</li> <li>Modificati</li> </ul>  | 15/11/2021   |        |   |
| Restrizione organizzativa DIREZIONE ICT E AGENDA DIGITALE  Documenti in gestione  Protocollo O/1 O.P.E.R.A Console 11/1  Modificati Ultimo aggiornamento: 15/11/2021 12:04:23 Aggiorna vaschette   | <ul> <li>Documenti del giorno</li> <li>Documenti del giorno</li> <li>Protocollo</li> <li>O.P.E.R.A Console</li> <li>~ In Firma</li> <li>Modificati</li> </ul>  | 15/11/2021 🗄 |        |   |

Nella parte superiore sono presenti le voci:

- Inserimento: Permette di inserire documenti e fascicoli;
- Ricerca avanzata: Permette di ricercare protocolli, documenti, fascicoli e personalizzare le opzioni di ricerca.

A sinistra c'è la barra dei pulsanti laterale che riporta le funzioni principali ovvero:

- Home;
- Ricerca;
- Fascicolo;
- Documento.

Nella parte centrale della schermata c'`e l'area utente in cui vengono riportati i seguenti dati:

- Credenziali dell'utente;
- Ruolo associato all'utente;
- Restrizione organizzativa su cui vogliamo operare.

Se come utenti siamo abilitati ad accedere a più strutture, dovremo effettuare la scelta su quale struttura operare tramite il menù a tendina.

|                                           |                       |                                                                              | Search                         | 4          |
|-------------------------------------------|-----------------------|------------------------------------------------------------------------------|--------------------------------|------------|
| Utente                                    |                       | Ambito di ricerca                                                            |                                |            |
| Nome Cognome                              |                       | <ul> <li>Limita alla struttura d</li> <li>Limita all'organizzazio</li> </ul> | li appartenenza<br>one attuale |            |
| E-mail                                    |                       | 🕨 🖾 Completo (tutti                                                          | gli uffici di visione)         |            |
| Funzione                                  |                       |                                                                              |                                |            |
| RESPONSABILE                              | •                     |                                                                              |                                |            |
| Restrizione organizzativa                 |                       |                                                                              |                                |            |
| DIREZIONE ICT E AGENDA DIGITALE           | •                     |                                                                              |                                |            |
| DIREZIONE ICT E AGENDA DIGITALE           |                       |                                                                              |                                |            |
| Documenti in gestione                     |                       |                                                                              |                                |            |
| 🛓 (acapit Roams                           | DIREZIONE ICT E AG    | ENDA DIGITALE                                                                | 📋 Documenti del giorno         | 15/11/2021 |
| Protocollo 0/13                           | Protocollo            | 4633/4646                                                                    | Protocollo                     |            |
| C.P.E.R.A Console                         | 📮 O.P.E.R.A Console   | 63/63                                                                        | 🖵 O.P.E.R.A Console            |            |
| ≁ In Firma 0/0                            | 🔑 In Firma            | [10/10]                                                                      | ≁ In Firma                     |            |
| Modificati 4/4                            | Modificati            | [7/7]                                                                        | 🖉 Modificati                   |            |
| Ultimo aggiornamento: 15/11/2021 12:11:18 | Ultimo aggiornamento: | 15/11/2021 12:11:19                                                          |                                |            |
|                                           |                       |                                                                              |                                |            |

Altre aree specifiche per la gestione documentale della schermata iniziale sono:

- L'area Documenti in gestione con all'interno l'area dedicata ai Documenti del giorno, utilizzata per ricercare i documenti con una certa data;
- L'area Ambito di ricerca, non è visibile per il ruolo istruttore.

In qualsiasi momento è possibile tornare a questa schermata semplicemente cliccando sull'icona Home.

# 2.2 I ruoli in OPERA

Opera permette la consultazione di tutti i documenti inseriti garantendo corrette politiche di accesso.

L'accesso ai documenti e la loro gestione sono collegati ai diritti, che l'utente ha nel sistema OPERA mediante il ruolo per il quale viene abilitato.

Ogni utente al quale è stato attribuito uno specifico ruolo viene associato all'ufficio di appartenenza, in modo da riprodurre all'interno di Opera l'organizzazione amministrativa della struttura di riferimento.

E' necessario evidenziare, tuttavia, che il ruolo è il tipo di profilo operativo che l'utente occupa all'interno del sistema documentale, e può non coincidere con la qualifica del dipendente all'interno dell'organigramma regionale, qualora esigenze di gestione dei documenti lo richiedano.

I ruoli in OPERA sono cinque:

- Istruttore;
- Segreteria;
- Delegato;

- Direttore firma;
- Responsabile.

I ruoli si differenziano tra loro rispetto all'accessibilità ai documenti e all'operatività all'interno del sistema.

| - | REGIONE DEL VENETO                                                |                                                                                                    |                                                                              |                                                                                                    |              |
|---|-------------------------------------------------------------------|----------------------------------------------------------------------------------------------------|------------------------------------------------------------------------------|----------------------------------------------------------------------------------------------------|--------------|
|   | + Inserimento 👻 🔍 Ricerca avanzata 👻                              |                                                                                                    |                                                                              | Search                                                                                                  | Q            |
| * | Utente                                                            |                                                                                                    | Ambito di ricerca                                                            |                                                                                                    |              |
| Q | Nome Cognome                                                      |                                                                                                    | <ul> <li>Limita alla struttura d</li> <li>Limita all'organizzazio</li> </ul> | i appartenenza<br>one attuale                                                                           |              |
|   | E-mail                                                            |                                                                                                    | r 🗹 🗀 Completo (tutti g                                                      | gli uffici di visione)                                                                                  |              |
| Ľ | Funzione<br>RESPONSABILE                                          | ~                                                                                                   |                                                                              |                                                                                                    |              |
|   | ISTRUTTORE<br>SEGRETERIA<br>DELEGATO<br>DIRETTORE_FIRMA           |                                                                                                    |                                                                              |                                                                                                    |              |
|   | RESPONSABILE                                                      |                                                                                                    |                                                                              |                                                                                                    |              |
|   | <ul> <li>Familie Tama</li> </ul>                                  | II SEZIONE SISTEMI IN                                                                               | IFORMATIVI                                                                   | 📋 Documenti del giorno                                                                                  | 16/11/2021 🖬 |
|   |                                                                   | <ul> <li>Protocollo</li> <li>Q.P.E.R.A Console</li> <li>≁ In Firma</li> <li>✓ Modificati</li> </ul> | 20539/20552<br>119/119<br>10/10<br>9/9                                       | <ul> <li>☑ Protocollo</li> <li>☑ O.P.E.R.A Console</li> <li>≁ In Firma</li> <li>✓ Modificati</li> </ul> |              |
|   | Ultimo aggiornamento: 16/11/2021 10:04:52<br>C Aggiorna vaschette | Ultimo aggiornamento:                                                                               | 16/11/2021 10:04:52                                                          |                                                                                                    |              |
|   | Operatore:                                                        | - SEZIONE SISTEMI INFORM                                                                            | MATIVI (69.02.03.00.00) / Fun                                                | zione: RESPONSABILE                                                                                     |              |

Per quanto riguarda l'accessibilità ai documenti i ruoli possono essere suddivisi in due gruppi:

- Il primo gruppo comprende il direttore firma, il responsabile, il delegato e la segreteria. L'accessibilità ai documenti prevista
  per questi ruoli dipende dal livello organizzativo (Direzione, Unità organizzativa, Posizione Organizzativa) per cui vengono
  abilitati. Questi ruoli visualizzano i documenti attribuiti rispettivamente alla Direzione, al Unità organizzativa, alla Posizione
  Organizzativa, con visibilità gerarchica rispetto ai documenti stessi (per esempio il dirigente di Unità organizzativa può
  visualizzare tutti i documenti di pertinenza dell'unità Organizzativa medesima, e quelli relativi alle Posizioni Organizzative
  dell'unità organizzativa coordinata; il Direttore della Direzione può visualizzare tutti i documenti della Direzione, compresi
  tutti quelli delle unità organizzative di riferimento). In relazione all'operatività sui documenti, il primo gruppo può assegnare,
  nel rispetto del ruolo gerarchico di appartenenza, i documenti in arrivo all'unità organizzativa o Posizione Organizzativa
  subordinata, ai fini della trattazione;
- Il secondo gruppo viene occupato dal ruolo istruttore, che a differenza del precedente gruppo, ha accesso solo ai documenti che gli vengono condivisi personalmente indipendentemente dal livello organizzativo di appartenenza, e per il quale viene abilitato.

Più nel dettaglio:

- Il direttore o responsabile smista i documenti ad uno o più istruttori appartenenti alla restrizione organizzativa alla quale è
  preposto;
- Il ruolo istruttore, a differenza degli altri ruoli, non può smistare i documenti protocollati ad altri colleghi della struttura di appartenenza;
- Il ruolo direttore firma è l'unico ruolo all'interno di Opera che permette di firmare digitalmente i documenti prodotti;
- Il ruolo Segreteria è un ruolo "fiduciario" in quanto prevede la medesima visibilità sui documenti e la medesima operatività prevista per il responsabile del livello organizzativo al quale viene associato. Può visualizzare, ed operare, quindi, a livello dell'intera direzione o di una o più unità organizzative o di una o più Posizioni Organizzative. Questo ruolo deve essere necessariamente associato ad un operatore che è abilitato anche all'applicativo di protocollo informatico;
- Il ruolo responsabile può visualizzare ed operare sui documenti destinati al livello organizzativo per cui è abilitato;
- Il Ruolo delegato consente l'operatività sul sistema documentale con le medesime funzionalità del delegante, superando eventuali vincoli nella gestione dei documenti determinati dalla rigidità o da carenze nell'organigramma.

# 3. Documenti e loro gestione

# 3.1 Introduzione

La visualizzazione e gestione dei documenti in Opera si basa sulla connessione diretta tra documento e utente, e tra ruolo utente e restrizione organizzativa. Il sistema, infatti, ci permette la visualizzazione e la gestione dei documenti che ci sono stati condivisi o che appartengono alla nostra restrizione organizzativa.

Questi documenti sono consultabili nell'Area "Documenti in gestione", la quale `e suddivisa in due sezioni:

- Utente;
- Documenti in gestione: Sezione suddivisa in due parti. La prima contiene i nostri documenti, quelli che ci sono stati assegnati e quelli che ci sono stati condivisi mentre
- nella seconda si trovano tutti i documenti di competenza della nostra restrizione organizzativa.

|                                                                                                    |                                                                                       |                                                                              | Search                                                                                                    | Q          |
|----------------------------------------------------------------------------------------------------|---------------------------------------------------------------------------------------|------------------------------------------------------------------------------|----------------------------------------------------------------------------------------------------|------------|
| Utente                                                                                                    |                                                                                       | Ambito di ricerca                                                            |                                                                                                    |            |
| Nome Cognome                                                                                                    |                                                                                       | <ul> <li>Limita alla struttura d</li> <li>Limita all'organizzazio</li> </ul> | i appartenenza<br>one attuale                                                                                                 |            |
| E-mail                                                                                                    |                                                                                       | 🕨 🗹 Completo (tutti g                                                        | gli uffici di visione)                                                                                                    |            |
| Funzione<br>RESPONSABILE                                                                                                    | ~                                                                                     |                                                                              |                                                                                                    |            |
| Restrizione organizzativa                                                                                                    |                                                                                       |                                                                              |                                                                                                    |            |
|                                                                                                    |                                                                                       |                                                                              |                                                                                                    |            |
| DIREZIONE ICT E AGENDA DIGITALE                                                                                                    | ~                                                                                     |                                                                              |                                                                                                    |            |
| DIREZIONE ICT E AGENDA DIGITALE  Documenti in gestione                                                                                                    | UIREZIONE ICT E AGE                                                                   | NDA DIGITALE                                                                 | 📋 Documenti del giorno                                                                                                    | 16/11/2021 |
| DIREZIONE ICT E AGENDA DIGITALE  Documenti in gestione  Protocollo  1/14                                                                                                    | DIREZIONE ICT E AGE                                                                   | NDA DIGITALE<br>20539/20552                                                  | Documenti del giorno Protocollo                                                                                               | 16/11/2021 |
| DIREZIONE ICT E AGENDA DIGITALE  Documenti in gestione  Protocollo  1/14  O.P.E.R.A Console  11/11                                                                               | DIREZIONE ICT E AGEI     Protocollo     O.P.E.R.A Console                             | NDA DIGITALE<br>20539/20552<br>119/119                                       | <ul> <li>Documenti del giorno</li> <li>Protocollo</li> <li>O.P.E.R.A Console</li> </ul>                                       | 16/11/2021 |
| DIREZIONE ICT E AGENDA DIGITALE  Documenti in gestione  Protocollo 1/14 O.P.E.R.A Console 11/11 C. In Firma 0/0                                                                  | DIREZIONE ICT E AGE C Protocollo C O.P.E.R.A Console  In Firma                        | NDA DIGITALE<br>20539/20552<br>119/119<br>10/10                              | <ul> <li>Documenti del giorno</li> <li>Protocollo</li> <li>O.P.E.R.A Console</li> <li>M Firma</li> </ul>                      | 16/11/2021 |
| DIREZIONE ICT E AGENDA DIGITALE  Documenti in gestione  Protocollo  1/14  O.P.E.R.A Console  11/11  N In Firma 0/0  Modificati 3/3                                               | DIREZIONE ICT E AGEI Protocollo O.P.E.R.A Console Molificati                          | NDA DIGITALE<br>20539/20552<br>119/119<br>10/10<br>9/9                       | <ul> <li>Documenti del giorno</li> <li>Protocollo</li> <li>O.P.E.R.A Console</li> <li>M Firma</li> <li>Modificati</li> </ul>  | 16/11/2021 |
| DIREZIONE ICT E AGENDA DIGITALE  Documenti in gestione  Protocollo 1/14 O.P.E.R.A Console 11/11 O.P.E.R.A Console 11/11 Modificati 3/3 Ultimo aggiornamento: 16/11/2021 11:24:49 | DIREZIONE ICT E AGEI Protocollo O.P.E.R.A Console Modificati Ultimo aggiornamento: 11 | NDA DIGITALE<br>20539/20552<br>119/119<br>10/10<br>9/9<br>6/11/2021 11:24:51 | <ul> <li>Documenti del giorno</li> <li>Protocollo</li> <li>O.P.E.R.A Console</li> <li>In Firma</li> <li>Modificati</li> </ul> | 16/11/2021 |

Un documento creato da un utente con ruolo Segreteria, Delegato, Responsabile, Direttore e Direttore firma viene posizionato nel ramo personale dei documenti in gestione, finché non viene inviato al protocollo.

Le sezioni a loro volta sono suddivise in due cartelle:

- Protocollo: In essa si trovano i documenti protocollati;
- Opera console: In essa si possono consultare i documenti informatici nativi di Opera.

Notiamo che tutte le cartelle hanno di fianco una coppia di numeri.

Questi numeri rappresentano il numero di documenti non ancora "visti" rispetto al totale dei documenti contenuti nella cartella. Per aggiornare questi contatori basterà cliccare sul tasto aggiorna.

#### 3.2 I documenti protocollati

In questo paragrafo illustreremo l'importante interazione che esiste tra il sistema Opera ed il sistema di protocollo. Ciò permette agli utenti del sistema Opera, in funzione al loro ruolo, di poter esaminare i documenti protocollati siano essi in entrata, interni o in uscita.

Cliccando sulla cartella "Protocollo" si accede alla lista dei documenti protocollati che ci sono stati assegnati.

Gli elementi dell'elenco sono ordinati di default per data e gli elementi con la medesima data sono ordinati numericamente in modo decrescente.

|   | + Inserime          | nto 👻 🖸  | Ricerca avanza | ita 🔻                                                                                                    |             | Searc       |                        | Q     |                   |           |     |
|---|---------------------|----------|----------------|----------------------------------------------------------------------------------------------------|-------------|-------------|------------------------|-------|-------------------|-----------|-----|
| ł | Indietre            | 0        |                |                                                                                                    |             |             |                        |       |                   |           |     |
|   | Numero <sup>2</sup> | Тіро     | Data' 👃        | Oggetto                                                                                                    | Fascicolato | Stato firma | Invio al<br>Protocollo | Visto | Smistato<br>💅   🖵 | Assegnato | Doc |
|   | 313018              | *        | 15/11/2021     | prova 15/11/2021 con post it e condivisione                                                                                                    | •           | 2           |                        | 0     |                   | 0         | F7M |
|   | 436899              | 18       | 14/10/2020     | Decreto del Direttore dell'Area Sanità e<br>Sociale n. 87 del 31/08/2020: necessità<br>di trasferimento delle abilitazioni<br>assegnate al dott. per<br>l'utilizzo di alcuni applicativi della<br>Regione del Veneto.                                                                                                    |             |             |                        |       |                   |           | 20  |
|   | 236667              | 8        | 16/06/2020     | Richiesta di aggiornamento del registro<br>regionale degli Attestati di Prestazione<br>Energetica                                                                                                    |             |             |                        |       |                   |           | PGE |
|   | 158790              | <b>8</b> | 17/04/2020     | OCDPC n. 457/2017 - Subentro della<br>Regione Veneto nelle iniziative<br>finalizzate al superamento della<br>situazione di criticià determinatasi in<br>conseguenza degli eccezionali eventi<br>atmosferici che il giorno 14 settembre<br>2015 hanno colpito il territorio delle<br>province di Belluno e di Padova di cui alla<br>OCDPC n. 411/2016. Richiesta chiusura<br>struttura e relative abilitazioni. |             |             |                        | Z     |                   |           | mu  |

Cliccando sulla colonna, l'utente può scegliere tra ordinamento crescente e decrescente.

I dati dell'elenco sono:

- Numero protocollo;
- Tipologia di registrazione (in entrata, interna, in uscita);
- Data di protocollo;
- Oggetto;
- Informazioni sulla gestione del documento, ovvero il fascicolo informatico di riferimento;
- Informazioni sullo stato dell'iter di produzione o di assegnazione del documento;
- Stato della firma;
- Invio alla registrazione di protocollo;
- Visto, Smistato, Assegnato;
- Link al documento informatico, che ci permette di visualizzarlo;
- Condivisione massiva dei documenti, una funzionalità che verrà illustrata successivamente
- nella parte relativa alla condivisione del documento;
- Invio massivo al protocollo.

Selezionando dalla lista l'oggetto del documento di interesse, entreremo nella maschera di consultazione.

Questa maschera contiene tutti i metadati relativi a ciascun documento, ovvero le informazioni legate al documento stesso che ne rendono possibile la ricerca sul sistema documentale.

Essa verrà utilizzata per tutte le operazioni sui documenti ed è stata suddivisa in apposite sezioni per un accesso alle informazioni più facile e diretto.

• Documento di protocollo: Riporteà tutti i dati del documento protocollato, come il tipo, il numero, la data di protocollazione, il mittente e i destinatari e renderà possibile visualizzare il documento stesso;

| <b>3</b>      | <b>REGIONE</b> DEL VEN | NETO 1.0                                                     | and the second second                            |                          |                 |                       | -                      |
|---------------|------------------------|--------------------------------------------------------------|--------------------------------------------------|--------------------------|-----------------|-----------------------|------------------------|
|               | + Inserimento - Q      | Ricerca avanzata 🔻                                           |                                                  |                          |                 | Search                | Q                      |
| <b>ጽ</b><br>Q | Rimuovi "visto" Marca  | a come smistato Ma                                           | rca come assegnato Nuc                           | pvo Post-It Fascicola    | Torna all'Eler  | nco                   | <b>∢</b> 1/14 <b>▶</b> |
| <b>C</b> -1   | D.O.G.E Documento      | di Protocollo                                                |                                                  |                          |                 |                       | *                      |
| 0             | Protocollo             | Tipo<br>Numero<br>Data                                       | Interno 104302 14/03/2019                        |                          |                 |                       |                        |
|               | Oggetto                | Richiesta di cessa                                           | zione di utente del Regist                       | ro Decreti per la strutt | tura U.O.       |                       |                        |
|               | Documento              | DI 11581413.P                                                | <u>DF</u>                                        |                          |                 |                       |                        |
|               | Soggetti interni: 3    |                                                              |                                                  | ~~                       | 1/1 እ           |                       |                        |
|               |                        | Anagrafica UNIT                                              | A' ORGANIZZATIVA GENIO                           | O CIVILE ROVIGO 79.00    | 0.07.04.00      |                       | *                      |
|               |                        | Tipologia<br>Anagrafica<br>Tipo Assegn.                      | Mittente<br>UNITA' ORGANIZZAT<br>Competenza      | IVA GENIO CIVILE RO      | /IGO 79.00.07.( | 04.00 (C.150.02)      |                        |
|               |                        | Anagrafica DIRE                                              | ZIONE ICT E AGENDA DIG                           | ITALE 82.00.01.00.00     |                 |                       | *                      |
|               |                        | Tipologia<br>Anagrafica<br>Tipo Assegn.<br>— Classificazione | Destinatario<br>DIREZIONE ICT E AG<br>Competenza | ENDA DIGITALE 82.00      | .01.00.00 (C.15 | 50.02.1 - C.150.15.1) |                        |
|               |                        | Fascicolo                                                    | -                                                |                          |                 |                       |                        |
|               |                        | Operatore                                                    |                                                  |                          |                 |                       |                        |

• Condivisione documento: In esso si può visualizza l'elenco di persone ed uffici che sono stati autorizzati alla consultazione del documento che, dopo essere stato registrato, ritorna dal protocollo, viene reso disponibile nella cartella dei documenti protocollati al produttore, al firmatario e a tutti gli istruttori che avevano la condivisione del documento in Opera console;

|    | + Inserimento - Q               | Ricerca avanzata 🔻                                                                                 | Search        |         |            |      | Q         |   |
|----|---------------------------------|----------------------------------------------------------------------------------------------------|---------------|---------|------------|------|-----------|---|
| a. |                                 | Anagrafica AREA SANITA' E SUCIALE 72.00.00.00.00                                                   |               |         |            |      |           |   |
| ľ  |                                 | Anagrafica UFFICIO STAMPA 75.00.00.00.00                                                           |               |         |            |      | •         |   |
| 2  |                                 | Anagrafica DIREZIONE PREVENZIONE, SICUREZZA ALIMENTARE, VETERINA                                   | RIA 72.00.09. | 00.00   |            |      | •         |   |
| •  |                                 | Anagrafica DIREZIONE AFFARI LEGISLATIVI 73.00.06.00.00                                             |               |         |            |      | •         |   |
| כ  |                                 | Anagrafica AREA SVILUPPO ECONOMICO 77.00.00.00.00                                                  |               |         |            |      | •         |   |
| Ì  | Soggetti esterni: 0             | ≪ 0/0 ≫                                                                                            |               |         |            |      |           |   |
|    | Condivisione Docume             | nto O                                                                                              |               |         |            |      |           |   |
|    | Persona - Ufficio               |                                                                                                    | Proprietario  | Visione | Intervento | File | Riservato | ( |
|    | ICT (82.00.01.00.05)            | POSIZIONE ORGANIZZATIVA ATTIVITA' LEGALI E AMMINISTRATIVE IN AMBITO                                |               | ~       |            |      |           |   |
|    | - POSIZIO<br>DOCUMENTALE E RISO | NE ORGANIZZATIVA SISTEMI DIGITALI AREA AMMINISTRATIVA, GESTIONE<br>RSE UMANE (82.00.01.09.08)      |               | ~       |            |      |           |   |
|    | - PO<br>DOCUMENTALE E RISO      | SIZIONE ORGANIZZATIVA SISTEMI DIGITALI AREA AMMINISTRATIVA, GESTIONE<br>RSE UMANE (82.00.01.09.08) |               | ~       |            |      |           | 1 |
|    | - ALTA PF<br>(81.00.07.01.01)   | ROFESSIONALITA' ATTIVITA' NOTARILE A SUPPORTO DELL'UFFICIALE ROGANTE                               |               | ~       |            |      |           |   |
|    | - UNITA'                        | DRGANIZZATIVA UFFICIALE ROGANTE, ARCHIVI E ACQUISTI (81.00.07.01.00)                               |               | ~       |            |      |           |   |
|    | - POSIZ                         | ONE ORGANIZZATIVA FORMAZIONE E-LEARNING (82.00.01.02.10)                                           |               | ~       |            |      |           |   |
|    | Cardona Rena                    |                                                                                                    |               | ~       |            |      |           |   |
|    |                                 |                                                                                                    |               |         |            |      |           |   |

• Fascicolazione: Contiene i dati di classificazione e l'oggetto del fascicolo o del sotto fascicolo in cui il documento è contenuto;

• Storia del documento, in cui sono elencati, per tutti gli interventi effettuati sul documento, il tipo di operazione effettuata, il nominativo e l'ufficio di chi l'ha effettuata, con informazioni su data e ora dell'operazione;

| REGIONE DEL VENETO                   |                     |                     | 🛓 Tangé Anara         |
|--------------------------------------|---------------------|---------------------|-----------------------|
| + Inserimento 🔹 🔍 Ricerca avanzata 🔻 |                     | Sear                | rch Q                 |
| *                                    |                     |                     | ✓                     |
| Pasardite Resource                   |                     |                     | ✓                     |
| Fascicoli                            |                     |                     | *                     |
| Numero                               | Fascicolo           | Uff                 | ficio                 |
| Storia                               |                     |                     |                       |
| Operazione                           | Persona - Ufficio   | Operatore           | Data                  |
|                                      |                     | Renato Roberto      | 10/03/2020 - 14:57:53 |
| inserimento accesso (visione)        | REPORTED FROM AND   | Machine Talens      | 11/03/2020 - 08:55:14 |
|                                      |                     | Constato Teñaria    | 13/03/2020 - 08:42:13 |
|                                      |                     | Familie Tarra       | 16/03/2020 - 15:02:46 |
| inserimento accesso (visione)        | Propriet Lawrence   | Familie Tarra       | 16/03/2020 - 15:04:43 |
| inserimento accesso (visione)        | Georgen Response    | Farrall Tarra       | 16/03/2020 - 15:04:43 |
| inserimento accesso (visione)        | Carrie Werna        | Toppart this harrow | 16/03/2020 - 16:15:00 |
| inserimento accesso (visione)        | Arresting Parts     | Topuer this harrie  | 16/03/2020 - 16:15:24 |
| inserimento accesso (visione)        | Surger Patrices     | Longage Michael     | 16/03/2020 - 16:30:33 |
| inserimento accesso (visione)        | Cariforna Roma      | Contactor Roberts   | 30/03/2020 - 16:04:47 |
| inserimento accesso (visione)        | Facaratti, Response | Contactor Roberts   | 30/03/2020 - 16:04:47 |
|                                      |                     | Carrier Wearing at  | 28/12/2020 - 12:12:55 |

Operatore: - DIREZIONE ICT E AGENDA DIGITALE (90.00.06.00.00) / Funzione: RESPONSABILE

• Informazioni di servizio: Dove sono riportati i metadati sull'operazione di registrazione a protocollo.

# REGIONE DEL VENETO

| + Inserimento -      | 🔍 Ricerca avanzata 🔻 |                             | Searc             | h Q                   |
|----------------------|----------------------|-----------------------------|-------------------|-----------------------|
|                      |                      |                             | Renato Roberts    | 10/03/2020 - 14:57:53 |
| inserimento accesso  | (visione)            | ACTIVATION PROVIDED         | Machine Talence   | 11/03/2020 - 08:55:14 |
|                      |                      |                             | Constant Safara   | 13/03/2020 - 08:42:13 |
|                      |                      |                             | Transition Terris | 16/03/2020 - 15:02:46 |
| inserimento accesso  | (visione)            | Promo Laura                 | Farralli Tarra    | 16/03/2020 - 15:04:43 |
| inserimento accesso  | (visione)            | Gaugers Reasons             | Familie Tama      | 16/03/2020 - 15:04:43 |
| inserimento accesso  | (visione)            | Carlle Marica               | Toport the Toport | 16/03/2020 - 16:15:00 |
| inserimento accesso  | (visione)            | Invation Parts              | Toport the Name   | 16/03/2020 - 16:15:24 |
| inserimento accesso  | (visione)            | Tearpo Parces               | Longage Michael   | 16/03/2020 - 16:30:33 |
| inserimento accesso  | (visione)            | Cardona Rena                | Contactor Roberts | 30/03/2020 - 16:04:47 |
| inserimento accesso  | (visione)            |                             | Contactor Roberto | 30/03/2020 - 16:04:47 |
|                      |                      |                             | Carrier Westerner | 28/12/2020 - 12:12:55 |
| Informazioni di serv | izio                 |                             |                   | *                     |
| N.Record             | 0011510956           |                             |                   |                       |
| Applicativo          | 😵 Protocollo         |                             |                   |                       |
| Registrazione        | Data                 | 08/03/2020                  |                   |                       |
|                      | Ora                  | 16:28:39                    |                   |                       |
|                      | Operatore            | Schutzer Tananna            |                   |                       |
|                      | Struttura            | DIREZIONE PROTEZIONE CIVILE | E POLIZIA LOCALE  |                       |

La maggior parte di queste sezioni può essere chiusa o aperta a piacere dell'operatore per migliorare la visualizzazione delle

2

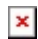

#### informazioni.

Tutte le sezioni e le operazioni che l'operatore può fare in questa schermata verranno illustrate nel dettaglio nei prossimi paragrafi.

# 3.3 I documenti di OPERA

Similmente alla gestione dei documenti protocollati, selezionando nella Home, la cartella Opera console, si accede all'elenco dei documenti in fase di produzione, inseriti nell'applicativo per le successive fasi di perfezionamento (revisioni), firma e protocollazione.

Selezionando, l'oggetto del documento dall'elenco contenuto nella cartella Opera console, si accede alla maschera di consultazione del documento di Opera.

Sono presenti diverse sezioni:

- Metadati: In cui sono definiti i metadati in fase di inserimento del documento, ovvero lo stato della firma, il tipo di documento, l'autore, il proponente, il firmatario, il destinatario, la data, e l'oggetto;
- Documenti: In cui sono visualizzabili i file, che permettono di accedere alla lettura del documento principale e degli allegati. Tutti i file inseriti sono associati alle informazioni, sull'operatore che li ha caricati nel sistema, sulla data di caricamento, sullo stato del documento, e sulla presenza o meno della firma digitale;

| +        | Inseriment            | 10 <b>* Q</b> R    | licerca avanzata 🔻                    |                | Search                               |                          |             | Q        |
|----------|-----------------------|--------------------|---------------------------------------|----------------|--------------------------------------|--------------------------|-------------|----------|
| 1        |                       | oncolo - Do        | rumonto                               |                |                                      |                          |             |          |
|          | U.P.E.R.A. C          | UISUR - DU         | Invisto alla firma                    |                |                                      |                          |             |          |
| T        | inna                  |                    |                                       |                |                                      |                          |             |          |
| A.       | utoro                 |                    | Documento                             |                |                                      |                          |             |          |
| D        |                       |                    | LINITA' ORGANIZZATIVA SISTEMI INFORMA |                | E TECNOLOGIE DIGITALI                |                          |             |          |
| G        | irmatario             |                    |                                       | IIVI, SERVIZI  |                                      |                          |             |          |
| D        | estinatario           |                    |                                       |                |                                      |                          |             |          |
| D        | ata                   |                    | 18/11/2021                            |                |                                      |                          |             |          |
| 0        | aca                   |                    | DPO\/A 18/11/2021                     |                |                                      |                          |             |          |
|          | 66000                 |                    |                                       |                |                                      |                          |             |          |
| ſ        | Documenti             |                    |                                       |                |                                      |                          |             |          |
| Di<br>Pi | ocumento<br>rincipale | File               |                                       | Descrizione    | Operatore                            | Data - Ora               | Stato       | Firma    |
| 6        | 0                     | eos<br>RichiestaAp | <u>provazioneDelega pdf</u>           |                | - DIREZIONE ICT E<br>AGENDA DIGITALE | 18/11/2021 -<br>15:08:07 |             |          |
|          |                       | PDF 16794          | <u>2.pdf</u>                          |                | - DIREZIONE ICT E<br>AGENDA DIGITALE | 18/11/2021 -<br>15:08:32 |             |          |
|          | Scarica n             | nodello fogli      | o destinatari esterni Convalida       | a allegato des | stinatari multipli                   | Inserisci foglio de      | stinatari n | nultipli |

- Condivisione documento;
- Fascicoli;
- Storia;
- Informazioni di servizio: In cui sono indicati il numero record, l'applicativo e i dettagli sulla data, l'ora e l'operatore che ha inserito il documento.

Nei prossimi paragrafi illustreremo nel dettaglio le funzionalità e gli elementi per ciascuna delle sezioni trattate.

# 3.4 Fascicolare un documento

Come abbiamo visto ogni documento, sia esso corrispondenza in arrivo o in spedizione, o un documento da non sottoporre a registrazione di protocollo (una relazione, un parere, un'immagine) deve essere inserito obbligatoriamente in un fascicolo.

La fascicolazione è una delle operazioni indispensabili per la corretta formazione dell'archivio corrente, in quanto permette di creare le aggregazioni documentali che danno conto dello svolgimento del procedimento.

Per i documenti prodotti ed inseriti in Opera, la fascicolazione è anche il requisito che un documento deve soddisfare perché su di esso possa essere apposta la firma digitale.

Non sarà, quindi, consentita la firma digitale su documenti che non riportino il metadato del fascicolo nel quale sono contenuti. In questo paragrafo illustreremo le modalità per inserire un documento in un fascicolo. L'operazione di fascicolazione può essere fatta esclusivamente su un documento per volta.

Per questo motivo bisogna selezionare innanzitutto il documento da fascicolare.

Entriamo, quindi, nella maschera di consultazione del documento e qui troviamo il pulsante "Fascicola" che ci permette di inserire il documento selezionato all'interno di un fascicolo.

×

|                | <b>REGIONE</b> DEL VEN   | ETO 10                                                                               |                       |
|----------------|--------------------------|--------------------------------------------------------------------------------------|-----------------------|
|                | + Inserimento - Q R      | licerca avanzata 🔻 Search                                                            | Q                     |
| <b>ଜ</b><br>ପ୍ | Marca come visto Marca   | a come smistato Marca come assegnato Nuovo Post-It Fastola Modifica Torna all'Elenco | <b>∢</b> 1/4 <b>▶</b> |
| ~              | O.P.E.R.A. Console - Do  | cumento                                                                              | *                     |
|                | Тіро                     | Documento                                                                            |                       |
| C              | Autore                   |                                                                                      |                       |
|                | Proponente               | DIREZIONE ACQUISTI E AA.GG.                                                          |                       |
|                | Firmatario               | Prova Prova                                                                          |                       |
|                | Destinatario             | Prova Prova                                                                          |                       |
|                | Data                     | 22/11/2021                                                                           |                       |
|                | Oggetto                  | Prova                                                                                |                       |
|                | Note                     | Prova                                                                                |                       |
|                | Documenti O              |                                                                                      | v                     |
|                | Condivisione Document    | • 🕈                                                                                  | •                     |
|                | Fascicoli                |                                                                                      | •                     |
|                | Storia                   |                                                                                      | •                     |
|                | Informazioni di servizio |                                                                                      | •                     |
|                |                          | Operatore: - DIREZIONE ACQUISTI E AA.GG. (90.00.03.00.00) / Funzione: ISTRUTTORE     |                       |

Quando si clicca su questo pulsante verrà aperta la maschera che permette di ricercare il fascicolo cui attribuire il documento (la funzionalità di ricerca verrà descritta successivamente, nelle sezioni relative alla gestione del fascicolo).

|        | REGI          | ONE DE VENETO          |                          |                   |                                |                      |         | -       |
|--------|---------------|------------------------|--------------------------|-------------------|--------------------------------|----------------------|---------|---------|
|        | T C C I       | Cerca Fascicolo        |                          |                   |                                |                      |         |         |
|        | + Ins         | Pulisci Rima           |                          |                   |                                |                      | Annulla | Q       |
|        | Marc          | O.P.E.R.A Console - F  | ascicolo                 |                   |                                |                      |         | ¶ 1/4 ▶ |
| α<br>□ | 0.P.I         | I.D.C.                 |                          |                   |                                | ф                    |         | *       |
| ۵      | Autor         | Oggetto                |                          |                   |                                |                      |         |         |
|        | Firma         | Data creazione         | giorno/mese/anno         |                   | giorno/mese/anno               |                      |         |         |
|        | Desti<br>Data | Stato fascicolo        | Includi fascicoli chiusi | 🗹 Includi fascico | oli aperti                     |                      |         |         |
|        | Ogget         | Informazioni di serviz | io                       |                   |                                |                      |         |         |
|        | Docu          | N.Record               |                          |                   |                                |                      |         | ×       |
|        | Cono          | ivisione bocumento     | _                        | _                 | _                              | _                    |         | ×       |
|        | Fasci         | icoli                  |                          |                   |                                |                      |         | •       |
|        | Stori         | a                      |                          |                   |                                |                      |         | ٣       |
|        | Infor         | mazioni di servizio    |                          |                   |                                |                      |         | ×       |
|        |               |                        | Operatore: - I           | DIREZIONE ACQUIS  | TI E AA.GG. (90.00.03.00.00) / | Funzione: ISTRUTTORE |         |         |

Una volta trovato, entrando nel fascicolo o sottofascicolo, si attiva un pulsante con la dicitura "Fascicola Documento" che riporta anche l'oggetto del documento che si sta per fascicolare.

|   | REGI   | ONE DE VENET           |                                                                                  | -                     |
|---|--------|------------------------|----------------------------------------------------------------------------------|-----------------------|
|   |        | Dettagli del Fascicolo |                                                                                  |                       |
|   | + Ins  | 6                      |                                                                                  | Q                     |
|   |        | Indietro Inserime      | nto sottofascicolo                                                               | <b>₹</b> 2/6 <b>▶</b> |
| 0 | Marc   |                        |                                                                                  |                       |
|   | (      | O.P.E.R.A. Console     | - Fascicolo 619cac642c22f80880facad4                                             |                       |
|   | 0.P.I  | Stato                  | APERTO                                                                           | *                     |
|   | Tipo   | I.D.C.                 | C.110.11.9:Attività di formazione                                                |                       |
|   | Autor  | Numero                 | 4                                                                                |                       |
|   | Propo  | Oggetto                | Fascicolo di Prova                                                               |                       |
|   | Firma  | Data                   | 23/11/2021                                                                       |                       |
|   | Desti  | Propriotario           |                                                                                  |                       |
|   | Data   | Proprietano            |                                                                                  |                       |
|   | Ogget  | Storia                 | / · · · ·                                                                        |                       |
|   | Note   |                        |                                                                                  |                       |
|   | Doc    | Informazioni di ser    | vizio *                                                                          |                       |
|   | Doct   |                        |                                                                                  |                       |
|   | Condi  | visione Documento      | 0                                                                                | •                     |
|   | Fasci  | coli                   |                                                                                  | •                     |
|   |        |                        |                                                                                  |                       |
|   | Storia | 1                      |                                                                                  | *                     |
|   | Inform | mazioni di servizio    |                                                                                  |                       |
|   |        |                        |                                                                                  |                       |
|   |        |                        | Operatore: - DIREZIONE ACOUISTI E AA.GG. (90.00.03.00.00) / Funzione: ISTRUTTORE |                       |

Una volta cliccato su questo pulsante il documento verrà inserito nel fascicolo.

A questo punto, se ci spostiamo nella sezione fascicoli del nostro documento, troveremo i riferimenti del fascicolo dove abbiamo appena inserito il documento.

| + I<br>M<br>O.<br>Tip<br>Aut | Inserimento   Q  Marca come visto  Mar  D.P.E.R.A. Console - Do  ipo utore roponente | Ricerca avanzata | As Marca come assegnato | Nuovo Post-It | Fascicola | Modifica | Search           | Q        |  |  |  |
|------------------------------|--------------------------------------------------------------------------------------|------------------|-------------------------|---------------|-----------|----------|------------------|----------|--|--|--|
| M<br>Tip<br>Aut              | Marca come visto Mar<br>D.P.E.R.A. Console - Do<br>ipo<br>utore<br>roponente         | ccumento         | Aarca come assegnato    | Nuovo Post-It | Fascicola | Modifica | Torna all'Elenco | ₹ 2/6 )  |  |  |  |
| 0.<br>Tip<br>Aut             | D.P.E.R.A. Console - Do<br>ipo<br>utore<br>roponente                                 | Documento        |                         |               |           |          |                  |          |  |  |  |
| Tip<br>Aut<br>Pro            | ipo<br>utore<br>roponente                                                            |                  |                         |               |           |          |                  | *        |  |  |  |
| Aut                          | utore<br>roponente                                                                   |                  |                         |               |           |          |                  |          |  |  |  |
| Pro                          | roponente                                                                            |                  |                         |               |           |          |                  |          |  |  |  |
|                              |                                                                                      | DIREZIONE ACQ    | JISTI E AA.GG.          |               |           |          |                  |          |  |  |  |
| Fin                          | irmatario                                                                            | Prova Prova      |                         |               |           |          |                  |          |  |  |  |
| De                           | estinatario                                                                          | Prova Prova      |                         |               |           |          |                  |          |  |  |  |
| Dat                          | ata                                                                                  | 22/11/2021       |                         |               |           |          |                  |          |  |  |  |
| Og                           | ggetto                                                                               | Prova            |                         |               |           |          |                  |          |  |  |  |
| No                           | ote                                                                                  | Prova            |                         |               |           |          |                  |          |  |  |  |
| Do                           | Documenti O                                                                          |                  |                         |               |           |          |                  |          |  |  |  |
| Co                           | Condivisione Documento 🗘                                                             |                  |                         |               |           |          |                  |          |  |  |  |
| Fa                           | Fascicoli                                                                            |                  |                         |               |           |          |                  | •        |  |  |  |
| Nu                           | umero                                                                                |                  | Fascicolo               |               |           | Uf       | ficio            |          |  |  |  |
| C.1                          | .110.11.9-4                                                                          |                  | Fascicolo di Prova      |               |           | 90       | 0.00.03.00.00    | <b>=</b> |  |  |  |
| St                           | Storia                                                                               |                  |                         |               |           |          |                  | •        |  |  |  |

Il documento potrà essere inserito anche in altri fascicoli, basterà ripetere l'operazione di fascicolazione.

#### **3.5 Inserire un documento**

Il sistema ci consente di inserire nuovi documenti nella scrivania virtuale Opera, agendo dalla barra del menù.

I documenti, nel caso si tratti di corrispondenza in uscita, una volta firmati, possono essere inviati al sistema di protocollo per essere registrati ed acquisire il numero di protocollo e gli altri elementi previsti dalla segnatura, oppure mantenuti all'interno del sistema documentale senza protocollo ed inseriti a fascicolo. Questi possono essere documenti che non necessitano di registrazione o sono soggetti ad altra registrazione particolare.

Per inserire un nuovo documento in Opera selezioniamo il menù "Inserimento" e poi "Documento".

| × |  |
|---|--|
|   |  |

| <ul> <li>Inserimento          <ul> <li>Ricerca avanza</li> <li>Documento</li> <li>Fascicolo</li> <li>Fascicolo</li> <li>Fascicolo</li> <li>Funzione</li> <li>ISTRUTTORE</li> <li>Restrizione organizzativa</li> <li>DIREZIONE ACOUISTI E AA.GG.</li> </ul> </li> </ul> | ata 🕶             |                   |            | Search | Q |
|----------------------------------------------------------------------------------------------------|-------------------|-------------------|------------|--------|---|
| C Doccinento Fascicolo E-mail E-mail ISTRUTTORE Restrizione organizzativa DIREZIONE ACOUISTI E AA.GG.                                                                                                    |                   | <b></b>           |            |        |   |
|                                                                                                    |                   | ¥                 |            |        |   |
| Documenti in gestione                                                                                                    |                   |                   |            |        |   |
| 10 USA DAVID                                                                                                    | 📛 Doc             | umenti del giorno | 22/11/2021 | -      |   |
| 🕑 Protocollo                                                                                                    | 0/0 C Prot        | ocollo            |            |        |   |
| 🖵 O.P.E.R.A Console                                                                                                    | <b>4/4 4</b> 0.P. | E.R.A Console     |            |        |   |
| ≁ In Firma                                                                                                    | 2/2 2/2 In        | Firma             |            |        |   |
| 🖋 Modificati                                                                                                    | 4/4 🖉 Mo          | dificati          |            |        |   |
| Ultimo aggiornamento: 22/11/202                                                                                                    | 1 11:06:31        |                   |            |        |   |
| Aggiorna vaschette                                                                                                    |                   |                   |            |        |   |
|                                                                                                    |                   |                   |            |        |   |

Nella prima schermata viene chiesto di inserire i metadati che verranno legati al nostro documento e permetteranno la sua successiva reperibilità.

Tra questi, autore, data ed oggetto sono obbligatori mentre gli altri sono opzionali.

Naturalmente più campi vengono valorizzati maggiore sarà la possibilità di trovare il documento attraverso la ricerca. Ci soffermiamo sul campo opzionale "Destinatario" che deve indicare a livello descrittivo il destinatario del documento.

Nel caso in cui esista più di un destinatario è possibile aggiungere tante righe quanti sono i destinatari del documento, agendo sul tasto "Aggiungi una nuova riga".

Nella parte superiore della finestra, troviamo l'opzione "Documento personale".

Spuntando questa opzione il nostro documento verrà marchiato con un carattere particolare di riservatezza.

Questo significa che potrà essere gestito e visualizzato solamente da chi l'ha creato e non potrà essere protocollato.

Questo carattere di riservatezza può essere rimosso dal proprietario del documento utilizzando il menù "modifica".

Agendo sul tasto "Salva", comparirà la finestra di consultazione del documento e gli estremi del documento verranno inseriti e salvati nel nostro sistema di gestione documentale.

| - | REGIONE DEL VENE          | TO 10                       |                                                 |                    | <b>* *</b> |
|---|---------------------------|-----------------------------|-------------------------------------------------|--------------------|------------|
|   | + Inserimento - Q Rice    | erca avanzata 🔻             |                                                 | Search             | Q          |
| * | Annulla                   |                             |                                                 |                    |            |
| Q | O.P.E.R.A Console - Docum | nento                       |                                                 |                    |            |
|   |                           | Documento personale         |                                                 |                    |            |
| C | Autore                    |                             |                                                 |                    |            |
|   | Proponente                | DIREZIONE ACQUISTI E AA.GG. |                                                 |                    |            |
|   | Firmatario                | Prova 2                     |                                                 |                    |            |
|   | Destinatario 🔹            | Prova 2                     |                                                 | •                  |            |
|   |                           |                             |                                                 | •                  |            |
|   | Data *                    | 22/11/2021                  | 8                                               |                    |            |
|   | Oggetto *                 | Prova 2                     |                                                 |                    |            |
|   |                           |                             |                                                 |                    |            |
|   | Note                      | Prova 2                     |                                                 | //                 |            |
|   | Note                      | F10V4 2                     |                                                 |                    |            |
|   |                           | Operatore: - DI             | REZIONE ACQUISTI E AA.GG. (90.00.03.00.00) / Fu | nzione: ISTRUTTORE |            |

Da questo momento il record con i metadati del nostro documento è ricercabile, consultabile e modificabile tramite i pulsanti a nostra disposizione.

Nel prossimo paragrafo vedremo come allegare il documento stesso, cioè il file, alle informazioni di contesto, che sono state inserite e memorizzate, e che corrispondono, per l'appunto, ai metadati che lo descrivono.

# 3.6 Allegare file principali e allegati

Abbiamo visto nel paragrafo precedente come creare una registrazione nella quale riportare i metadati di un documento.

In questo modo abbiamo inserito nel sistema Opera un record finalizzato a descrivere e contenere il documento principale con i suoi eventuali allegati.

In questo paragrafo vedremo operativamente come allegare a questa registrazione di contesto i file del documento.

In Opera l'inserimento di un file, contenente il nostro documento principale o i suoi allegati, avviene nella maschera di consultazione del documento.

Qui troviamo la "Sezione Documenti" dove c'è il comando "Aggiungi nuovo documento", segnalato dall'icona "+".

| 🕂 Inserimento 🔻                                                                                                    | 🔍 Ricerca avanzata 🔻   |                     |               |           |                 | Search           |       | Q            |  |  |  |
|----------------------------------------------------------------------------------------------------|------------------------|---------------------|---------------|-----------|-----------------|------------------|-------|--------------|--|--|--|
| Marca come visto                                                                                                    | Marca come smistato Ma | arca come assegnato | Nuovo Post-It | Fascicola | <b>Modifica</b> | Torna all'Elenco |       | <b>∢</b> 1/1 |  |  |  |
| O.P.E.R.A. Console                                                                                                    | - Documento            |                     |               |           |                 |                  |       |              |  |  |  |
| Тіро                                                                                                    | Documento 🗈            |                     |               |           |                 |                  |       |              |  |  |  |
| Autore                                                                                                    | Dructure Converse      |                     |               |           |                 |                  |       |              |  |  |  |
| Proponente                                                                                                    | DIREZIONE ACQUIS       | TI E AA.GG.         |               |           |                 |                  |       |              |  |  |  |
| Firmatario                                                                                                    | Prova 2                |                     |               |           |                 |                  |       |              |  |  |  |
| Destinatario                                                                                                    | Prova 2                |                     |               |           |                 |                  |       |              |  |  |  |
| Data                                                                                                    | 22/11/2021             |                     |               |           |                 |                  |       |              |  |  |  |
| Oggetto                                                                                                    | Prova 2                |                     |               |           |                 |                  |       |              |  |  |  |
| Note                                                                                                    | Prova 2                |                     |               |           |                 |                  |       |              |  |  |  |
| Documenti 🙉                                                                                                    |                        |                     |               |           |                 |                  |       |              |  |  |  |
| Documento<br>Principale                                                                                                    | Descrizione            |                     | Operatore     |           |                 | Data - Ora       | Stato | Firma        |  |  |  |
| Scarica modello foglio destinatari esterni Convalida allegato destinatari multipli 🔀 Inserisci foglio destinatari multipli |                        |                     |               |           |                 |                  |       |              |  |  |  |
| Condivisione Docu                                                                                                    | imento 🕒               |                     |               |           |                 |                  |       |              |  |  |  |

Cliccando sull'icona sarà possibile, con la funzione "Seleziona", prelevare il file contenente il documento ed inserirlo in Opera. Nel campo "Descrizione" possiamo, se necessario, inserire una breve descrizione del suo contenuto.

Cliccando sul tasto "Salva", il file viene definitivamente inserito nel nostro record in Opera e verrà elencato nella sezione dei "Documenti".

|   | + Inserimento - Q       | Ricerca avanzata 🔻                     |               |           |             | Search                        | Q            |  |  |
|---|-------------------------|----------------------------------------|---------------|-----------|-------------|-------------------------------|--------------|--|--|
| ŀ | Marca come visto Mar    | rca come smistato Marca come assegnato | Nuovo Post-It | Fascicola | Modifica    | Torna all'Elenco              | <b>€ 1</b> / |  |  |
| • | O.P.E.R.A. Console - Do | ocumento                               |               |           |             |                               |              |  |  |
| - | Тіро                    | Documento                              |               |           |             |                               |              |  |  |
| 3 | Autore                  | D USA DAVER                            |               |           |             |                               |              |  |  |
|   | Proponente              | DIREZIONE ACQUISTI E AA.GG.            |               |           |             |                               |              |  |  |
|   | Firmatario              | Prova 2                                |               |           |             |                               |              |  |  |
|   | Destinatario            | Prova 2                                |               |           |             |                               |              |  |  |
|   | Data                    | 22/11/2021                             |               |           |             |                               |              |  |  |
|   | Oggetto                 | Prova 2                                |               |           |             |                               |              |  |  |
|   | Note                    | Prova 2                                |               |           |             |                               |              |  |  |
|   | Documenti               |                                        |               |           |             |                               |              |  |  |
|   | Allegati                | Seleziona                              |               |           |             |                               |              |  |  |
|   |                         | COT Test.odt                           |               |           |             | ×                             |              |  |  |
|   | Descrizione             | Descrizione del file <u>Test.odt</u>   |               |           | ✓ Do<br>pri | cumento 🔲 Allegato<br>ncipale |              |  |  |
|   |                         | Annulla                                |               |           | Si          | alva                          |              |  |  |

Operatore: - DIREZIONE ACQUISTI E AA.GG. (90.00.03.00.00) / Funzione: ISTRUTTORE

Ogni file elencato sarà identificato da un'icona che ne specifica la tipologia, ovvero se é documento principale o allegato.

Il sistema identifica di default come documento principale il primo file che inseriamo in Opera e identifica come allegati tutti i successivi file inseriti, ma l'operatore può sempre modificarli agendo sulle spunte.

Nel caso di corrispondenza in spedizione, documento principale ed allegati, verranno inviati al sistema di protocollo per la registrazione e successiva trasmissione al destinatario.

Il sistema consente l'inserimento anche di altri documenti da non inviare al sistema di protocollo, ma ugualmente facenti parte del documento principale.

Ogni qualvolta il documento principale o uno o più dei documenti allegati non debbano essere soggetti a registrazione di protocollo, sarà sufficiente togliere le spunte per inibire tale operazione.

In caso di errato inserimento del file, é possibile rimuoverlo dal record di Opera, agendo sull'icona rossa di eliminazione.

#### 3.7 Condivisione del documento

Opera è una scrivania virtuale che ci consente, laddove necessario, di dare la possibilità ad altri colleghi, siano essi del nostro ufficio o di altre Strutture, di poter leggere ed eventualmente modificare il documento in redazione.

Tutte le operazioni che solitamente accompagnano la produzione di un documento cartaceo, (ad esempio: la stesura, la stampa e la messa in visione della bozza del documento; la sua modifica; l'annotazione di eventuali osservazioni; la sua approvazione) vengono tradotte in Opera con il concetto della "condivisione".

La condivisione in Opera ci permette di individuare la persona o il gruppo di persone che avranno accesso al documento, e la tipologia di operazioni che queste potranno effettuare sul documento.

Nella schermata di consultazione del documento troveremo la sezione "Condivisione documento".

A destra del titolo della sezione troviamo il pulsante "+" con cui possiamo aggiungere una nuova condivisione al nostro documento.

|   | REGIONE DEL V      | ENETO 1.0                          | and the second second  |               |           |          |          |            |      | <b>*</b> • • • • | -   |
|---|--------------------|------------------------------------|------------------------|---------------|-----------|----------|----------|------------|------|------------------|-----|
|   | 🕂 Inserimento 🔻    | <b>Q</b> Ricerca avanzata <b>*</b> | <i>,</i>               |               |           |          | Search   |            |      | Q                | ,   |
| • | (Marca come visto  | Marca come smistato                | Marca come assegnato   | Nuovo Post-It | Fascicola | Modifica | Torna al | l'Elenco   |      | •                | 2/7 |
|   | O.P.E.R.A. Console | - Documento                        |                        |               |           |          |          |            |      |                  |     |
|   | Тіро               | Documento                          |                        |               |           |          |          |            |      |                  |     |
|   | Autore             | Distances                          |                        |               |           |          |          |            |      |                  |     |
|   | Proponente         | DIREZIONE ACC                      | UISTI E AA.GG.         |               |           |          |          |            |      |                  |     |
|   | Firmatario         | Prova Prova                        |                        |               |           |          |          |            |      |                  |     |
|   | Destinatario       | Prova Prova                        |                        |               |           |          |          |            |      |                  |     |
|   | Data               | 22/11/2021                         |                        |               |           |          |          |            |      |                  |     |
|   | Oggetto            | Prova                              |                        |               |           |          |          |            |      |                  |     |
|   | Note               | Prova                              |                        |               |           |          |          |            |      |                  |     |
|   | Documenti O        |                                    |                        |               |           |          |          |            |      |                  | •   |
|   | Condivisione Docu  | imento 🕋                           |                        |               |           |          |          |            |      |                  | •   |
|   | Persona - Ufficio  |                                    |                        |               | Proprie   | tario    | Visione  | Intervento | File | Riservato        |     |
|   | - DI               | REZIONE ACQUISTI E A               | A.GG. (90.00.03.00.00) |               | ~         |          | ~        | ~          | ~    |                  | ×   |
|   | Fascicoli          | /                                  |                        |               |           |          |          |            |      |                  | •   |
|   | Storia             |                                    |                        |               |           |          |          |            |      |                  |     |

La schermata è divisa in due campi di ricerca:

- Il primo campo serve per ricercare, tramite nome o cognome, la persona con cui voglio condividere il documento;
- Il secondo campo viene utilizzato per ricercare l'ufficio con cui condividere il documento e quindi con tutte le persone appartenenti ad esso.

| 🕇 Inserimento 🔻        | 🝳 Ricerca avanzata 🔻    |                               |               |           | Se          | arch           |      | Q         |  |  |  |
|------------------------|-------------------------|-------------------------------|---------------|-----------|-------------|----------------|------|-----------|--|--|--|
| (Marca come visto      | Marca come smistato Mar | <b>2</b><br>ca come assegnato | Nuovo Post-It | Fascicola | Modifica To | rna all'Elenco |      | ₹ 2/      |  |  |  |
| O.P.E.R.A. Console     | - Documento             |                               |               |           |             |                |      |           |  |  |  |
| Тіро                   | Documento 🗈             |                               |               |           |             |                |      |           |  |  |  |
| Autore                 | Dructure Converses      |                               |               |           |             |                |      |           |  |  |  |
| Proponente             | DIREZIONE ACQUIST       | I E AA.GG.                    |               |           |             |                |      |           |  |  |  |
| Firmatario             | Prova Prova             |                               |               |           |             |                |      |           |  |  |  |
| Destinatario           | Prova Prova             |                               |               |           |             |                |      |           |  |  |  |
| Data                   | 22/11/2021              |                               |               |           |             |                |      |           |  |  |  |
| Oggetto                | Prova                   |                               |               |           |             |                |      |           |  |  |  |
| Note                   | Prova                   |                               |               |           |             |                |      |           |  |  |  |
| Documenti 🖸            |                         |                               |               |           |             |                |      |           |  |  |  |
| Condivisione Documento |                         |                               |               |           |             |                |      |           |  |  |  |
|                        | Persona - Ufficio       |                               | Pro           | prietario | Visione     | Intervento     | File | Riservato |  |  |  |
| <b>≟</b> + ₪           |                         | -<br>1 <u>0</u> 1             |               |           |             |                |      |           |  |  |  |

Scegliamo il tipo di ricerca che si rende necessaria, per valorizzare i campi clicchiamo sul simbolo di "Riconoscimento".

Il sistema proporrà una lista di persone con il relativo ufficio di appartenenza e il loro ruolo all'interno del sistema Opera. http://wiki.docker-test.bo.priv/lib/images/toolbar/image.png

| PERSONA         UFRCIO         Image: margine margine |          | + Ins          | ti                                                                                                    |            |          |               | >          | ( Q      |
|----------------------------------------------------------------------------------------------------|----------|----------------|----------------------------------------------------------------------------------------------------|------------|----------|---------------|------------|----------|
| PERSONA         UFFICIO         Lo         Lo <thlo< th="">         Lo         Lo</thlo<>                                                                                                    | ~        |                |                                                                                                    |            | Conc     | lividi Selezi | onati      |          |
| Mart       90001000-0RC200K 4CQUSTIC AGG.       pre       i       i                                                                                                    | -        | PERSONA        | UFFICIO                                                                                                    | 20         | <b>.</b> | 🚨 + 🔃         | □          | ₹ 2/7    |
| O.P.       000000000 DREZONE ACQUISTE AAGG.       SEGR       IIIIIIIIIIIIIIIIIIIIIIIIIIIIIIIIIIII                                                                                                    | <b>`</b> | Marc           | 90.00.03.00.00 - DIREZIONE ACQUISTI E AA.GG.                                                                           | DIR        |          |               |            | <u>^</u> |
| O.P.I       90.000.0000 - DIFCIDINE ACQUISTIE AA GG.       DIRETTOR       IIIIIIIIIIIIIIIIIIIIIIIIIIIIIIIIIIII                                                                                                    |          |                | 90.00.03.00.00 - DIREZIONE ACQUISTI E AA.GG.                                                                           | SEGR       |          |               |            |          |
| Tipo       900030100 - UNITX' ORGANIZZATIVA UEFICIALE ROGANTE, ARCHIVE & CQUISTI       DELEGATO       IIIIIIIIIIIIIIIIIIIIIIIIIIIIIIIIIIII                                                                                                    | 1        | 0.P.I          | 90.00.03.00.00 - DIREZIONE ACQUISTI E AA.GG.                                                                           | DIRETTOR   |          |               |            | •        |
| Autor       90.00.00.00 - UNITY'ORGANICZATIVA UFFICIALE ROCANTE, ARCHVIE ACQUISTI       ISTRUTTORE       IIII       IIIIIIIIIIIIIIIIIIIIIIIIIIIIIIIIIIII                                                                                                    | ,        | Тіро           | 90.00.03.01.00 - UNITA' ORGANIZZATIVA UFFICIALE ROGANTE, ARCHIVI E ACQUISTI                                            | DELEGATO   |          |               |            |          |
| Prop:       90000000 00 02-4134 PROFESSIONALITA: PROTOCOLLO INFORMATICO, FLUSSI DOCUMENTALI E ARCHIMIE       DIRETTOR.       IIIIIIIIIIIIIIIIIIIIIIIIIIIIIIIIIIII                                                                                                    |          | Autor          | 90.00.03.01.00 - UNITA' ORGANIZZATIVA UFFICIALE ROGANTE, ARCHIVI E ACQUISTI                                            | ISTRUTTORE |          |               |            |          |
| Firma       900000010102-4JTA PROFESSIONALITA' PROTOCOLLO INFORMATICO, FLUSSI DOCUMENTALI E ARCHIVIE       ISTRUTTORE       IIII       IIIIIIIIIIIIIIIIIIIIIIIIIIIIIIIIIIII                                                                                                    |          | Prope          | 90.00.03.01.02 - ALTA PROFESSIONALITA' PROTOCOLLO INFORMATICO, FLUSSI DOCUMENTALI E ARCHIVI E<br>ATTIVITA' DI SUPPORTO | DIRETTOR   |          |               |            |          |
| Data       900060000 - DIREZIONE ICT E AGENDA DIGITALE       BIRTTORE       I       I                                                                                                    |          | Firma          | 90.00.03.01.02 - ALTA PROFESSIONALITA' PROTOCOLLO INFORMATICO, FLUSSI DOCUMENTALI E ARCHIVI E<br>ATTIVITA' DI SUPPORTO | ISTRUTTORE |          |               |            |          |
| Octob         90.00.600.00 - DIREZIONE ICT E AGENDA DIGITALE         DIRETTOR         I         I                                                                                                    |          | Data           | 90.00.06.00.00 - DIREZIONE ICT E AGENDA DIGITALE                                                                       | ISTRUTTORE |          |               |            |          |
| Ogge       90.00.06.00.00 - DIREZIONE ICT E AGENDA DIGITALE       SEGR       I       I                                                                                                    |          | Data           | 90.00.06.00.00 - DIREZIONE ICT E AGENDA DIGITALE                                                                       | DIRETTOR   |          |               |            |          |
| Note         90.00.06.00.00 - DIREZIONE ICT E AGENDA DIGITALE         SEGR         I         I                                                                                                    |          | Ogget          | 90.00.06.00.00 - DIREZIONE ICT E AGENDA DIGITALE                                                                       | SEGR       |          |               |            |          |
| 900006.0000 - DIREZIONE ICT E AGENDA DIGITALE       DIRETTOR       IIIIIIIIIIIIIIIIIIIIIIIIIIIIIIIIIIII                                                                                                    |          | Note           | 90.00.06.00.00 - DIREZIONE ICT E AGENDA DIGITALE                                                                       | SEGR       |          |               |            |          |
| BOOL       90.00.600.00 - DIREZIONE ICT E AGENDA DIGITALE       ISTRUTTORE       I       I </th <th></th> <th>Dog</th> <th>90.00.06.00.00 - DIREZIONE ICT E AGENDA DIGITALE</th> <th>DIRETTOR</th> <th></th> <th></th> <th></th> <th></th>                                                                                                    |          | Dog            | 90.00.06.00.00 - DIREZIONE ICT E AGENDA DIGITALE                                                                       | DIRETTOR   |          |               |            |          |
| Conc         90.00.66 00.00 - DIREZIONE ICT E AGENDA DIGITALE         DIRETTOR         I         I                                                                                                    |          | Doct           | 90.00.06.00.00 - DIREZIONE ICT E AGENDA DIGITALE                                                                       | ISTRUTTORE |          |               |            |          |
| S0.00.600.00 - DIREZIONE ICT E AGENDA DIGITALE         DIRETTOR         I         I                                                                                                    |          | Conc           | 90.00.06.00.00 - DIREZIONE ICT E AGENDA DIGITALE                                                                       | DIRETTOR   |          |               |            |          |
| 90.00.06 00.00 - DIREZIONE ICT E AGENDA DIGITALE         RESP         Image: Control of the control of the control  |          |                | 90.00.06.00.00 - DIREZIONE ICT E AGENDA DIGITALE                                                                       | DIRETTOR   |          |               |            | rvato    |
| SOLODGO ODO - DIREZIONE ICT E AGENDA DIGITALE         DIRETTOR         DIRETTOR           SOLODGO ODO - DIREZIONE ICT E AGENDA DIGITALE         DIRETTOR         Image: Comparison of the second digitale           Image: Comparison of the second digitale         Image: Comparison of the second digitale         Image: Comparison of the second digitale         Image: Comparison of the second digitale           Image: Comparison of the second digitale         Image: Comparison of the second digitale         Image: Comparison diteration digitale         Image: Compariso                                                                                                    |          |                | 90.00.06.00.00 - DIREZIONE ICT E AGENDA DIGITALE                                                                       | RESP       |          |               |            | vato     |
| S0.00.06.00.00 - DIREZIONE ICT E AGENDA DIGITALE         ISTRUTTORE         ISTRUTTORE           Image: Image:                           |          | <b>*</b>       | 90.00.06.00.00 - DIREZIONE ICT E AGENDA DIGITALE                                                                       | DIRETTOR   |          |               |            |          |
| ▼          11         12         13         14         ▶         35         ▼         elementi per pagina         456 - 482 of 482 elementi                                                                                                    |          |                | 90.00.06.00.00 - DIREZIONE ICT E AGENDA DIGITALE                                                                       | ISTRUTTORE |          |               |            | *        |
| X Annulla V Conferma                                                                                                    |          | · · · 11 12 13 | 14   ▶   35   ▼   elementi per pagina     × Annulla   ✓ Conferma                                                       | _          | 456      | - 482 of 48   | 2 elementi |          |

Ora possiamo scegliere, tra i tre metodi di condivisione che ci offre il sistema Opera, quello più adatto ai nostri scopi:

• Primo metodo: Condivisione con la persona. Questo sistema di condivisione personale permette alla persona scelta di

accedere al documento, senza includere gli altri componenti dell'ufficio di appartenenza;

• Secondo metodo: Condivisione con un ufficio. In questo modo potrà accedere al documento il responsabile dell'ufficio scelto, nel suo ruolo di Responsabile o Direttore, ed eventuali delegati. Per scegliere questo metodo si clicca sull'ufficio;

×

• Terzo metodo: Condivisione alla persona e all'ufficio. Potranno accedere al documento gli stessi utenti della "condivisione con ufficio" e la persona scelta. Per attivare questo metodo di condivisione si aggiunge una spunta nel riquadro corrispondente e si fa click sul pulsante "Condividi Selezionati".

Una volta effettuata la scelta del soggetto con il quale condividere il documento, si devono impostare i livelli di accesso al documento da concedergli.

Attualmente i diritti previsti per l'accesso ad un documento condiviso sono cinque. Solamente tre di questi sono opzionali e possono essere concessi o rimossi intervenendo sulle relative spunte mentre gli altri due sono assegnati direttamente dal sistema al verificarsi di determinate situazioni.

I cinque diritti sono:

- Proprietario: Diritto presente di default in corrispondenza della persona che ha effettuato la registrazione dei metadati ed inserito il documento in Opera;
- Visione: Diritto che viene inserito automaticamente dal sistema per tutti i soggetti inseriti tra le condivisioni, e permette a ciascuno il livello base di accesso al documento: la sua lettura;
- Intervento: E' la forma più forte di condivisione perché fornisce ai soggetti destinatari della condivisione la possibilità di modificare i metadati di registrazione del documento oltre che di intervenire sul file del documento stesso, modificando il suo contenuto, ovvero consente la rimozione del file del documento;
- File: Garantisce la possibilità di effettuare la modifica del contenuto testuale del file del documento o la cancellazione dei file stessi già esistenti;
- Diritto di "intervento";
- Riservato: Forma di restrizione, imposta dal proprietario del documento. Il beneficiario della condivisione in forma "riservato" non può, a sua volta, smistare e condividere il documento attraverso Opera con altri utenti.

Una volta completata la sezione di condivisione del documento e salvate le modifiche con il tasto conferma, il sistema ci fornirà l'elenco delle persone/uffici a cui è stato condiviso il documento con i relativi diritti. E' sempre possibile modificare i diritti assegnati ad una persona o ufficio cliccando sull'icona "Modifica l'accesso", o eliminare la condivisione con il tasto "Rimuovi l'accesso".

| + Inserimento ▼   | 🔍 Ricerca avanzata 🔻                               |              | Search  |            |      |           | Q, |
|-------------------|----------------------------------------------------|--------------|---------|------------|------|-----------|----|
| O.P.E.R.A. Conse  | ole - Documento                                    |              |         |            |      |           |    |
| Тіро              | Documento                                          |              |         |            |      |           |    |
| Autore            | Dructor Develop                                    |              |         |            |      |           |    |
| Proponente        | DIREZIONE ACQUISTI E AA.GG.                        |              |         |            |      |           |    |
| Firmatario        | Prova Prova                                        |              |         |            |      |           |    |
| Destinatario      | Prova Prova                                        |              |         |            |      |           |    |
| Data              | 22/11/2021                                         |              |         |            |      |           |    |
| Oggetto           | Prova                                              |              |         |            |      |           |    |
| Note              | Prova                                              |              |         |            |      |           |    |
| Documenti O       |                                                    |              |         |            |      |           | •  |
| Condivisione Do   | cumento 🕒                                          |              |         |            |      |           |    |
| Persona - Ufficio |                                                    | Proprietario | Visione | Intervento | File | Riservato |    |
| Drutte Drutte -   | DIREZIONE ACQUISTI E AA.GG. (90.00.03.00.00)       | ~            | ~       | ~          | ~    |           | ×  |
| Integrate Variat  | - DIREZIONE ICT E AGENDA DIGITALE (90.00.06.00.00) |              | ~       |            |      |           |    |
| Fascicoli         |                                                    |              |         |            |      |           | •  |
| Storia            |                                                    |              |         |            |      |           | •  |
|                   |                                                    |              |         |            |      |           |    |

#### 3.7.1 Condivisione massiva

Opera permette di condividere e assegnare contestualmente più documenti ad una o più persone attraverso la "condivisione massiva".

Dalla lista dei documenti protocollati e di quelli di Opera, è possibile selezionare, nella colonna "Condividi Selezionati", tutti i documenti che si vogliono condividere ed assegnare alle medesime persone.

Cliccando sul pulsante "Condividi Selezionati" si possono scegliere le persone con cui condividere tutti i documenti selezionati, e i relativi diritti.

Nel momento della conferma della condivisione cliccare su "Conferma".

#### 3.7.2 Possibilità di selezionare gruppi di utenti simultaneamente

Al momento della condivisione è possibile selezionare contemporaneamente più persone in un'unica sessione, differenziando contestualmente il metodo di condivisione (persona, persona + ufficio o ufficio).

Dal dettaglio del documento, nella sezione "Condivisione documento", cliccare sull'icona di "Riconoscimento" senza compilare i campi a sinistra.

Verrà restituito un elenco comprensivo di tutti gli utenti con cui è possibile effettuare la condivisione.

Utilizzando le spunte di selezione, nella sezione a destra sotto il pulsante "Condividi selezionati", è possibile scegliere tutti gli utenti con cui si desidera condividere il documento, valorizzando, contestualmente, la modalità di condivisione: persona, persona + ufficio, o ufficio.

Al termine della selezione cliccare sul pulsante "Condividi selezionati".

Verrà, quindi, visualizzata la maschera di conferma dell'operazione in cui si andrà a definire anche la tipologia di condivisione (visione, intervento, file, riservato).

Infine, per concludere l'operazione, cliccare su "Conferma".

#### 3.8 Interventi sugli allegati: Modifica, rimozione e versionamento

Fino a qui abbiamo visto la creazione del documento con l'inserimento dei file e la condivisione del documento. In questo paragrafo studieremo come intervenire e modificare i documenti che ci sono stati condivisi.

Nella piattaforma Opera è possibile modificare o sostituire i file già inseriti. Questa Operazione può farla sia il proprietario sia le persone a cui è stato condiviso il documento con diritto di file.

Per modificare o sostituire un file sia esso documento principale sia esso allegato, bisogna agire sull'icona "Prenota il file" nella colonna "Stato" della sezione "Documenti".

Così facendo il sistema blocca il file in modo che non vi siano modifiche contemporanee al file da parte di più operatori.

| + Inserime              | nto 👻 🔍 Ricerca     | avanzata 🔻              | Se                                      | earch                    |           | Q           |   |
|-------------------------|---------------------|-------------------------|-----------------------------------------|--------------------------|-----------|-------------|---|
| O.P.E.R.A.              | Console - Documen   | to                      |                                         |                          |           |             |   |
| Тіро                    | D 🗅                 | ocumento                |                                         |                          |           |             |   |
| Autore                  |                     |                         |                                         |                          |           |             |   |
| Proponente              | DIRE                | ZIONE ACQUISTI E AA.GG. |                                         |                          |           |             |   |
| Firmatario              | Prov                | a 2                     |                                         |                          |           |             |   |
| Destinatari             | o Prov              | a 2                     |                                         |                          |           |             |   |
| Data                    | 22/1                | 1/2021                  |                                         |                          |           |             |   |
| Oggetto                 | Prov                | a 2                     |                                         |                          |           |             |   |
| Note Prova 2            |                     |                         |                                         |                          |           |             |   |
| Document                | i 🖸                 |                         |                                         |                          |           |             |   |
| Documento<br>Principale | File                | Descrizione             | Operatore                               | Data - Ora               | Stato     | Firma       |   |
| Ø                       | ros Test.pdf        |                         | - DIREZIONE ACQUISTI E<br>AA.GG.        | 22/11/2021 -<br>15:46:57 | R         |             | Ē |
|                         | PDF Test 2.pdf      | 3                       | - DIREZIONE ACQUISTI E<br>AA.GG.        | 22/11/2021 -<br>15:54:37 | ₽         |             | i |
|                         | modello foglio dest | inatari esterni         | Convalida allegato destinatari multipli | 🔀 Inserisci foglio       | destinata | ri multipli |   |
| Scarica                 |                     |                         |                                         |                          |           |             |   |

Dopo aver prenotato il file, l'utente provvederà a salvarlo su disco e ad apportare le modifiche dovute. Con la prenotazione, il file in Opera cambia stato e per tutti gli altri utenti che hanno accesso al documento risulterà bloccato per la modifica. Le azioni successive, disponibili a chi prenota il file, sono:

- "Aggiorna il file";
- "Abbandona l'aggiornamento del file".

La prima funzionalità si usa nel caso in cui, effettuate le modifiche al file prenotato si intenda inserirlo in Opera nuovamente, sostituendo la precedente versione.

Nel caso in cui dopo la prenotazione non si voglia modificare il file prenotato, mediante l'azione sul pulsante "Abbandona l'aggiornamento del file", quest'ultimo tornerà disponibile agli altri operatori che volessero effettuare delle modifiche.

| O.P.E.R.A.              | Console - Docume | nto                      |                                  |                          |       |       | * |  |  |
|-------------------------|------------------|--------------------------|----------------------------------|--------------------------|-------|-------|---|--|--|
| Тіро                    | b                | Documento                |                                  |                          |       |       |   |  |  |
| Autore                  |                  |                          |                                  |                          |       |       |   |  |  |
| Proponente              | DIR              | EZIONE ACQUISTI E AA.GG. |                                  |                          |       |       |   |  |  |
| Firmatario Prova 2      |                  |                          |                                  |                          |       |       |   |  |  |
| Destinatario Prova 2    |                  |                          |                                  |                          |       |       |   |  |  |
| Data                    | 22/              | 11/2021                  |                                  |                          |       |       |   |  |  |
| Oggetto                 | Pro              | va 2                     |                                  |                          |       |       |   |  |  |
| Note P                  |                  | va 2                     |                                  |                          |       |       |   |  |  |
| Document                | Documenti O      |                          |                                  |                          |       |       |   |  |  |
| Documento<br>Principale | File             | Descrizione              | Operatore                        | Data - Ora               | Stato | Firma |   |  |  |
|                         | PDF Test.pdf     |                          | - DIREZIONE ACQUISTI E<br>AA.GG. | 22/11/2021 -<br>15:46:57 | ō -5  |       |   |  |  |
|                         | PDF Test 2.pdf   | 0                        | - DIREZIONE ACQUISTI E<br>AA.GG. | 22/11/2021 -<br>15:54:37 |       |       | G |  |  |
|                         |                  |                          |                                  | destinatari multipli     |       |       |   |  |  |

Nel caso in cui il file sia stato aggiornato o sostituito si attiva l'icona delle versioni precedenti.

Cliccando su questa icona saranno disponibili tutte le versioni precedenti del file.

| +  | Inseriment            | to 🔻 🔍 Rice      | erca avanzata 🔻        |                                  |                                  | Searc    | h                          |             | Q        | J |
|----|-----------------------|------------------|------------------------|----------------------------------|----------------------------------|----------|----------------------------|-------------|----------|---|
| C  | D.P.E.R.A. C          | onsole - Docun   | nento                  |                                  |                                  |          |                            |             |          |   |
| Ti | ipo                   | 3                | Documento              |                                  |                                  |          |                            |             |          |   |
| A  | utore                 |                  |                        |                                  |                                  |          |                            |             |          |   |
| P  | roponente             | D                | DIREZIONE ACQUISTI E A | A.GG.                            |                                  |          |                            |             |          |   |
| Fi | irmatario             | P                | Prova 2                |                                  |                                  |          |                            |             |          |   |
| D  | estinatario           | P                | Prova 2                |                                  |                                  |          |                            |             |          |   |
| D  | ata                   | 2                | 2/11/2021              |                                  |                                  |          |                            |             |          |   |
| 0  | ggetto                | P                | Prova 2                |                                  |                                  |          |                            |             |          |   |
| N  | Note Prova 2          |                  | Prova 2                |                                  |                                  |          |                            |             |          |   |
| ſ  | Documenti             | 0                |                        |                                  |                                  |          |                            |             |          |   |
| Di | ocumento<br>rincipale | File             | Descrizione            |                                  | Operatore                        |          | Data - Ora                 | Stato       | Firma    |   |
| e  | g                     | PDF Test.pdf     |                        | - DIREZIONE ACQUISTI E<br>AA.GG. |                                  | QUISTI E | E 25/11/2021 -<br>10:10:29 |             |          | Ô |
|    |                       | Test 2.pdf       | f 🖉                    |                                  | - DIREZIONE AC                   | QUISTI E | 22/11/2021 -<br>15:54:37   | ₽.          |          | Ē |
|    | Scarica r             | nodello foglio d | lestinatari esterni    | Convalio                         | da allegato destinatari multipli |          | 🗴 Inseriaci foglio (       | destinatari | multipli |   |
|    |                       |                  | ,                      |                                  |                                  |          |                            |             |          | - |

# 3.9 Invio alla firma

×

La produzione di un documento amministrativo prevede che lo stesso sia sottoscritto, generalmente dal responsabile del procedimento, dal direttore della Direzione, o altro soggetto individuato. In un contesto di dematerializzazione il documento amministrativo informatico prevede la sottoscrizione con firma digitale o firma elettronica qualificata.

Un documento inserito in Opera, quindi, deve essere firmato digitalmente. I documenti prima della firma digitale devono essere necessariamente trasformati nel formato PDF o PDF/A, che è il formato scelto dal sistema documentale regionale per la produzione e la conservazione dei propri documenti informatici, in quanto rientrante tra i formati ammessi dal DPCM 13/11/2014 - Regole tecniche in materia di formazione, trasmissione, copia, duplicazione, riproduzione e validazione temporale dei documenti informatici nonché, di formazione e conservazione dei documenti informatici delle pubbliche amministrazioni.

I documenti, inoltre, devono essere preventivamente fascicolati, cioè inseriti nel fascicolo di appartenenza. Soddisfatti questi requisiti, agendo sull'icona "Invia alla firma", l'applicativo permette di selezionare, tra la lista di persone abilitate alla firma digitale per la struttura di appartenenza, il firmatario del documento.

| REGION                 | E DEL             | VENETO 1.0                |                     |                                         |                          | -     |              |  |  |
|------------------------|-------------------|---------------------------|---------------------|-----------------------------------------|--------------------------|-------|--------------|--|--|
| + Inserim              | ento 🔻            | <b>Q</b> Ricerca avanzata | *                   | Sea                                     | ırch                     |       | ٩            |  |  |
| Marca con              | ne visto<br>lenco | Marca come smistato       | Marca come assegnat | ro Nuovo Post-It Fascicola Modifica Inv | firma                    |       | <b>∢</b> 1/9 |  |  |
| O.P.E.R.A              | . Consol          | e - Documento             |                     |                                         |                          |       |              |  |  |
| Тіро                   |                   | Documento                 |                     |                                         |                          |       |              |  |  |
| Autore                 |                   |                           |                     |                                         |                          |       |              |  |  |
| Proponent              | e                 | DIREZIONE AC              | QUISTI E AA.GG.     |                                         |                          |       |              |  |  |
| Firmatario             |                   | Prova 4                   | Prova 4             |                                         |                          |       |              |  |  |
| Destinatar             | io                | Prova 4                   | Prova 4             |                                         |                          |       |              |  |  |
| Data                   |                   | 25/11/2021                | 25/11/2021          |                                         |                          |       |              |  |  |
| Oggetto                |                   | Prova 4                   | Prova 4             |                                         |                          |       |              |  |  |
| Note                   |                   | Prova 4                   |                     |                                         |                          |       |              |  |  |
| Documer                | ti 🖸              |                           |                     |                                         |                          |       |              |  |  |
| Document<br>Principale | <sup>0</sup> File |                           | Descrizione         | Operatore                               | Data - Ora               | Stato | Firma        |  |  |
| 0                      | PDF               | Test.pdf                  | File di test        | - DIREZIONE ACQUISTI E<br>AA.GG.        | 25/11/2021 -<br>12:14:48 | ₽.    |              |  |  |

Il documento può essere inviato alla firma dal produttore, e da tutti gli utenti presenti in condivisione e appartenenti alla medesima Struttura del produttore.

Analogamente, il tasto "annulla invio alla firma" è disponibile al produttore del documento e da tutti gli utenti presenti in condivisione, e appartenenti alla medesima Struttura del produttore.

| + Inse           | rimento 🔻    | <b>Q</b> Ricerca avanzata * | -                           |                            | Searc               | ch                       |       | Q     |
|------------------|--------------|-----------------------------|-----------------------------|----------------------------|---------------------|--------------------------|-------|-------|
| Marca<br>Torna   | • come visto | Marca come smistato         | Aarca come assegna          | to Nuovo Post-It Fascicola | Annulla in Walla fi | <b>%</b><br>irma Firma   |       | ∢ 1   |
| O.P.E.           | .R.A. Consol | e - Documento               |                             | /                          |                     |                          |       |       |
| Firma            |              | Inviato alla firm           | a                           |                            |                     |                          |       |       |
| Тіро             |              | Documento                   |                             |                            |                     |                          |       |       |
| Autore           |              |                             |                             |                            |                     |                          |       |       |
| Propor           | nente        | DIREZIONE ACC               | DIREZIONE ACQUISTI E AA.GG. |                            |                     |                          |       |       |
| Firmat           | ario         | Prova 4                     | Prova 4 Prova 4             |                            |                     |                          |       |       |
| Destina          | atario       | Prova 4                     |                             |                            |                     |                          |       |       |
| Data             |              | 25/11/2021                  |                             |                            |                     |                          |       |       |
| Oggett           | :0           | Prova 4                     |                             |                            |                     |                          |       |       |
| Note             |              | Prova 4                     |                             |                            |                     |                          |       |       |
| Docur            | menti 🛃      |                             |                             |                            |                     |                          |       |       |
| Docum<br>Princip | ento<br>File |                             | Descrizione                 | Operatore                  |                     | Data - Ora               | Stato | Firma |
| 0                | PDF          | Test.pdf                    | File di test                | - DIREZ                    | IONE ACQUISTI E     | 25/11/2021 -<br>12:14:48 |       |       |

E' possibile inviare un documento anche alla firma del Direttore di area.

Selezionando la persona, il documento passerà nello stato "Inviato alla firma" e resterà in questo stato finché non verrà firmato.

| RE        | GIONE                | del VEN        | ETO 1.0            |                      |               |           |                            |                          | -     | _            |
|-----------|----------------------|----------------|--------------------|----------------------|---------------|-----------|----------------------------|--------------------------|-------|--------------|
| +         | Inseriment           | <b>↓ へ</b> R   | licerca avanzata ' | Ŧ                    |               |           | Sear                       | :h                       |       | Q            |
| N         | Aarca come v         | isto Marc<br>o | a come smistato    | Aarca come assegnato | Nuovo Post-It | Fascicola | ≁<br>Annulla invia alla fi | M<br>rma Firma           |       | <b>∢</b> 1/9 |
| 0         | .P.E.R.A. Co         | onsole - Doo   | umento             |                      |               |           |                            |                          |       |              |
| Fir       | Firma                |                | Inviato alla firm  | ia                   |               |           |                            |                          |       |              |
| Tip       | Тіро                 |                | Documento          |                      |               |           |                            |                          |       |              |
| Au        | Autore               |                |                    |                      |               |           |                            |                          |       |              |
| Pro       | oponente             |                | DIREZIONE ACC      | QUISTI E AA.GG.      |               |           |                            |                          |       |              |
| Fir       | matario              |                | Prova 4            |                      |               |           |                            |                          |       |              |
| De        | stinatario           |                | Prova 4            |                      |               |           |                            |                          |       |              |
| Da        | ita                  |                | 25/11/2021         |                      |               |           |                            |                          |       |              |
| Og        | getto                |                | Prova 4            |                      |               |           |                            |                          |       |              |
| No        | ote                  |                | Prova 4            |                      |               |           |                            |                          |       |              |
| D         | ocumenti             | 2              |                    |                      |               |           |                            |                          |       |              |
| Do<br>Pri | ocumento<br>incipale | File           |                    | Descrizione          | Operatore     |           |                            | Data - Ora               | Stato | Firma        |
| ٢         | 8                    | PDF Test.pc    | If                 | File di test         | AA.GG.        | - DIREZIO | ONE ACQUISTI E             | 25/11/2021 -<br>12:14:48 |       |              |

In questo stato il documento non può subire modifiche né ai metadati né ai file.

In caso di necessità di bloccare l'iter del documento ed il processo di firma digitale, è possibile tornare allo stato di gestione del documento, mediante il pulsante "annulla invio alla firma".

#### 3.10 Invio al sistema protocollo

Nell'ambito dell'interazione tra Opera ed il registro di Protocollo informatico esiste una funzionalità specifica, applicabile ai documenti creati in Opera e sottoscritti con firma digitale, che ne permette la protocollazione e la segnatura semplificando le attività di registrazione.

Tutti i documenti di Opera che abbiano lo stato "Firmato" presentano nella maschera di consultazione il comando "Invia al Protocollo".

|             | REGIONE DEL VEN          | NETO 10                                                                                         |       |
|-------------|--------------------------|-------------------------------------------------------------------------------------------------|-------|
|             | + Inserimento • Q        | Ricerca avanzata * Search                                                                       | Q     |
| କ<br>ପ୍     | Marca come visto Mar     | rca come smistato Marca come assegnato Nuovo Post-It Invia Actocollo Fascicola Torna all'Elenco | € 9/9 |
| <b>C</b> -1 | O.P.E.R.A. Console - Do  | ocumento                                                                                        | *     |
|             | Firma                    | Firmato                                                                                         |       |
| D           | Тіро                     | Documento                                                                                       |       |
|             | Autore                   | (PLAN DAAR)                                                                                     |       |
|             | Proponente               | DIREZIONE ICT E AGENDA DIGITALE                                                                 |       |
|             | Data                     | 18/11/2021                                                                                      |       |
|             | Oggetto                  | 21-11-18                                                                                        |       |
|             | Note                     | note doc                                                                                        |       |
|             | Documenti                | •                                                                                               |       |
|             | Condivisione Documen     | •                                                                                               |       |
|             | Fascicoli                |                                                                                                 | ¥     |
|             | Storia                   |                                                                                                 | •     |
|             | Informazioni di servizio | 0                                                                                               | •     |
|             |                          |                                                                                                 |       |

Operatore: - DIREZIONE ICT E AGENDA DIGITALE (90.00.06.00.00) / Funzione: DIRETTORE\_FIRMA

Cliccando su questo comando, il sistema propone una maschera in cui si può inserire un messaggio che poi verrà visualizzato dall'operatore di protocollo.

|               | REGIONE DEL                              | VENETO 10            | Invia al Protocollo |                                   |                          | +                   |
|---------------|------------------------------------------|----------------------|---------------------|-----------------------------------|--------------------------|---------------------|
| <b>اللہ</b> م | + Inserimento ▼<br>ⓐ<br>Marca come visto | 🔍 Ricerca avanzata 🕶 | Messaggio           |                                   | Search                   | Q<br><b>4</b> 9/9 ▶ |
| <b>C</b> -1   | O.P.E.R.A. Console                       | e - Documento        |                     | Appulla Invia al Protocollo       |                          | *                   |
|               | Firma                                    | Firmato              |                     | Aritidila                         |                          |                     |
| D             | Тіро                                     | Documento            |                     |                                   |                          |                     |
|               | Autore                                   |                      |                     |                                   |                          |                     |
|               | Proponente                               | DIREZIONE ICT E      | AGENDA DIGITALE     |                                   |                          |                     |
|               | Data                                     | 18/11/2021           |                     |                                   |                          |                     |
|               | Oggetto                                  | 21-11-18             |                     |                                   |                          |                     |
|               | Note                                     | note doc             |                     |                                   |                          |                     |
|               | Documenti                                |                      |                     |                                   |                          | ٠                   |
|               | Condivisione Docu                        | umento 🕒             |                     |                                   |                          | ¥                   |
|               | Fascicoli                                |                      |                     |                                   |                          | ×                   |
|               | Storia                                   |                      |                     |                                   |                          | •                   |
|               | Informazioni di se                       | rvizio               |                     |                                   |                          | ¥                   |
|               |                                          |                      |                     |                                   |                          |                     |
|               |                                          | Operatore:           | - DIREZIONE ICT E A | GENDA DIGITALE (90.00.06.00.00) / | unzione: DIRETTORE_FIRMA |                     |

Dopo aver confermato l'invio al sistema di protocollo, il documento cambierà stato, indicando la dicitura "in attesa, inviato al protocollo".

| *             | REGIONE DEL VI              | ENETO 10                                                      | -                     |  |  |  |  |  |  |  |  |  |
|---------------|-----------------------------|---------------------------------------------------------------|-----------------------|--|--|--|--|--|--|--|--|--|
|               | + Inserimento - 🤇           | Q Ricerca avanzata * Search                                   | Q                     |  |  |  |  |  |  |  |  |  |
| <b>ଜ</b><br>ጊ | Marca come visto M          | Marca come assegnato Nuovo Post-It Fascicola Torna all'Elenco | <b>∢</b> 1/1 <b>▶</b> |  |  |  |  |  |  |  |  |  |
| 5             | O.P.E.R.A. Console -        | 0.P.E.R.A. Console - Documento                                |                       |  |  |  |  |  |  |  |  |  |
|               | Firma                       | Firmato                                                       |                       |  |  |  |  |  |  |  |  |  |
|               | Invio al Protocollo         | In attesa: inviato al protocollo                              |                       |  |  |  |  |  |  |  |  |  |
|               | Тіро                        | Documento                                                     |                       |  |  |  |  |  |  |  |  |  |
|               | Autore                      | BUDE DATE:                                                    |                       |  |  |  |  |  |  |  |  |  |
|               | Proponente                  | DIREZIONE ICT E AGENDA DIGITALE                               |                       |  |  |  |  |  |  |  |  |  |
|               | Firmatario                  | 363                                                           |                       |  |  |  |  |  |  |  |  |  |
|               | Destinatario                |                                                               |                       |  |  |  |  |  |  |  |  |  |
|               | Data                        | 18/11/2021                                                    |                       |  |  |  |  |  |  |  |  |  |
|               | Oggetto                     | 21-11-18                                                      |                       |  |  |  |  |  |  |  |  |  |
|               | Note invio al<br>Protocollo | Messaggio                                                     |                       |  |  |  |  |  |  |  |  |  |
|               | Post-it                     |                                                               | •                     |  |  |  |  |  |  |  |  |  |
|               | Documenti                   |                                                               | •                     |  |  |  |  |  |  |  |  |  |
|               | Condivisione Docum          | nento O                                                       | •                     |  |  |  |  |  |  |  |  |  |
|               | Fascicoli                   |                                                               | •                     |  |  |  |  |  |  |  |  |  |
|               |                             |                                                               |                       |  |  |  |  |  |  |  |  |  |

Anche in questa fase, a garanzia dell'immodificabilità del documento prodotto, ed in attesa di essere perfezionato con la registrazione di protocollo, non sarà possibile modificare i metadati ed il file firmato.

Il documento rimarrà in questo stato fino a quando l'operatore di protocollo non lo registrerà nel sistema di protocollo informatico. Una volta protocollato, il documento verrà tolto dai documenti presenti nella cartella Opera console e verrà inserito nella cartella dei documenti protocollati.

| - | REGIONE DEL VENETO                                        |                         |                                                           |                        | ±            |  |  |  |
|---|-----------------------------------------------------------|-------------------------|-----------------------------------------------------------|------------------------|--------------|--|--|--|
|   | + Inserimento - Q Ricerca avanzata -                      |                         |                                                           | Search                 | Q            |  |  |  |
| * | Utente                                                    |                         | Ambito di ricerca                                         |                        |              |  |  |  |
| Q | Nome Cognome                                              |                         | Limita all'organizzazione attuale                         |                        |              |  |  |  |
|   | E-mail                                                    |                         | 🕨 🗹 Completo (tutti ;                                     | gli uffici di visione) |              |  |  |  |
| Ľ | Funzione<br>DIRETTORE FIRMA                               | ×                       |                                                           |                        |              |  |  |  |
|   | Restrizione organizzativa DIREZIONE ICT E AGENDA DIGITALE | v                       |                                                           |                        |              |  |  |  |
|   | Documenti in gestione                                     |                         |                                                           |                        |              |  |  |  |
|   | <ul> <li>Int. cont. process;</li> </ul>                   | 🗒 DIREZIONE ICT E AGI   | Protocollo                                                | 6/6                    | 30/11/2021 🛱 |  |  |  |
|   |                                                           | Protocollo              | <ul> <li>Q.P.E.R.A Console</li> <li>≁ In Firma</li> </ul> | [10/10]<br>[3/3]       |              |  |  |  |
|   | ≁ In Firma 3/3                                            | ≁ In Firma              | @ Wodificati                                              | 1/2                    |              |  |  |  |
|   | Modificati 1/2                                            | 🖋 Modificati            | Ultimo aggiornamento:                                     | 30/11/2021 16:16:54    |              |  |  |  |
|   | Ultimo aggiornamento: 30/11/2021 16:16:54                 | Ultimo aggiornamento: 3 | 30/11/2021 16:16:55                                       |                        |              |  |  |  |

Operatore: - DIREZIONE ICT E AGENDA DIGITALE (90.00.06.00.00) / Funzione: DIRETTORE\_FIRMA

In caso di necessità, risulta possibile annullare l'operazione di registrazione a protocollo anche se è già stato confermato l'invio al protocollo.

In questo caso, l'operatore di protocollo, prima di procedere con la registrazione, può rifiutare il documento, e questo ritornerà disponibile agli operatori della piattaforma Opera.

|               | REGIONE DEL V                  | VENETO 10                                                                          | <b>*</b> |  |  |  |  |  |  |  |  |  |
|---------------|--------------------------------|------------------------------------------------------------------------------------|----------|--|--|--|--|--|--|--|--|--|
|               | 🕂 Inserimento 🔻                | Q Ricerca avanzata * Search                                                        | Q        |  |  |  |  |  |  |  |  |  |
| <b>⋒</b><br>Q | (Marca come visto              | Marca come smistato Marca come assegnato Nuovo Post-It Fascicola Torna all'Elenco  | € 1/1 ▶  |  |  |  |  |  |  |  |  |  |
| •             | O.P.E.R.A. Console - Documento |                                                                                    |          |  |  |  |  |  |  |  |  |  |
|               | Firma                          | Firmato                                                                            |          |  |  |  |  |  |  |  |  |  |
| ß             | Invio al Protocollo            | Rifiutato dal protocollo                                                           |          |  |  |  |  |  |  |  |  |  |
| _             | Тіро                           | Documento                                                                          |          |  |  |  |  |  |  |  |  |  |
|               | Autore                         | Di USA DAVIDI                                                                      |          |  |  |  |  |  |  |  |  |  |
|               | Proponente                     | DIREZIONE ICT E AGENDA DIGITALE                                                    |          |  |  |  |  |  |  |  |  |  |
|               | Firmatario                     | 1615                                                                               |          |  |  |  |  |  |  |  |  |  |
|               | Destinatario                   |                                                                                    |          |  |  |  |  |  |  |  |  |  |
|               | Data                           | 18/11/2021                                                                         |          |  |  |  |  |  |  |  |  |  |
|               | Oggetto                        | 21-11-18                                                                           |          |  |  |  |  |  |  |  |  |  |
|               | Note invio al<br>Protocollo    | Messaggio                                                                          |          |  |  |  |  |  |  |  |  |  |
|               | Post-it                        |                                                                                    | •        |  |  |  |  |  |  |  |  |  |
|               | Documenti                      |                                                                                    | •        |  |  |  |  |  |  |  |  |  |
|               | Condivisione Docu              | mento O                                                                            | •        |  |  |  |  |  |  |  |  |  |
|               | Fascicoli                      |                                                                                    | •        |  |  |  |  |  |  |  |  |  |
|               |                                | Operatore: - DIREZIONE ACQUISTI E AA.GG. (90.00.03.00.00) / Funzione: RESPONSABILE |          |  |  |  |  |  |  |  |  |  |

### 3.10.1 Invio massivo al protocollo

Dall'elenco dei documenti `e possibile inviare massivamente i documenti firmati al sistema di protocollo.

In corrispondenza della colonna "Invio al protocollo massivo", si selezionano i documenti interessati apponendo una spunta. Dopo aver selezionato i documenti desiderati, cliccare su Invio al Protocollo.

|   | <b>A</b> toria               |             |             |   |                        |                |                   |                  |     |                                 |                                            |   |
|---|------------------------------|-------------|-------------|---|------------------------|----------------|-------------------|------------------|-----|---------------------------------|--------------------------------------------|---|
| ~ | V Indietro                   |             |             |   |                        |                |                   |                  |     |                                 |                                            |   |
| 2 | . Oggetto                    | Fascicolato | Stato firma | Þ | Invio al<br>Protocollo | Visto<br>🗹   🖵 | Smistato<br>🗹   🖓 | Assegnato<br>≰∣□ | Doc | Condividi<br>Selezionati<br>≌∣⊡ | Invia al<br>Protocollo<br>Massivo<br>🗹   🖵 |   |
| Ľ | Test Storia del documento    | -           | 2           |   |                        | •              |                   |                  | PDF |                                 |                                            | - |
|   | Prova 4                      |             | 2           |   |                        |                |                   |                  | PDF |                                 |                                            |   |
|   | Prova 3                      |             |             |   |                        |                |                   |                  | PDF |                                 |                                            |   |
|   | Prova 2                      |             |             |   |                        |                |                   |                  | DOT |                                 |                                            |   |
|   | nuovo documento              |             | 11          |   |                        |                |                   |                  | PDF |                                 | •                                          |   |
|   |                              | •           | 2           |   |                        |                |                   |                  | PDF |                                 |                                            |   |
|   | Secondo Documento 19/11/2021 | •           |             |   |                        |                |                   |                  | PDF |                                 |                                            |   |
|   | PROVA 18/11/2021             | •           | 2           |   |                        |                |                   |                  | PDF |                                 |                                            |   |
|   | 21-11-18                     |             | 2           |   |                        |                |                   |                  | P7M |                                 | 1                                          | Ŧ |

# 3.11 Post it

×

In questo paragrafo verrà illustrato uno strumento molto utile per la condivisione di informazioni tra gli utenti che operano sullo stesso documento: il post it.

Il post it può essere inserito sia nei documenti protocollati sia nei documenti di Opera.

Chiunque abbia accesso al documento può inserire uno o più post it.

Il post it viene inserito quando si riscontri la necessità di annotare informazioni relative al contesto o al procedimento di afferenza del documento, ed è visibile da tutti i soggetti che condividono il documento.

Le informazioni inserite nel post it non possono essere modificate n'e eliminate (se ne sconsiglia, pertanto, l'uso per appunti temporanei).

Attraverso il post it possono, quindi, essere espressi annotazioni, visti e pareri da parte dei funzionari o dirigenti responsabili, che accompagnano il documento nel suo iter procedurale o che sono richiesti, ai fini dell'istruttoria, dal direttore/firmatario del documento.
|              | REGIONE DEL                                  | VENETO 1.0                               | Scrivi nuovo post-it                                               | <b>±</b>                             | -        |
|--------------|----------------------------------------------|------------------------------------------|--------------------------------------------------------------------|--------------------------------------|----------|
| <b>≈</b> α □ | + Inserimento ▼<br>@<br>Marca come visto<br> | Q Ricerca avanzata ▼ Marca come smistato | Modifiche al documento apportate           Annulla         Aggingi | Search<br><b>2</b>                   | Q4 2/9 ▶ |
| D            | O.P.E.R.A. Consol                            | e - Documento                            | 3                                                                  |                                      |          |
|              | Тіро                                         | Documento                                |                                                                    |                                      |          |
|              | Autore                                       |                                          |                                                                    |                                      |          |
|              | Proponente DIREZIONE ACQU                    |                                          | JISTI E AA.GG.                                                     |                                      |          |
|              | Firmatario                                   | Prova Prova                              |                                                                    |                                      |          |
|              | Destinatario                                 | Prova Prova                              |                                                                    |                                      |          |
|              | Data                                         | 24/11/2021                               |                                                                    |                                      |          |
|              | Oggetto                                      | Prova 3                                  |                                                                    |                                      |          |
|              | Note                                         | Prova 3                                  |                                                                    |                                      |          |
|              | Post-it                                      |                                          |                                                                    |                                      | •        |
|              | Documenti G                                  |                                          |                                                                    |                                      | •        |
|              | Condivisione Doc                             | umento 🔂                                 |                                                                    |                                      | •        |
|              | Fascicoli                                    |                                          |                                                                    |                                      | *        |
|              | Opera                                        | atore: - UNIT                            | A' ORGANIZZATIVA SISTEMI INFORMATIVI, SERVIZI E TECNOLOGIE DIGITA  | LI (90.00.06.04.00) / Funzione: DELE | GATO     |

Il post it viene inserito dalla maschera di consultazione del documento agendo sul pulsante "Post it".

|               | REGIONE DEL V      |                                                                                           | - 1000                |
|---------------|--------------------|-------------------------------------------------------------------------------------------|-----------------------|
|               | + Inserimento ▼    | Q Ricerca avanzata * Search                                                               | Q                     |
| <b>☆</b><br>へ | Marca come visto   | Marca come smistato Marca come assegnato Nuovo ost-It Fascicola Modifica Invia alla firma | <b>4</b> 2/9 <b>▶</b> |
| C             | O.P.E.R.A. Console | - Documento                                                                               | *                     |
|               | Тіро               | Documento                                                                                 |                       |
|               | Autore             |                                                                                           |                       |
|               | Proponente         | DIREZIONE ACQUISTI E AA.GG.                                                               |                       |
|               | Firmatario         | Prova Prova                                                                               |                       |
|               | Destinatario       | Prova Prova                                                                               |                       |
|               | Data               | 24/11/2021                                                                                |                       |
|               | Oggetto            | Prova 3                                                                                   |                       |
|               | Note               | Prova 3                                                                                   |                       |
|               | Post-it            |                                                                                           | •                     |
|               | Documenti          |                                                                                           | v                     |
|               | Condivisione Docur | mento 😌                                                                                   | •                     |
|               | Fascicoli          |                                                                                           | •                     |
|               |                    |                                                                                           |                       |

Operatore: - UNITA' ORGANIZZATIVA SISTEMI INFORMATIVI, SERVIZI E TECNOLOGIE DIGITALI (90.00.06.04.00) / Funzione: DELEGATO

In presenza di più post it viene visualizzato a sinistra il più recente.

|   | + Inserimento -      | 🔍 Ricerca avanzata 🔻   |                                 | Search                                 |
|---|----------------------|------------------------|---------------------------------|----------------------------------------|
| ŀ | O.P.E.R.A. Console - | Documento              |                                 | *                                      |
|   | Тіро                 | Documento              |                                 |                                        |
|   | Autore               |                        |                                 |                                        |
|   | Proponente           | DIREZIONE ACQUISTI E   | AA.GG.                          |                                        |
|   | Firmatario           | Prova Prova            |                                 |                                        |
|   | Destinatario         | Prova Prova            |                                 |                                        |
|   | Data                 | 24/11/2021             |                                 |                                        |
|   | Oggetto              | Prova 3                |                                 |                                        |
|   | Note                 | Prova 3                |                                 |                                        |
|   | Post-it              |                        |                                 | •                                      |
|   | Dest-it 1/3 25       | 5/11/2021 15:55:57     | Dest-it 2/3 25/11/2021 15:56:17 | Dest-it <b>3/3</b> 25/11/2021 16:07:08 |
|   | Test Post-it         |                        | Ok, inviare alla firma          | Modifiche al documento apportate       |
|   | C - DIGITALE -       | DIREZIONE ICT E AGENDA | C - DIREZIONE ICT E AGENDA      | - DIREZIONE ICT E AGENDA<br>DIGITALE   |
|   | Documenti 🕒          |                        |                                 | •                                      |
|   |                      |                        |                                 |                                        |

## 3.12 Storia del documento

×

La storia del documento è un elemento essenziale del sistema, in grado di tracciare qualsiasi tipo di Operazione svolta su di esso. Nella sezione "Storia" troveremo quindi elencate tutte le operazioni effettuate sul documento e registrate dal sistema, quali la modifica dei metadati, l'inserimento dei file, le condivisioni, l'invio alla firma, la firma digitale e l'invio a protocollo.

Queste operazioni vengono dettagliate visualizzando il tipo di operazione svolta, l'utente che l'ha eseguita, la data e l'ora dell'intervento.

| *        | REGIONE DEL VENETO                                         |                                      |                                      | -                        |
|----------|------------------------------------------------------------|--------------------------------------|--------------------------------------|--------------------------|
|          | + Inserimento - Q Ricerca avanzata -                       |                                      | Search                               | Q                        |
| <b>*</b> | Storia                                                     |                                      |                                      | *                        |
| 2        | Operazione                                                 | Persona - Ufficio                    | Operatore                            | Data                     |
|          | inserimento accesso (proprietario)                         | - DIREZIONE ICT E<br>AGENDA DIGITALE | - DIREZIONE ICT E<br>AGENDA DIGITALE | 26/11/2021 -<br>09:32:13 |
| נ        | inserimento                                                |                                      | - DIREZIONE ICT E<br>AGENDA DIGITALE | 26/11/2021 -<br>09:32:13 |
|          | modifica (modifica metadati) +                             |                                      | - DIREZIONE ICT E<br>AGENDA DIGITALE | 26/11/2021 -<br>09:33:51 |
|          | inserimento file (ALLEGATO_PRINCIPALE)                     |                                      | - DIREZIONE ICT E<br>AGENDA DIGITALE | 26/11/2021 -<br>09:35:03 |
|          | inserimento accesso (visione)                              | Integrate The offs                   | - DIREZIONE ICT E<br>AGENDA DIGITALE | 26/11/2021 -<br>09:35:42 |
|          | inserito nel fascicolo nrecord<br>619f8d142c22f8904d3e63ff |                                      | - DIREZIONE ICT E<br>AGENDA DIGITALE | 26/11/2021 -<br>09:38:08 |
|          | inviato alla firma digitale (intervento)                   | - DIREZIONE ICT E<br>AGENDA DIGITALE | - DIREZIONE ICT E<br>AGENDA DIGITALE | 26/11/2021 -<br>09:38:43 |
|          | aggiornamento file (test.pdf->test.pdf.p7m)                |                                      | - DIREZIONE ICT E<br>AGENDA DIGITALE | 26/11/2021 -<br>10:16:48 |
|          | invio al protocollo                                        |                                      | - DIREZIONE ICT E<br>AGENDA DIGITALE | 26/11/2021 -<br>10:30:43 |

Operatore: - DIREZIONE ICT E AGENDA DIGITALE (90.00.06.00.00) / Funzione: DIRETTORE\_FIRMA

### 3.13 Foglio dei destinatari esterni

Opera mette a disposizione dell'utente una modalità di inserimento guidato per elencare dettagliatamente ciascun destinatario esterno del documento in registrazione ed in trasmissione, mediante specifiche funzionalità del sistema di Protocollo.

La funzione di compilazione del "foglio dei destinatari esterni" permette un automatismo nel sistema di protocollo, dove verranno riportati i dati dei destinatari - del documento direttamente nella registrazione, senza l'intervento dell'operatore di protocollo.

Nell'operazione di inserimento dei destinatari esterni, sarà necessario specificare la tipologia di invio (lettera, raccomandata, fax o Pec), la ragione sociale del destinatario, ed i dati che ne permettano il recapito o la trasmissione: quindi l'indirizzo, il numero di fax o l'indirizzo pec).

L'inserimento dei destinatari esterni si divide in due fasi.

La prima fase è la compilazione di un file excel con i dati richiesti.

Il modello del foglio elettronico da compilare deve essere preventivamente salvato sul nostro computer cliccando su "Scarica modello foglio destinatari esterni".

|                                                 | nto 🔻 🔇     | 🝳 Ricerca avanzata 🍷 | r                    |                         |                 |              | Search                                 |       | Q           |   |
|-------------------------------------------------|-------------|----------------------|----------------------|-------------------------|-----------------|--------------|----------------------------------------|-------|-------------|---|
| Marca come                                      | e visto M   | Varca come smistato  | Aarca come assegnato | Nuovo Post-It           | Fascicola       | Modifica     | <b>2</b><br>Invia alla firma           |       | <b>∢</b> 7/ | 9 |
| O.P.E.R.A.                                      | Console -   | Documento            |                      |                         |                 |              |                                        |       |             | 4 |
| Тіро                                            |             | Documento            |                      |                         |                 |              |                                        |       |             |   |
| Autore                                          |             | Gauger Roop          | 100                  |                         |                 |              |                                        |       |             |   |
| Proponente                                      |             | DIREZIONE ICT        | E AGENDA DIGITALE    |                         |                 |              |                                        |       |             |   |
| Firmatario                                      |             | Laure                |                      |                         |                 |              |                                        |       |             |   |
| Data                                            |             | 19/11/2021           |                      |                         |                 |              |                                        |       |             |   |
|                                                 |             | Secondo Docum        | iento 19/11/2021     |                         |                 |              |                                        |       |             |   |
| Oggetto                                         |             | Secondo Docun        |                      |                         |                 |              |                                        |       |             |   |
| Oggetto<br>Documenti                            | i <b>O</b>  | Secondo Docari       |                      |                         |                 |              |                                        |       |             |   |
| Oggetto<br>Documento<br>Principale              | i 🗘<br>File |                      | Descrizione          | Operatore               |                 |              | Data - Ora                             | Stato | Firma       |   |
| Oggetto<br>Documenti<br>Documento<br>Principale | i 🕒<br>File | ncipale.pdf          | Descrizione          | Operatore<br>AGENDA DIG | - DIRI<br>ITALE | EZIONE ICT E | Data - Ora<br>23/11/2021 -<br>12:12:02 | Stato | Firma       |   |

Si compila il file inserendo il tipo di invio (scelto dal menù a tendina), la ragione sociale e via via tutte le colonne necessarie per l'invio richiesto.

I tipi di invio sono identificati in questo modo:

- RC: Raccomandata;
- RR: Raccomandata con ricevuta;
- LT: Lettera;

- PEC: Nel caso di invio tramite posta elettronica certificata dovrà essere valorizzato l'account del destinatario;
- FAX: Nel caso di invio per fax il numero deve essere inserito nella terza colonna, solo con cifre senza spazi tra il prefisso e il numero.

| + Inserin | Image: Second second secon | Destinata                                                                                                    | ri1 [modalità compatibilità] -                                                                                                    | Microsoft Exc   | cel<br>/isualizza       | Arrobat © |        | Q     |
|-----------|----------------------------------------------------------------------------------------------------|----------------------------------------------------------------------------------------------------|----------------------------------------------------------------------------------------------------|-----------------|-------------------------|-----------|--------|-------|
| Marca co  | Arial<br>G C S                                                                                                    | $\begin{array}{c c} \bullet & \text{Layout of page} \\ \hline \bullet & 10 & \bullet \\ \hline \bullet & \mathbf{A}^* & \mathbf{A}^* \end{array} \equiv \equiv$ | Generale *<br>Generale *<br>Generale *<br>Generale *<br>Second                                                                                                    | A = II<br>Stili | nserisci *<br>Elimina * |           |        | ₹ 7/9 |
| Torna all | Appunti 😨 Caratte                                                                                                    | × A × III III III III III III IIII III I                                                                                                    | Imento         Image: Second second sec | → () F          | ormato ▼<br>Celle       |           | iona * |       |
| [         | A2 -                                                                                                    | ( <i>f<sub>x</sub></i>                                                                                                    |                                                                                                    |                 |                         |           | ~      |       |
| 0.P.E.R.  | A                                                                                                    | В                                                                                                    | С                                                                                                    | D               | E                       | F         | G 🗕    |       |
| Тіро      | 1 TIPOINVIO RAGION                                                                                                    | E_SOCIALE                                                                                                    | INDIRIZZO/PEC/FAX                                                                                                    | CAP             | CITTA                   | PROVINCIA |        |       |
| Autore    | 2 V                                                                                                    |                                                                                                    |                                                                                                    |                 |                         |           |        |       |
| Proponer  | 4 RR                                                                                                    |                                                                                                    |                                                                                                    |                 |                         |           |        |       |
| Eirmatari | 5 PEC                                                                                                    |                                                                                                    |                                                                                                    |                 |                         |           |        |       |
| Firmatan  | 6 FAX                                                                                                    |                                                                                                    |                                                                                                    |                 |                         |           |        |       |
| Data      | 8                                                                                                    |                                                                                                    |                                                                                                    |                 |                         |           |        |       |
| Oggetto   | 9                                                                                                    |                                                                                                    |                                                                                                    |                 |                         |           | =      |       |
| Deserver  | 10                                                                                                    |                                                                                                    |                                                                                                    |                 |                         |           |        |       |
| Docume    | 12                                                                                                    |                                                                                                    |                                                                                                    |                 |                         |           |        |       |
| Documer   | 13                                                                                                    |                                                                                                    |                                                                                                    |                 |                         |           |        | Firma |
| Principal | 14                                                                                                    |                                                                                                    |                                                                                                    |                 |                         |           |        |       |
| •         | 15                                                                                                    |                                                                                                    |                                                                                                    |                 |                         |           |        |       |
| <b>Ø</b>  | 10                                                                                                    |                                                                                                    |                                                                                                    |                 |                         |           |        |       |
|           | 18                                                                                                    |                                                                                                    |                                                                                                    |                 |                         |           |        |       |
|           | 19                                                                                                    |                                                                                                    |                                                                                                    |                 |                         |           | -      |       |
|           | Destinatari                                                                                                    | 2                                                                                                    |                                                                                                    |                 |                         |           |        |       |

Si richiede all'utente, in fase di inserimento, di prestare particolare attenzione e di effettuare i controlli del caso utilizzando degli elenchi pubblici quali:

- Indice delle Pubbliche Amministrazioni, consultabile anche in linea dal sistema di protocollo stesso: https://indicepa.gov.it/
- Indice nazionale degli indirizzi di posta elettronica certificata di professionisti e imprese: http://www.inipec.gov.it/

|   | + Inserim  |                    | ▼                                                                                                    | xlsx [modalità compatibilità] - M<br>a Formule Dati Revisi                                                                                                    | licrosoft Excel     | li77a Δ                      | rrohat O O c                                    |           | ٩              |
|---|------------|--------------------|----------------------------------------------------------------------------------------------------|----------------------------------------------------------------------------------------------------|---------------------|------------------------------|-------------------------------------------------|-----------|----------------|
| • | Marca cor  | Incolla<br>Appunti | rial $\cdot$ 10 $\cdot$ $\equiv$ 3     C     S $\cdot$ $A^*$ $\equiv$ $=$ $\cdot$ $\Delta^*$ $\equiv$ $\equiv$ $=$ $\cdot$ $\Delta^*$ $\equiv$ $\equiv$ $C$ arattere $G$ Allinean | ■     Image: Data     Reversion       ■     Image: Data     Reversion       ■     Image: Data     Image: Data       ■     Image: Data     Image: Data       Image: Data     Image: Data     Image: Data       Image: Data     Image: Data     Image: Data       Im | ili<br>ili<br>Celle | sci * Σ<br>na * J<br>ato * Q | Ordina Trova<br>e filtra * selezion<br>Modifica | e<br>na * | <b>4</b> 7/9 ∣ |
| · |            | A4                 | $\bullet$ $f_x$                                                                                                    |                                                                                                    |                     |                              |                                                 | ~         |                |
|   | 0.P.E.R.#  | A                  | В                                                                                                    | С                                                                                                    | D                   | E                            | F                                               | C=        | *              |
| _ | Тіро       | 1 TIPOINVIO        | RAGIONE_SOCIALE                                                                                                    | INDIRIZZO/PEC/FAX                                                                                                    | CAP                 | CITTA                        | PROVINCIA                                       |           |                |
|   | Autore     | 2 PEC              | Ragione sociale test01                                                                                                    | 051123456789                                                                                                    |                     |                              |                                                 |           |                |
|   | Deserves   | 4 RC               | Ragione sociale test02                                                                                                    | Via Storta 25                                                                                                    | 48025               | Riolo Ter                    | mRA                                             |           |                |
|   | Proponen   | 5 LT               | Ragione sociale test03                                                                                                    | Via Lunga, 16                                                                                                    | 47128               | Forlì                        | FC                                              |           |                |
|   | Firmataric | 6                  |                                                                                                    | ·····g=, ··                                                                                                    |                     |                              |                                                 |           |                |
|   | Data       | 7                  |                                                                                                    |                                                                                                    |                     |                              |                                                 |           |                |
|   | 0          | 8                  |                                                                                                    |                                                                                                    |                     |                              |                                                 |           |                |
|   | Uggetto    | 9                  |                                                                                                    |                                                                                                    |                     |                              |                                                 | ≡         |                |
|   |            | 10                 |                                                                                                    |                                                                                                    |                     |                              |                                                 |           |                |
|   | Documer    | 11                 |                                                                                                    |                                                                                                    |                     |                              |                                                 |           | •              |
|   | Document   | 13                 |                                                                                                    |                                                                                                    |                     |                              |                                                 |           | Firms          |
|   | Principale | 14                 |                                                                                                    |                                                                                                    |                     |                              |                                                 |           | FIIIId         |
|   |            | 15                 |                                                                                                    |                                                                                                    |                     |                              |                                                 |           |                |
|   | 0          | 16                 |                                                                                                    |                                                                                                    |                     |                              |                                                 |           | 6              |
|   |            | 17                 |                                                                                                    |                                                                                                    |                     |                              |                                                 |           |                |
|   |            | 10                 |                                                                                                    |                                                                                                    |                     |                              |                                                 |           |                |
|   |            | IIII I Dest        | tinatari 🕅                                                                                                    | <br>∏ ∢                                                                                                    |                     |                              | -                                               |           |                |
|   |            | Pronto             |                                                                                                    |                                                                                                    |                     | Ⅲ 100%                       |                                                 | - (H)     |                |

Quando abbiamo compilato e salvato il nostro file excel passiamo alla seconda fase, ovvero l'inserimento in Opera del file con i

#### destinatari esterni che poi verrà elaborato dal programma di Protocollo.

Per inserire il file, clicchiamo su "Inserisci foglio destinatari multipli", poi su "Seleziona", poi andiamo a selezionare il file con estensione "pro" e infine su "Conferma".

|                         | ito 👻 🤇     | 🕽 Ricerca avanzata 🏾 | <b>,</b>             |               |               |                  | Search                               |        | Q          |
|-------------------------|-------------|----------------------|----------------------|---------------|---------------|------------------|--------------------------------------|--------|------------|
| (Marca come             | visto N     | Aarca come smistato  | Aarca come assegnato | Nuovo Post-It | Fascicola     | <b>M</b> odifica | M<br>Invia alla firma                |        | <b>∢</b> 7 |
| Torna all'Eler          | nco         |                      |                      |               |               |                  |                                      |        |            |
| 0.P.E.R.A. (            | Console - I | Documento            |                      |               |               |                  |                                      |        |            |
| Тіро                    |             | Documento            |                      |               |               |                  |                                      |        |            |
| Autore                  |             | Canagers News        | -                    |               |               |                  |                                      |        |            |
| Proponente              |             | DIREZIONE ICT        | E AGENDA DIGITALE    |               |               |                  |                                      |        |            |
| Firmatario              |             | Laura                |                      |               |               |                  |                                      |        |            |
| Data                    |             | 19/11/2021           |                      |               |               |                  |                                      |        |            |
| Oggetto                 |             | Secondo Docum        | nento 19/11/2021     |               |               |                  |                                      |        |            |
| Documenti               | 0           |                      |                      |               |               |                  |                                      |        |            |
| Documento<br>Principale | File        |                      | Descrizione          | Operatore     |               |                  | Data - Ora                           | Stato  | Firma      |
| Principale     Princip  |             | <u>ıcipale.pdf</u>   |                      | AGENDA DIG    | - DIR<br>TALE | EZIONE ICT I     | E 23/11/202 <sup>-</sup><br>12:12:02 | 1- 🕒 P |            |
| <i>©</i>                |             | gato.pdf 🔗           |                      |               | - DIR         | EZIONE ICT I     | 23/11/202                            | 1 -    |            |

Terminata questa fase, verrà aggiunta nella lista dei file, nella sezione "Documenti", il file dei destinatari esterni.

| 26 | REGIONE                 | DEL VE   | NETO 10             |                      |               |                 |            |                            | <b>4</b> |            |    |  |
|----|-------------------------|----------|---------------------|----------------------|---------------|-----------------|------------|----------------------------|----------|------------|----|--|
|    | + Inserimen             | to 🔻 🕻   | Ricerca avanzata •  | 7                    |               |                 |            | Search                     |          | Q          | ]  |  |
| ł  | (Marca come             | visto N  | Aarca come smistato | Marca come assegnato | Nuovo Post-It | Fascicola       | Modifica   | w<br>Invia alla firma      |          | <b>₹</b> 7 | /9 |  |
|    | Torna all'Eler          | 100      |                     | marca come assegnaco |               | - ascicola      | mounta     |                            |          |            |    |  |
|    | 0.P.E.R.A. 0            | onsole - | Documento           |                      |               |                 |            |                            |          |            |    |  |
|    | Тіро                    |          | Documento 🗈         |                      |               |                 |            |                            |          |            |    |  |
|    | Autore                  |          | Gauger Real         | 1.0                  |               |                 |            |                            |          |            |    |  |
|    | Proponente              |          | DIREZIONE ICT       | E AGENDA DIGITALE    |               |                 |            |                            |          |            |    |  |
|    | Firmatario              |          | Laure               |                      |               |                 |            |                            |          |            |    |  |
|    | Data                    |          | 19/11/2021          |                      |               |                 |            |                            |          |            |    |  |
|    | Oggetto                 |          | Secondo Docun       | nento 19/11/2021     |               |                 |            |                            |          |            |    |  |
|    | Documenti               | 0        |                     |                      |               |                 |            |                            |          |            |    |  |
|    | Documento<br>Principale | File     |                     | Descrizione          | Operatore     |                 |            | Data - Ora                 | Stato    | Firma      |    |  |
|    | Ø                       | PDF Prin | ncipale.pdf         |                      | AGENDA DIG    | - DIRI<br>ITALE | EZIONE ICT | E 23/11/2021 -<br>12:12:02 | <b>1</b> |            | t  |  |
|    |                         | PDF Alle | eg <u>ato.pdf</u> 🕖 |                      | AGENDA DIG    | - DIRI<br>ITALE | EZIONE ICT | E 23/11/2021 -<br>11:57:20 | ₽+       |            | Ē  |  |
|    |                         | PDF des  | tinatari.pro        |                      | AGENDA DIG    | - DIRI          | EZIONE ICT | E 30/11/2021 -             |          |            | 6  |  |

## 3.14 La gestione dei documenti: Rimuovi dalla gestione, visto, condiviso e assegnato

Questo paragrafo è dedicato alle operazioni disponibili per poter migliorare la gestione dei documenti.

La prima operazione che affronteremo è la "rimozione" dei documenti dalla gestione corrente.

Essa rappresenta una delle operazioni maggiormente utilizzate per agevolare l'utente nella gestione delle cartelle personali. La sua finalità è quella di snellire il numero di documenti visibili in gestione nelle cartelle personali.

Nelle cartelle personali il numero dei documenti in gestione col tempo aumenta.

Per molti documenti non sussiste più la necessità di essere immediatamente disponibili, in quanto già evasi o visionati.

Per questo motivo l'operazione di rimozione consente di non rendere più visibile il documento all'interno delle cartelle di gestione dei documenti personali.

L'operazione di "rimozione" avviene nella pagina di consultazione del documento.

Nella sezione condivisione documento, in corrispondenza del nome utente si visualizza, in fondo a destra, il simbolo di una cartella con la x.

| 🕇 Inserimento 🔻    | 🔍 Ricerca avanzata 🔻  |                        |               |             |                  | Search    |            |      |           | Q    |  |  |
|--------------------|-----------------------|------------------------|---------------|-------------|------------------|-----------|------------|------|-----------|------|--|--|
| Marca come visto   | Marca come smistato   | Aarca come assegnato   | Nuovo Post-It | Fascicola M | <b>I</b> odifica | Torna all | 'Elenco    |      | 4         | 5/10 |  |  |
| O.P.E.R.A. Console | - Documento           |                        |               |             |                  |           |            |      |           |      |  |  |
| Tipo Documento     |                       |                        |               |             |                  |           |            |      |           |      |  |  |
| Autore             |                       |                        |               |             |                  |           |            |      |           |      |  |  |
| Proponente         | DIREZIONE ACQ         | JISTI E AA.GG.         |               |             |                  |           |            |      |           |      |  |  |
| Firmatario         | Prova Prova           |                        |               |             |                  |           |            |      |           |      |  |  |
| Destinatario       | Prova Prova           | Prova Prova            |               |             |                  |           |            |      |           |      |  |  |
| Data               | 22/11/2021            |                        |               |             |                  |           |            |      |           |      |  |  |
| Oggetto            | Prova                 |                        |               |             |                  |           |            |      |           |      |  |  |
| Note               | Prova                 |                        |               |             |                  |           |            |      |           |      |  |  |
| Documenti          |                       |                        |               |             |                  |           |            |      |           |      |  |  |
| Condivisione Docu  | mento 🔂               |                        |               |             |                  |           |            |      |           |      |  |  |
| Persona - Ufficio  |                       |                        |               | Proprie     | tario            | Visione   | Intervento | File | Riservato |      |  |  |
| - DIF              | REZIONE ACQUISTI E AA | A.GG. (90.00.03.00.00) |               | ~           |                  | ~         | ~          | ~    |           | R    |  |  |
| Integrate Versitie | DIREZIONE ICT E AGEI  | NDA DIGITALE (90.00.0  | 6.00.00)      |             |                  | ~         |            |      |           | 2    |  |  |
| Frankrall          |                       |                        |               |             |                  |           |            |      |           |      |  |  |

Cliccando sul simbolo, si toglie il documento dalla cartella e automaticamente il sistema decrementa il contatore dei documenti totali della cartella.

Una volta effettuata questa operazione, infatti, nella pagina di accesso, il contatore riporterà un documento in meno rispetto a prima.

| 1.0                                       |                      |                                   |                       |     |            |  |  |  |
|-------------------------------------------|----------------------|-----------------------------------|-----------------------|-----|------------|--|--|--|
| + Inserimento - Q Ricerca avanzata -      |                      |                                   | Search                |     | Q          |  |  |  |
| Utente                                    |                      | Ambito di ricerca                 |                       |     |            |  |  |  |
| Nome Cognome                              |                      | Limita all'organizzazione attuale |                       |     |            |  |  |  |
| Division Conversion                       |                      | 🕨 🖾 Completo (tutti g             | li uffici di visione) |     |            |  |  |  |
| E-mail                                    |                      |                                   |                       |     |            |  |  |  |
| Funzione                                  |                      |                                   |                       |     |            |  |  |  |
| DIRETTORE_FIRMA                           |                      | •                                 |                       |     |            |  |  |  |
| Restrizione organizzativa                 |                      |                                   |                       |     |            |  |  |  |
| DIREZIONE ICT E AGENDA DIGITALE           |                      | Documenti in gestione             |                       |     |            |  |  |  |
|                                           |                      |                                   | PRIMA                 |     |            |  |  |  |
| Documenti in gestione                     |                      | Protocollo                        | 0/0                   |     |            |  |  |  |
|                                           | DIREZIONE ICT        | 🖵 O.P.E.R.A Console               | 10/10                 | rno | 26/11/2021 |  |  |  |
| Protocollo 0/0                            | Protocollo           | Modificati                        | 1/1                   |     |            |  |  |  |
| C.P.E.R.A Console                         | 🛛 📮 O.P.E.R.A Consol | Ultime aggiernamente: 26/11/      | 2021 14:24-29         | I . |            |  |  |  |
| ≁ In Firma 1/1                            | 🎾 In Firma           |                                   | / III FIIIId          |     |            |  |  |  |
| Modificati 7/7                            | nodificati 🥟         | 16068/16068                       | 🖋 Modificati          |     |            |  |  |  |
| Ultimo aggiornamento: 26/11/2021 14:50:08 | Ultimo aggiornamer   | to: 26/11/2021 14:50:08           |                       |     |            |  |  |  |
|                                           |                      |                                   |                       |     |            |  |  |  |

Operatore: - DIREZIONE ICT E AGENDA DIGITALE (90.00.06.00.00) / Funzione: DIRETTORE\_FIRMA

Ricordiamo che l'operazione di rimozione non è, comunque, reversibile, e da quel momento il documento rimosso sarà consultabile solo dalle aree di ricerca.

Le altre operazioni disponibili sul documento sono il "Marca come visto", il "Marca come smistato", il "Marca come assegnato". Queste funzionalità sono disponibili sia nella lista dei documenti in gestione sia nella maschera di consultazione del singolo documento.

Queste operazioni servono ad impostare o a togliere il flag e quindi lo stato di "già visto", e/o "già smistato", ecc. dal documento.

Come può essere facilmente intuibile le spunte servono per individuare immediatamente un documento già preso in carico o visionato, ovvero un documento già smistato, inviato e/o assegnato ad altri colleghi.

Lo stato "Assegnato", a differenza di quanto accade con "Visto", e "Smistato" che sono spunte personali (in quanto ciascun utente può evidenziare i propri documenti in modo diverso dagli altri), ha effetto su tutti gli utenti che hanno visibilità sul documento selezionato.

Mettendo, quindi, la spunta sul flag "Assegnato", è possibile far capire a tutti i colleghi che accedono alla medesima restrizione organizzativa che il documento è già stato assegnato ad un preciso operatore, o ufficio.

|          | REGION              | E del VE | NETO 10             |                                         |             |             |          |                        |       |           | -                | -  |
|----------|---------------------|----------|---------------------|-----------------------------------------|-------------|-------------|----------|------------------------|-------|-----------|------------------|----|
|          | + Inserimer         | nto 🔻 🕻  | Ricerca avanza      | ta 🔻                                    |             |             | 9        | Search                 |       |           | Q                |    |
| *        | Indietro            | D        |                     |                                         |             |             |          |                        |       |           |                  |    |
| <b>Q</b> | Numero <sup>2</sup> | Tipo     | Data <sup>i</sup> ↓ | Oggetto                                 | Fascicolato | Stato firma |          | Invio al<br>Protocollo | Visto | Smistato  | Assegnato<br>℃ □ | J  |
| C        |                     | Ð        | 26/11/2021          | Test Storia del documento               | •           | 2           |          |                        |       |           |                  | *  |
|          |                     | Ð        | 25/11/2021          | Prova 4                                 |             | 2           |          |                        |       |           |                  |    |
|          |                     | Ð        | 24/11/2021          | Prova 3                                 |             |             |          |                        |       |           |                  |    |
|          |                     | Ð        | 22/11/2021          | Prova 2                                 |             |             |          |                        |       |           |                  |    |
|          |                     | D        | 22/11/2021          | Prova                                   |             |             |          |                        |       |           |                  |    |
|          |                     | D        | 22/11/2021          |                                         |             |             |          |                        |       |           |                  |    |
|          |                     | D        | 19/11/2021          |                                         |             | 2           |          |                        |       |           |                  |    |
|          |                     | Ð        | 19/11/2021          |                                         | •           |             |          |                        |       |           |                  |    |
|          |                     | Ð        | 18/11/2021          |                                         | -           | 2           | <b>~</b> |                        |       |           |                  |    |
|          |                     | D        | 18/11/2021          |                                         | •           | 2           |          |                        |       |           |                  | -  |
|          | 4                   |          |                     |                                         |             |             |          |                        |       |           | +                |    |
|          | н ч                 | 1 🔸      | ⊨ 20                | <ul> <li>elementi per pagina</li> </ul> |             |             |          |                        |       | 1 - 10 of | 10 element       | ti |
|          |                     |          |                     |                                         |             |             |          |                        |       |           |                  |    |

Operatore: - DIREZIONE ICT E AGENDA DIGITALE (90.00.06.00.00) / Funzione: DIRETTORE\_FIRMA

# 4. Fascicoli e loro gestione

## 4.1 Introduzione

La fascicolazione è una delle operazioni indispensabili per la corretta formazione dell'archivio corrente.

In OPERA, la fascicolazione è anche il requisito fondamentale da soddisfare, preordinato alla firma digitale di un documento.

In questo capitolo, quindi, illustreremo tutte le modalità per la gestione del fascicolo dalla sua creazione alla sua chiusura passando per la ricerca, la consultazione, l'inserimento di sottofascicoli ed eventualmente la cancellazione del fascicolo.

## 4.2 Creazione del fascicolo

OPERA consente di registrare nuovi fascicoli ai quali attribuire uno o più documenti.

Dalla pagina di accesso, posizioniamoci sulla voce "Inserimento", e selezioniamo "Fascicolo".

| Г |   | 1 |  |
|---|---|---|--|
|   | × |   |  |
|   |   |   |  |

| <u>.</u>      | REGIONE DEL VENETO                                                                                          | El I Y A               |                           |                      |   |
|---------------|----------------------------------------------------------------------------------------------------|------------------------|---------------------------|----------------------|---|
|               | + Inserimento - Q. Ricerca avanzata -                                                                       |                        |                           | Search               | Q |
| <b>a</b><br>C | Documento Figure Colo Figure Colo Funzione ISTRUTTORE Restrizione organizzativa DIREZIONE ACQUISTI E AA.GG. | •                      |                           |                      |   |
|               | Documenti in gestione                                                                                       |                        |                           |                      |   |
|               | L IN LEW DRIVER                                                                                             | 📋 Documenti del giorne | 9/12/2021                 |                      |   |
|               | Protocollo 1/1                                                                                              | 🕝 Protocollo           |                           |                      |   |
|               | C.P.E.R.A Console                                                                                           | 🖵 O.P.E.R.A Console    |                           |                      |   |
|               | 2 In Firma 4/4                                                                                              | ⊁ In Firma             |                           |                      |   |
|               |                                                                                                    | Modificati             |                           |                      |   |
|               | Ultimo aggiornamento: 09/12/2021 09:46:20                                                                   |                        |                           |                      |   |
|               | C Aggiorna vaschette                                                                                        |                        |                           |                      |   |
|               | Operatore:                                                                                                  | - DIREZIONE ACQUISTI E | AA.GG. (90.00.03.00.00) / | Funzione: ISTRUTTORE |   |

Come per i documenti, anche nella fase di registrazione di nuovi fascicoli, dobbiamo valorizzare specifici campi che costituiscono i metadati minimi che identificano un fascicolo.

I metadati minimi di un fascicolo sono tre:

- Indice di classificazione;
- Oggetto;
- Data di creazione del fascicolo.

|   | REGIONE DEL VENET            | TO 1.0          |  |        | 1 | - |
|---|------------------------------|-----------------|--|--------|---|---|
|   | + Inserimento - Q Rice       | erca avanzata 🔻 |  | Search |   | Q |
| * | Indietro Salva               |                 |  |        |   |   |
| Q | O.P.E.R.A. Console - Fascico | blo             |  |        |   |   |
|   | I.D.C. *                     |                 |  |        | ħ |   |
| Ľ | Oggetto *                    |                 |  |        |   |   |
|   | Data *                       | 9/12/2021       |  |        |   |   |
|   |                              |                 |  |        |   |   |
|   |                              |                 |  |        |   |   |
|   |                              |                 |  |        |   |   |
|   |                              |                 |  |        |   |   |
|   |                              |                 |  |        |   |   |
|   |                              |                 |  |        |   |   |
|   |                              |                 |  |        |   |   |
|   |                              |                 |  |        |   |   |

Operatore: - DIREZIONE ACQUISTI E AA.GG. (90.00.03.00.00) / Funzione: ISTRUTTORE

L'indice di classificazione, che individua una serie archivistica, è il codice desunto dal titolario della Regione.

Per valorizzare la classificazione basterà cliccare sull'icona alla fine del campo.

Il sistema proporrà la visualizzazione dell'intero albero di classificazione, da cui selezionare la voce di interesse.

Ciascuna struttura regionale vedrà riportati nel piano di classificazione proposto solo gli indici che individuano serie documentarie proprie dei procedimenti e dei processi di competenza della struttura medesima.

L'utente è obbligato a scegliere una voce del piano di classificazione, in corrispondenza del livello di serie archivistica oppure di sottoserie.

La sottoserie è una specificazione, spesso coincidente con una parte del processo o procedimento, o con una particolare tipologia documentale, propria della serie di riferimento.

Cliccando sulla voce, il sistema valorizzerà automaticamente il campo, ed il fascicolo risulterà classificato.

1 Selezione I.D.C + Inserimento × Search categories 谷 Indietro A : Organi di governo, gestione, controllo e garanzia. Q B : Affari istituzionali O.P.E.R.A. Console - Fa C : Gestione interna dell'ente 100 : Bilancio, demanio, risorse umane e affari generali D Oggetto 101 : Sistema documentale e Archivio Generale Data 110 : Risorse umane 111 : Organizzazione amministrativa O1 : Formulazione norme, indirizzi gen., programmazione 12 : Organizzazione e stato giuridico del personale 1 : Organizzazione amministrativa regionale 15 : Adempimenti diversi 120 : Contabilità, finanza e bilancio 130 : Demanio e patrimonio 150 : Sistemi informativi e statistici Operatore: - DIREZIONE ACQUISTI E AA.GG. (90.00.03.00.00) / Funzione: ISTRUTTORE

Il secondo campo da valorizzare è l'oggetto che è un campo libero, in cui è possibile inserire la descrizione testuale del fascicolo che stiamo creando.

L'oggetto è la sintesi descrittiva del contenuto del fascicolo.

L'ultimo campo è la data. Il valore impostato come standard è la data di apertura del fascicolo, ma tale valore è modificabile tramite il calendario.

Una volta compilati i tre campi, salviamo il fascicolo nell'applicativo mediante il pulsante "Salva".

|   | REGIONE        | DEL VENET       | 10                       |                            |        |            | 4 mar 1947 - |
|---|----------------|-----------------|--------------------------|----------------------------|--------|------------|--------------|
|   | + Inserimento  | Rice            | rca avanzata 🔻           |                            | Search |            | Q            |
| * | Indietro 🧃     | R               |                          |                            |        |            |              |
| Q | O.P.E.R.A. Cor | nsole - Fascico | lo                       |                            |        |            |              |
|   |                | I.D.C. *        | C.111.12.1:Organizzazion | e amministrativa regionale |        | <b>.</b> # |              |
| C |                | Oggetto *       | Fascicolo TEST           |                            |        |            |              |
|   |                | Data *          | 9/12/2021                |                            |        |            |              |
|   |                |                 |                          |                            |        |            |              |
|   |                |                 |                          |                            |        |            |              |
|   |                |                 |                          |                            |        |            |              |
|   |                |                 |                          |                            |        |            |              |
|   |                |                 |                          |                            |        |            |              |
|   |                |                 |                          |                            |        |            |              |
|   |                |                 |                          |                            |        |            |              |
|   |                |                 |                          |                            |        |            |              |

Operatore: - DIREZIONE ACQUISTI E AA.GG. (90.00.03.00.00) / Funzione: ISTRUTTORE

Il fascicolo riceverà un numero progressivo all'interno della serie di riferimento, che lo identifica tra tutti gli altri. La numerazione progressiva attribuita a ciascun fascicolo viene desunta dal "Repertorio dei fascicoli".

Il repertorio dei fascicoli è registro dove vengono annotati tutti i fascicoli che costituiscono l'archivio corrente della struttura.

| -        | REGIONE DEL VEN                 | IETO 1       |                                           |                                        |                                   |                       | ±                     |  |  |  |
|----------|---------------------------------|--------------|-------------------------------------------|----------------------------------------|-----------------------------------|-----------------------|-----------------------|--|--|--|
|          | + Inserimento 🔹 🔍 A             | Ricerca avar | nzata 🔻                                   |                                        |                                   |                       |                       |  |  |  |
| <b>ຂ</b> | +<br>Inserimento sottofascicolo | Modifica     | a Elimina fascicolo Torna all'Elenco      |                                        |                                   |                       | € 1/1 ▶               |  |  |  |
| ~        | O.P.E.R.A. Console - Fascicolo  |              |                                           |                                        |                                   |                       |                       |  |  |  |
|          | Stato                           | APERTO       |                                           |                                        |                                   |                       |                       |  |  |  |
| 3        | I.D.C.                          | C.111.12     | 1:Organizzazione amministrativa regionale |                                        |                                   |                       |                       |  |  |  |
|          | Numero                          | 3            | 3                                         |                                        |                                   |                       |                       |  |  |  |
|          | Oggetto                         | Fascicolo    | Fascicolo TEST                            |                                        |                                   |                       |                       |  |  |  |
|          | Data 01/12/2021                 |              |                                           |                                        |                                   |                       |                       |  |  |  |
|          | Proprietario                    |              |                                           |                                        |                                   |                       |                       |  |  |  |
|          | Persona - Ufficio               |              |                                           | Proprietario                           | Visione                           | Intervento/F          | ascicolazione         |  |  |  |
|          | - DIREZIO                       | ONE ACQUI    | 5TI E AA.GG. (90.00.03.00.00)             | ~                                      | ~                                 | ~                     |                       |  |  |  |
|          | Storia                          |              |                                           |                                        |                                   |                       | •                     |  |  |  |
|          | Operazione                      |              | Persona - Ufficio                         | Operatore                              | Operatore                         |                       | Data - Ora            |  |  |  |
|          | inserimento accesso (pr         | oprietario)  | - DIREZIONE ACQUISTI E AA.GG.             | - DIR                                  | - DIREZIONE ACQUISTI E AA.GG. 01/ |                       | 01/12/2021 - 10:42:19 |  |  |  |
|          | inserimento                     |              |                                           | - DIREZIONE ACQUISTI E AA.GG. 01/12/20 |                                   | 01/12/2021 - 10:42:22 |                       |  |  |  |
|          | Informazioni di servizio        |              |                                           |                                        |                                   |                       |                       |  |  |  |
|          | N Decord                        | 61a7437      | e2r22f8508e32e44r                         |                                        |                                   |                       |                       |  |  |  |
|          | N.Record                        | 010/45/      | ARC0 ID 90.00.03.00.00-C.111.12.1-3       |                                        |                                   |                       |                       |  |  |  |

La visibilità del fascicolo in cui è stato inserito un documento, è consentita nella sezione "Fascicoli", a tutti gli operatori appartenenti ad una medesima struttura: ad esempio, nel caso in cui un documento sia stato fascicolato a livello di direzione,

anche gli operatori di un livello inferiore, che hanno in condivisione quel documento possono vedere in quale fascicolo è stato inserito, e viceversa.

| REGIONE DEL       | VENETO 1.0               |                     |                  |                |              |                     |       |  |  |
|-------------------|--------------------------|---------------------|------------------|----------------|--------------|---------------------|-------|--|--|
| + Inserimento ▼   | 🔍 Ricerca avanzata 🔻     |                     |                  |                |              | Search              | Q     |  |  |
| Marca come visto  | Marca come smistato M    | arca come assegnato | Nuovo Post-It    | Fascicola      | Modifica     | Torna all'Elenco    | ₫ 1/1 |  |  |
| O.P.E.R.A. Consol | e - Documento            |                     |                  |                |              |                     |       |  |  |
| Тіро              | Tipo Documento           |                     |                  |                |              |                     |       |  |  |
| Autore            |                          |                     |                  |                |              |                     |       |  |  |
| Proponente        | DIREZIONE ACQUIS         |                     |                  |                |              |                     |       |  |  |
| Firmatario        | Firmatario               |                     |                  |                |              |                     |       |  |  |
| Destinatario      | Destinatario             |                     |                  |                |              |                     |       |  |  |
| Data              | 09/12/2021               |                     |                  |                |              |                     |       |  |  |
| Oggetto           | Documento di TES         | Г                   |                  |                |              |                     |       |  |  |
| Note              | Note Nota                |                     |                  |                |              |                     |       |  |  |
| Documenti O       | Documenti 🚭              |                     |                  |                |              |                     |       |  |  |
| Condivisione Doc  | Condivisione Documento 🗘 |                     |                  |                |              |                     |       |  |  |
| Fascicoli         | Fascicoli                |                     |                  |                |              |                     |       |  |  |
| Numero            |                          | Fascicolo           |                  |                | U            | fficio              |       |  |  |
| C.111.12.1-4      |                          | Fascicolo TEST      |                  |                | 9            | 0.00.03.00.00       | =     |  |  |
| Storia            |                          |                     |                  |                |              |                     | •     |  |  |
|                   | Operatore:               | - DIREZIO           | INE ACOUISTLE AA | .GG. (90.00.03 | 3.00.00) / F | unzione: ISTRUTTORE |       |  |  |

L'utente con ruolo segreteria ha la possibilità di togliere un documento protocollato nativo in OPERA dal fascicolo originario.

|   | REGIONE DEL VEN                                                                                                    | NETO 10            |                          |                     |             |                | <b>.</b>  |   |  |  |
|---|----------------------------------------------------------------------------------------------------|--------------------|--------------------------|---------------------|-------------|----------------|-----------|---|--|--|
|   | + Inserimento - Q                                                                                                    | Ricerca avanzata 🔻 |                          |                     | Search      |                |           | Q |  |  |
|   | Documento                                                                                                    |                    | nihaun 🔜 💘               |                     |             |                |           |   |  |  |
| • | Ver. stampabile                                                                                                    | 12953168 print     | tableversion.pdf         |                     |             |                |           |   |  |  |
|   | Invio telematico                                                                                                    |                    |                          | ≪ 1/1               | >>          |                |           |   |  |  |
|   |                                                                                                    | Mail11992023.e     | ml 🖸                     |                     |             |                |           |   |  |  |
| ] | Ricevute telematiche:                                                                                                    |                    |                          | <b>**</b> 1/1       | >>          |                |           |   |  |  |
|   | 2                                                                                                    | Mail11992024.e     | ml 🔾                     |                     |             |                |           |   |  |  |
|   |                                                                                                    | Mail11992025.e     |                          |                     |             |                |           |   |  |  |
| • | Soggetti interni: 1                                                                                                    |                    |                          | <b>«</b> 1/1        | >>          |                |           |   |  |  |
|   |                                                                                                    | Anagrafica DIREZIO | NE ICT E AGENDA DIGITALE | 90.00.06.00.00      |             |                |           | • |  |  |
|   | Soggetti esterni: 1                                                                                                    |                    |                          | <b>&lt;&lt;</b> 1/1 | »>          |                |           |   |  |  |
|   |                                                                                                    | Ragione Sociale    | e Salla                  |                     |             |                |           | • |  |  |
|   | Condivisione Documen                                                                                                    | nto 🔂              |                          |                     |             |                |           |   |  |  |
|   | Persona - Ufficio                                                                                                    |                    | Proprietario             | Visione             | Intervento  | File           | Riservato |   |  |  |
|   | Distance in the second second se |                    |                          | ~                   |             |                |           | × |  |  |
|   | - (90.00.0                                                                                                    | 6.00.00)           | ~                        | ~                   | ~           | ~              |           |   |  |  |
|   | Fascicoli                                                                                                    |                    |                          |                     |             |                |           |   |  |  |
|   | Numero                                                                                                    |                    | Fascicolo                | colo                |             |                | Ufficio   |   |  |  |
|   | C.150.01.1-23                                                                                                    |                    | PROVA 18/11/2021         |                     | 90.00.06.00 | 90.00.06.00.00 |           |   |  |  |

### 4.3 La ricerca dei fascicoli

×

In Opera, la ricerca dei fascicoli è attivabile dal menù superiore, alla voce "Ricerca avanzata".

| + Inserimento -                                                                                                    | 🔍 Ricerca avanzata 🔽                                                                                                  |                        |              | Search | Q |
|----------------------------------------------------------------------------------------------------|----------------------------------------------------------------------------------------------------|------------------------|--------------|--------|---|
| •                                                                                                    |                                                                                                    |                        |              |        |   |
| Utente                                                                                                    | C Protocollo                                                                                                    |                        |              |        |   |
| Nomo Cognomo                                                                                                    | Documento                                                                                                    |                        |              |        |   |
| Nome cognome                                                                                                    |                                                                                                    |                        |              |        |   |
| E-mail                                                                                                    |                                                                                                    |                        |              |        |   |
| 100 mag 200                                                                                                    |                                                                                                    |                        |              |        |   |
| Funzione                                                                                                    |                                                                                                    |                        |              |        |   |
| ICTOUTTODE                                                                                                    |                                                                                                    |                        |              |        |   |
| ISTRUTTORE                                                                                                    |                                                                                                    | •                      |              |        |   |
| Restrizione organ                                                                                                    | izzativa                                                                                                    |                        |              |        |   |
| Restrizione organ                                                                                                    | izzativa<br>ANIZZATIVA SISTEMI DIGITALI AREA                                                                          | A AMMINISTRATIVA, GE 🔻 |              |        |   |
| Restrizione organ                                                                                                    | izzativa<br>ANIZZATIVA SISTEMI DIGITALI AREA                                                                          | A AMMINISTRATIVA, GE 🔻 |              |        |   |
| Restrizione organ<br>POSIZIONE ORG <i>i</i>                                                                                                    | izzativa<br>ANIZZATIVA SISTEMI DIGITALI AREA<br><b>ione</b>                                                           | A AMMINISTRATIVA, GE V |              |        |   |
| Restrizione organ<br>POSIZIONE ORGA                                                                                                    | izzativa<br>ANIZZATIVA SISTEMI DIGITALI AREA<br><b>tione</b>                                                          | A AMMINISTRATIVA, GE V | 10/12/2021 🛱 |        |   |
| POSIZIONE ORGA                                                                                                    | izzativa<br>ANIZZATIVA SISTEMI DIGITALI AREA<br>tione                                                                 | A AMMINISTRATIVA, GE   | 10/12/2021 🛱 |        |   |
| POSIZIONE ORG/                                                                                                    | izzativa<br>ANIZZATIVA SISTEMI DIGITALI AREA<br>tione<br>1/1                                                          | A AMMINISTRATIVA, GE   | 10/12/2021 🖼 |        |   |
| Documenti in gest                                                                                                    | izzativa<br>ANIZZATIVA SISTEMI DIGITALI AREA<br>tione<br>1/1<br>1sole 14/14                                           | A AMMINISTRATIVA, GE   | 10/12/2021 🗄 |        |   |
| Documenti in gest<br>POSIZIONE ORGA<br>Documenti in gest<br>C Protocollo<br>↓ 0.P.E.R.A Cor<br>≁ In Firma                                                                                                    | izzativa<br>ANIZZATIVA SISTEMI DIGITALI AREA<br>tione<br>1/1<br>1sole 1/1<br>4/14                                     | A AMMINISTRATIVA, GE   | 10/12/2021 🖼 |        |   |
| Contraction Posizione organ POSIZIONE ORG/ Documenti in gest  Posizione organ POSIZIONE ORG/ Documenti in gest  Posizione organ Posizione organ Posizione org | izzativa<br>ANIZZATIVA SISTEMI DIGITALI AREA<br>tione<br>1/1<br>nsole 1/1<br>4/4<br>6/6                               | AMMINISTRATIVA, GE     | 10/12/2021 🛱 |        |   |
| Documenti in gest  Comparison of the sector of the sector | izzativa<br>ANIZZATIVA SISTEMI DIGITALI AREA<br>tione<br>1/1<br>nsole 1/1<br>4/4<br>6/6<br>mento: 10/12/2021 14:48:44 | A AMMINISTRATIVA, GE   | 10/12/2021   |        |   |

Cliccando su "Fascicolo", viene presentata la maschera dove inserire i dati che ricondurranno al fascicolo ricercato, oppure, lasciando i campi vuoti possiamo accedere alla lista di tutti i fascicoli e sottofascicoli della struttura di appartenenza.

Nella maschera di ricerca, i campi sui quali possiamo operare sono tre:

- Indice di classificazione;
- Oggetto;
- Data di apertura del fascicolo.

Possiamo scegliere se includere nei risultati solamente i fascicoli e sottofascicoli che sono stati chiusi, o solamente quelli aperti, o entrambi, tramite le relative spunte.

La ricerca viene avviata cliccando sul pulsante "Ricerca". A questo punto il sistema restituisce la lista dei fascicoli e sottofascicoli visualizzati in forma d'albero.

La lista si genera sulla base dei criteri di ricerca inseriti.

I tre rami dell'albero sono:

- Indice di classificazione;
- Numero progressivo del fascicolo;
- Tipologia (Fascicolo o Sottofascicolo).

|     | > | ¢ | 1 |  |
|-----|---|---|---|--|
| L., |   |   |   |  |

|   | REGIONE DEL VENE            | TO 1.0          | the distance of the second second sec |                                                     |                              |                                | • |
|---|-----------------------------|-----------------|----------------------------------------------------------------------------------------------------|-----------------------------------------------------|------------------------------|--------------------------------|---|
|   | + Inserimento - Q Ric       | erca avanzata ' | Ŧ                                                                                                    |                                                     | Search                       | Q                              |   |
|   | Pulisci Ricerca             |                 |                                                                                                    |                                                     |                              |                                |   |
| Q | O.P.E.R.A. Console - Fascio | olo             |                                                                                                    |                                                     |                              |                                |   |
|   | I.D.C.                      |                 |                                                                                                    |                                                     |                              | ħ                              |   |
| ۵ | Oggetto                     |                 |                                                                                                    |                                                     |                              |                                |   |
|   | Data creazione              | Da              | giorno/mese/anno                                                                                                    | A A                                                 | giorno/mese/anno             |                                |   |
|   | Stato fascicolo             | Includi fas     | scicoli chiusi 🛛 🗹 Includi fascic                                                                                                    | oli aperti                                          |                              |                                |   |
|   | Informazioni di servizio    |                 |                                                                                                    |                                                     |                              |                                |   |
|   | N.Record                    |                 |                                                                                                    |                                                     |                              |                                |   |
|   |                             |                 |                                                                                                    |                                                     |                              |                                |   |
|   |                             |                 |                                                                                                    |                                                     |                              |                                |   |
|   |                             |                 |                                                                                                    |                                                     |                              |                                |   |
|   | Operatore:                  | - POSIZION      | IE ORGANIZZATIVA SISTEMI DIGITAL<br>/ Fu                                                                                                    | I AREA AMMINISTRATIV<br>I <b>nzione:</b> ISTRUTTORE | /A, GESTIONE DOCUMENTALE E I | RISORSE UMANE (90.00.06.04.01) |   |

I fascicoli sono riconoscibili dal colore arancio ed i sottofascicoli dal colore giallo.

Per ciascuno di essi viene riportato l'oggetto e la data di apertura del fascicolo.

In basso della lista dei risultati, a destra troviamo indicato il numero di pagine totali in cui sono stati suddivisi i risultati della ricerca con il totale dei fascicoli trovati.

Alla sinistra abbiamo i pulsanti per poter navigare tra le pagine.

Il pulsante blu indica il numero della pagina dove ci troviamo attualmente.

| Normalization         Normalization         Normalinteration         Normalization         Norma                                                                                                    |          | + Inserimento - | 🔍 Ricerca avanzata 🔻 |     |            | Search                                             | Q                                       |  |
|----------------------------------------------------------------------------------------------------|----------|-----------------|----------------------|-----|------------|----------------------------------------------------|-----------------------------------------|--|
| A         33         09/12/2021         Legg e regolamenti regionali         90.00.66.00.00-A.000.01.1-33           34         34         09/12/2021         Fascicolo TEST inserimento<br>Sottofascicolo         90.00.66.00.00-A.000.01.1-34           35         35         09/12/2021         Fascicolo TEST inserimento<br>Sottofascicolo         90.00.66.00.00-A.000.01.1-35-<br>1/2021           4         1         -         09/12/2021         Sottofascicolo         90.00.66.00.00-A.000.01.1-35-<br>1/2021           4         36         09/12/2021         Fascicolo TEST condivisione<br>documenti         90.00.66.00.00-A.000.01.1-35-<br>1/2021           4         36         09/12/2021         Fascicolo TEST condivisione<br>documenti         90.00.66.00.00-A.000.01.1-35-<br>1/2021           4         36         09/12/2021         Fascicolo TEST condivisione<br>documenti         90.00.66.00.00-A.000.01.1-35-<br>1/2021           4         36         09/12/2021         Fascicolo TEST condivisione<br>documenti         60.00.07.00.00-B.000.01.1-3           4         36         09/12/2021         Fascicolo TEST condivisione<br>documenti         60.00.07.00.00-A.000.01.1-3           5         1         0         09/12/2021         Provedimenti di Giunta         60.00.07.00.00-B.000.01.1-3           8         0.050.01.1         1         0         0/4/07/2018         Pro                                                                                                    | <b>*</b> |                 | 1                    | - 늘 | 09/12/2021 | Creazione sottofascicolo 1/2021 da<br>new Opera    | 1/2021                                  |  |
| Here         34         0         09/12/2021         Fascicolo TEST apertura e chiusua         90.00.60.00-A.000.1.1-34           No         35         0         0/12/2021         Fascicolo TEST inserimento<br>Stutfascicolo         90.00.60.00-A.000.01.1-35           No         0.1         I         0         0/9/12/2021         Sottofascicolo TEST         90.00.60.00-A.000.01.1-35           Image: Another interpretention of the interpretention of the interpretentio                                                                                                    | ຸ        |                 | 33                   |     | 09/12/2021 | Leggi e regolamenti regionali                      | 90.00.06.00.00-A.000.01.1-33            |  |
| Mark         Mark         Og/12/2021         Fascicolo TEST inserimento<br>Sottofascicolo         90.00.66.00.00-A.000.01.1-35           V         1         Image: Sottofascicolo         Sottofascicolo TEST         90.00.66.00.00-A.000.01.1-35-<br>1/2021           V         36         Image: Sottofascicolo TEST         90.00.66.00.00-A.000.01.1-35-<br>1/2021         90.00.66.00.00-A.000.01.1-35-<br>1/2021           A.000.01.5         36         Image: Sottofascicolo TEST         90.00.66.00.00-A.000.01.1-36           A.000.01.5         1         Image: Sottofascicolo TEST         90.00.66.00.00-A.000.01.1-36           A.000.01.5         1         Image: Sottofascicolo TEST         90.00.66.00.00-A.000.01.1-36           A.000.01.5         1         Image: Sottofascicolo TEST         90.00.66.00.00-A.000.01.1-36           A.000.01.5         1         Image: Sottofascicolo TEST         90.00.66.00.00-A.000.01.1-36           A.000.01.7         1         Image: Sottofascicolo TEST         90.00.66.00.00-A.000.07.1-1           Image: Sottofascicolo TEST         Image: Sottofascicolo TEST         90.00.66.00.00-A.000.01.1-36           Image: Sottofascicolo TEST         Image: Sottofascicolo TEST         90.00.66.00.00-A.000.07.1-1           Image: Sottofascicolo TEST         Image: Sottofascicolo TEST         90.00.66.00.00-A.000.01.1-3           Image: Sottofascicolo TEST                                                                                                    | <u> </u> |                 | 34                   |     | 09/12/2021 | Fascicolo TEST apertura e chiusura                 | 90.00.06.00.00-A.000.01.1-34            |  |
| Image: space space |          |                 | 35                   |     | 09/12/2021 | Fascicolo TEST inserimento<br>Sottofascicolo       | 90.00.06.00.00-A.000.01.1-35            |  |
| Image: space space | כ        |                 | 1                    | L 📥 | 09/12/2021 | Sottofascicolo TEST                                | 90.00.06.00.00-A.000.01.1-35-<br>1/2021 |  |
| A.000.01.51B.00/5/2012Provedimenti di GiuntaG.00.07.00.09-B.000.01.1-1A.001.07.11115/02/2013attribuzione incarico per commissioneG.00.07.00.09-A.000.07.1-1B.050.01.13129/11/2021test 29.00.06.00.09-A.001.07.1-3B.050.01.11104/07/2018Progetto82.00.10.00-B.050.01.1-1B.050.01.11113/11/201882.00.10.00-B.050.01.1-2B.050.02.1329/11/2019Strategia Regionale per lo Sviluppo<br>Sostenibile82.00.10.00-B.050.01.1-3B.050.02.1102/08/2018patrocinio 201882.00.10.00-B.050.02.1-1B.050.02.12116/03/2020Patrocinio 202082.00.10.00-B.050.02.1-2                                                                                                    |          |                 | 36                   |     | 09/12/2021 | Fascicolo TEST condivisione<br>documenti           | 90.00.06.00.00-A.000.01.1-36            |  |
| A.001.07.1115/02/2013attribuzione incarico per commissione60.00.7.00.00-A.000.07.1-1G.0.0.100.00-A.001.07.1-3 <t< td=""><td></td><td>A.000.01.5</td><td>1</td><td></td><td>30/05/2012</td><td>Provvedimenti di Giunta</td><td>60.00.07.00.00-B.000.01.1-1</td><td></td></t<>                                                                                                    |          | A.000.01.5      | 1                    |     | 30/05/2012 | Provvedimenti di Giunta                            | 60.00.07.00.00-B.000.01.1-1             |  |
| Image: section section |          | A.001.07.1      | 1                    |     | 15/02/2013 | attribuzione incarico per commissione              | 60.00.07.00.00-A.000.07.1-1             |  |
| B.050.01.1         1         Image: Marcine State State                  |          |                 | з                    |     | 29/11/2021 | test 2                                             | 90.00.06.00.00-A.001.07.1-3             |  |
| Image: state state |          | B.050.01.1      | 1                    |     | 04/07/2018 | Progetto                                           | 82.00.01.00.00-B.050.01.1-1             |  |
| A         A         29/11/2019         Strategia Regionale per lo Sviluppo<br>Sostenibile         82.00.01.00.00-B.050.01.1-3           B.060.02.1         1         0         02/08/2018         patrocinio 2018         82.00.01.00.00-B.060.02.1-1           C         2         0         16/03/2020         Patrocini 2020         82.00.01.00.00-B.060.02.1-2                                                                                                    |          |                 | 2                    |     | 13/11/2018 |                                                    | 82.00.01.00.00-B.050.01.1-2             |  |
| B.060.02.1         1         D         02/08/2018         patrocinio 2018         82.00.01.00.00-B.060.02.1-1           C         2         16/03/2020         Patrocinio 2020         82.00.01.00.00-B.060.02.1-2         1                                                                                                    |          |                 | З                    |     | 29/11/2019 | Strategia Regionale per lo Sviluppo<br>Sostenibile | 82.00.01.00.00-B.050.01.1-3             |  |
| 2 <b>b</b> 16/03/2020 Patrocini 2020 82.00.01.00.00-B.060.02.1-2                                                                                                    |          | B.060.02.1      | 1                    |     | 02/08/2018 | patrocinio 2018                                    | 82.00.01.00.00-B.060.02.1-1             |  |
|                                                                                                    |          |                 | 2                    |     | 16/03/2020 | Patrocini 2020                                     | 82.00.01.00.00-B.060.02.1-2             |  |

/ Funzione: ISTRUTTORE

## 4.3.1 Stampa dei risultati di ricerca

Dopo aver effettuato una ricerca, è possibile generare un file .PDF con i risultati della stessa.

Nella schermata con la lista dei risultati di ricerca, cliccare in alto sulla funzione "Export PDF". Al termine dell'operazione verrà scaricato un file .PDF che potrà essere salvato sul proprio PC.

|   | REGIONE DEL VEN     | IETO 1.0           |          |                |                                                                                                    |                                         |
|---|---------------------|--------------------|----------|----------------|----------------------------------------------------------------------------------------------------|-----------------------------------------|
|   | + Inserimento ▼ Q F | Ricerca avanzata 🏾 | <i>,</i> |                | Search                                                                                                    | Q                                       |
| * | GIndietro CRipr     | istina Gerarchia   | Exem PDF |                |                                                                                                    |                                         |
| Q | I.D.C.              | Numero             | Тіро     | Data creazione | Oggetto                                                                                                    | ARCO ID                                 |
|   | C.150.01.1          | 1                  |          | 08/05/2012     | Contenitore Sistema Informativo                                                                                                 | 60.00.07.04.01-C.150.01-1               |
| ۵ | A.000.01.1          | 1                  | •        | 09/12/2021     | Prova 11 post switch di<br>su ambiente DB parallelo -<br>Creazione fascicolo da new Opera                                       | 90.00.06.00.00-A.000.01.3-1             |
|   |                     | 28                 |          | 29/11/2021     | nuovo fascicolo                                                                                                    | 90.00.06.00.00-A.000.01.1-28            |
|   |                     | 30                 |          | 02/12/2021     | Fascicolo TEST                                                                                                    | 90.00.06.00.00-A.000.01.1-30            |
|   |                     | 31                 | •        | 09/12/2021     | Prova 10 post switch di<br>su ambiente DB parallelo -<br>Creazione fascicolo da new Opera                                       | 90.00.06.00.00-A.000.01.1-31            |
|   |                     | 32                 | •        | 09/12/2021     | Prova 10 post switch di<br>su ambiente DB parallelo -<br>Creazione fascicolo da new Opera -<br>Modifica oggetto 1 - Modifica da | 90.00.05.00.00-A.000.01.1-32            |
|   |                     | 1                  | -        | 09/12/2021     | Prova 10 post switch di<br>su ambiente DB parallelo -<br>Creazione sottofascicolo 1/2021 da<br>new Opera                        | 90.00.06.00.00-A.000.01.1-32-<br>1/2021 |
|   |                     | 33                 |          | 09/12/2021     | Leggi e regolamenti regionali                                                                                                   | 90.00.06.00.00-A.000.01.1-33            |
|   |                     | 34                 |          | 09/12/2021     | Fascicolo TEST apertura e chiusura                                                                                              | 90.00.06.00.00-A.000.01.1-34            |
|   |                     |                    |          |                | Esseriale TEST incorimente                                                                                                    |                                         |

Operatore: 
- POSIZIONE ORGANIZZATIVA SISTEMI DIGITALI AREA AMMINISTRATIVA, GESTIONE DOCUMENTALE E RISORSE UMANE (90.00.06.04.01)
/ Funzione: ISTRUTTORE

## 4.4 Consultazione dei fascicoli

La consultazione dei documenti contenuti in un fascicolo o in un sottofascicolo si effettua, passando inizialmente attraverso la funzionalità di ricerca, al fine di individuare il fascicolo in modo univoco. Una volta individuato il fascicolo di interesse, cliccando sull'oggetto dello stesso, si apre la maschera che consente di visualizzare immediatamente i metadati del fascicolo o sottofascicolo:

- Stato;
- Indice di classificazione;
- Numero;
- Oggetto;
- Data di apertura;
- Estremi cronologici dei documenti inseriti al suo interno.

|   | REGIONE DEL VENE            | ETO                                                                                                    | ±                |
|---|-----------------------------|----------------------------------------------------------------------------------------------------|------------------|
|   | + Inserimento - Q Rice      | cerca avanzata * Search                                                                                                    | Q,               |
| * | Pulisci Ricerca             |                                                                                                    |                  |
| Q | O.P.E.R.A. Console - Fascic | icolo                                                                                                    |                  |
|   | I.D.C.                      | Ť.                                                                                                    |                  |
| ۵ | Oggetto                     |                                                                                                    |                  |
|   | Data creazione              | Da giorno/mese/anno 🛱 A giorno/mese/anno 🛱                                                                                     |                  |
|   | Stato fascicolo             | 🔲 Includi fascicoli chiusi 🛛 🛛 Includi fascicoli aperti                                                                        |                  |
|   | Informazioni di servizio    |                                                                                                    |                  |
|   | N.Record                    |                                                                                                    |                  |
|   |                             |                                                                                                    |                  |
|   |                             |                                                                                                    |                  |
|   |                             |                                                                                                    |                  |
|   | Operatore:                  | - POSIZIONE ORGANIZZATIVA SISTEMI DIGITALI AREA AMMINISTRATIVA, GESTIONE DOCUMENTALE E RISORSE UMANE<br>/ Funzione: ISTRUTTORE | (90.00.06.04.01) |

Sarà possibile anche visualizzare i documenti contenuti in esso semplicemente agendo sul pulsante "Documenti del fascicolo".

| -              | REGIONE DEL VE                | NETO 1.0                    | -                                                           |                                                         |                                       |                                           |                               | <b>±</b>                | -                        |
|----------------|-------------------------------|-----------------------------|-------------------------------------------------------------|---------------------------------------------------------|---------------------------------------|-------------------------------------------|-------------------------------|-------------------------|--------------------------|
|                | + Inserimento - Q             | Ricerca avanz               | ata 🔻                                                       |                                                         |                                       | Search                                    |                               |                         | Q                        |
| <b>ଳ</b><br>ପ୍ | Chiudi Sotto fascicolo        | Cisualizza Fasc             | icolo padre Modifica Do                                     | ocumenti el fascicolo                                   | Torna all'Elenco                      |                                           |                               |                         | <b>∢</b> 7/8 <b>▶</b>    |
| ~              | O.P.E.R.A. Console - F        | ascicolo                    |                                                             |                                                         |                                       |                                           |                               |                         |                          |
| _              | Stato                         | APERTO                      |                                                             |                                                         |                                       |                                           |                               |                         |                          |
| 3              | I.D.C.                        | A.000.01.1                  | :Formazione leggi e regolan                                 | nenti regionali                                         |                                       |                                           |                               |                         |                          |
|                | Numero                        | 1                           |                                                             |                                                         |                                       |                                           |                               |                         |                          |
|                | Oggetto                       | Sottofascio                 | olo TEST                                                    |                                                         |                                       |                                           |                               |                         |                          |
|                | Data                          | 13/12/202                   | 21                                                          |                                                         |                                       |                                           |                               |                         |                          |
|                | Estremi cronologici           | 13/12/202                   | 21 - 13/12/2021                                             |                                                         |                                       |                                           |                               |                         |                          |
|                | Proprietario                  |                             |                                                             |                                                         |                                       |                                           |                               |                         |                          |
|                | Persona - Ufficio             |                             |                                                             |                                                         |                                       | Proprietario                              | Visione                       | Intervento              | o/Fascicolazione         |
|                | - POSIZ<br>DOCUMENTALE E RISO | ZIONE ORGANI<br>IRSE UMANE( | ZZATIVA SISTEMI DIGITALI A<br>90.00.06.04.01)               | AREA AMMINISTRATIV                                      | A, GESTIONE                           | ~                                         | ~                             | ~                       |                          |
|                | Storia                        |                             |                                                             |                                                         |                                       |                                           |                               |                         | •                        |
|                | Operazione                    |                             | Persona - Ufficio                                           |                                                         | Operatore                             |                                           |                               |                         | Data - Ora               |
|                | inserimento accesso (j        | proprietario)               | - POSIZIO<br>SISTEMI DIGITALI AREA A<br>GESTIONE DOCUMENTAL | NE ORGANIZZATIVA<br>MMINISTRATIVA,<br>E E RISORSE UMANE | -<br>SISTEMI DIGITAL<br>GESTIONE DOCU | POSIZIONE C<br>I AREA AMMI<br>MENTALE E F | RGANIZZ<br>NISTRAT<br>RISORSE | zativa<br>Iva,<br>Umane | 13/12/2021 -<br>10:57:46 |
|                | Operatore:                    | - POSIZI                    | ONE ORGANIZZATIVA SISTEMI                                   | DIGITALI AREA AMMINIS<br>/ <b>Funzione:</b> ISTRUTT     | TRATIVA, GESTIONE DO                  | CUMENTALE E                               | RISORSE                       | UMANE (90.0             | 00.06.04.01)             |

Troveremo inoltre dei pulsanti di navigazione che ci permetteranno di visualizzare il fascicolo padre se stiamo visualizzando un sottofascicolo, oppure accedere alla lista dei sottofascicoli, se siamo all'interno di un fascicolo che contiene sottofascicoli.

|                                  | icerca avanzata *                                                                                                    |                                                                                                    |                                                                                                    |                                                                                                    |                                                                                                    | Coarch                                                                                                    |                                                                                                    |                                                                                                    |                                                                                                    |
|----------------------------------|----------------------------------------------------------------------------------------------------|----------------------------------------------------------------------------------------------------|----------------------------------------------------------------------------------------------------|----------------------------------------------------------------------------------------------------|----------------------------------------------------------------------------------------------------|----------------------------------------------------------------------------------------------------|----------------------------------------------------------------------------------------------------|----------------------------------------------------------------------------------------------------|----------------------------------------------------------------------------------------------------|
| _                                |                                                                                                    |                                                                                                    |                                                                                                    |                                                                                                    |                                                                                                    | Search                                                                                                    |                                                                                                    |                                                                                                    | ~                                                                                                    |
| Visualizza Sotto Fascicoli       | <b>I</b> nserimento sottofascicolo                                                                                                    | Chiudi fascicolo                                                                                                    | <b>M</b> odifica                                                                                                    | Documen                                                                                                    | ti del fascicolo                                                                                                    | Torna all'Elenc                                                                                                    | D                                                                                                    |                                                                                                    | <b>€</b> /8                                                                                                    |
| O.P.E.R.A. Console - Fas         | cicolo                                                                                                    |                                                                                                    |                                                                                                    |                                                                                                    |                                                                                                    |                                                                                                    |                                                                                                    |                                                                                                    |                                                                                                    |
| tato                             | APERTO                                                                                                    |                                                                                                    |                                                                                                    |                                                                                                    |                                                                                                    |                                                                                                    |                                                                                                    |                                                                                                    |                                                                                                    |
| D.C.                             | A.000.01.1:Formazione                                                                                                    | leggi e regolamenti                                                                                                    | regionali                                                                                                    |                                                                                                    |                                                                                                    |                                                                                                    |                                                                                                    |                                                                                                    |                                                                                                    |
| lumero                           | 37                                                                                                    |                                                                                                    |                                                                                                    |                                                                                                    |                                                                                                    |                                                                                                    |                                                                                                    |                                                                                                    |                                                                                                    |
| ggetto                           | Fascicolo TEST                                                                                                    |                                                                                                    |                                                                                                    |                                                                                                    |                                                                                                    |                                                                                                    |                                                                                                    |                                                                                                    |                                                                                                    |
| ata                              | 13/12/2021                                                                                                    |                                                                                                    |                                                                                                    |                                                                                                    |                                                                                                    |                                                                                                    |                                                                                                    |                                                                                                    |                                                                                                    |
| stremi cronologici               | 13/12/2021 - 13/12/20                                                                                                    | 021                                                                                                    |                                                                                                    |                                                                                                    |                                                                                                    |                                                                                                    |                                                                                                    |                                                                                                    |                                                                                                    |
| Proprietario                     |                                                                                                    |                                                                                                    |                                                                                                    |                                                                                                    |                                                                                                    |                                                                                                    |                                                                                                    |                                                                                                    |                                                                                                    |
| ersona - Ufficio                 |                                                                                                    |                                                                                                    |                                                                                                    |                                                                                                    |                                                                                                    | Proprietario                                                                                                    | Visione                                                                                                    | Intervento                                                                                                    | o/Fascicolazion                                                                                                    |
| - POSIZIO<br>OCUMENTALE E RISORS | NE ORGANIZZATIVA SIST<br>E UMANE (90.00.06.04.(                                                                                                    | EMI DIGITALI AREA<br>01)                                                                                                    | AMMINISTRA                                                                                                    | ATIVA, GES                                                                                                    | STIONE                                                                                                    | ~                                                                                                    | ~                                                                                                    | ~                                                                                                    |                                                                                                    |
| Storia                           |                                                                                                    |                                                                                                    |                                                                                                    |                                                                                                    |                                                                                                    |                                                                                                    |                                                                                                    |                                                                                                    |                                                                                                    |
| perazione                        | Persona -                                                                                                    | Ufficio                                                                                                    |                                                                                                    | (                                                                                                    | Operatore                                                                                                    |                                                                                                    |                                                                                                    |                                                                                                    | Data - Ora                                                                                                    |
| nserimento accesso (pro          | prietario) SISTEMI (<br>GESTION                                                                                                    | - POSIZIONE<br>DIGITALI AREA AMM<br>E DOCUMENTALE E                                                                                                    | organizzat<br>Ministrativa<br>Risorse um                                                                                                    | iva<br>, s<br>1ane (                                                                                                    | SISTEMI DIGITA<br>GESTIONE DOC                                                                                                    | - Posizione (<br>Ili area ammi<br>Umentale e f                                                                                                    | )rganiz<br>Nistrat<br>Risorse                                                                                                    | Zativa<br>Tiva,<br>Umane                                                                                                    | 13/12/2021<br>10:57:19                                                                                                    |
|                                  | D.P.E.R.A. Console - Fase<br>ato<br>D.C.<br>umero<br>ggetto<br>ata<br>stremi cronologici<br>Proprietario<br>ersona - Ufficio<br>- POSIZIO<br>DCUMENTALE E RISORS<br>Storia<br>perazione | D.P.E.R.A. Console - Fascicolo         ato       APERTO         D.C.       A.000.01.1:Formazione         umero       37         ggetto       Fascicolo TEST         ata       13/12/2021 - 13/12/20         ata       13/12/2021 - 13/12/20         Proprietario       -         ersona - Ufficio       -         CUMENTALE E RISORSE UMANE (90.00.06.04.0         Garria       -         perazione       Persona -         userimento accesso (proprietario)       SISTEMI [ | APERTO AOOO.01.1:Formazione leggi e regolamenti ata AOOO.01.1:Formazione leggi e regolamenti amero 37 getto Fascicolo TEST ata 13/12/2021 - 13/12/2021 - 13/12/2021 ata 13/12/2021 - 13/12/2021 - 13/12/2021 ata 13/12/2021 - 13/12/2021 - 13/12/2021 ata 13/12/2021 - 13/12/2021 - 13/12/2021 ata 13/12/2021 - 13/12/2021 - 13/12/2021 ata 13/12/2021 - 13/12/2021 - 13/12/2021 ata 13/12/2021 - 13/12/2021 - 13/12/2021 ata 13/12/2021 - 13/12/2021 - 13/12/2021 ata 13/12/2021 - 13/12/2021 - 13/12/2021 ata 13/12/2021 - 13/12/2021 - 13/12/2021 ata 13/12/2021 - 13/12/2021 - 13/12/2021 ata 13/12/2021 - 13/12/2021 - 13/12/2021 ata 13/12/2021 - 13/12/2021 ata 13/12/2021 ata 13/12/2021 - 13/12/2021 ata 13/12/2021 - 13/12/2021 ata 13/12/2021 - 13/12/2021 ata 13/12/2021 - 13/12/2021 ata 13/12/2021 - 13/12/2021 ata 13/12/2021 - 13/12/2021 ata 13/12/2021 - 13/12/2021 ata 13/12/2021 ata 13/12/2021 - 13/12/2021 ata 13/12/2021 ata | APERTO<br>ACC. A.000.01.1:Formazione leggi e regolamenti regionali<br>atrono 37<br>ggetto Fascicolo TEST<br>ata 13/12/2021 - 13/12/2021<br>atremi cronologici 13/12/2021 - 13/12/2021<br>Artemi cronologici 13/12/2021 - 13/12/2021<br>Artemi cronologici 13/12 | APERTO<br>AC. APERTO<br>A.000.01.1:Formazione leggi e regolamenti regionali<br>atra 37<br>getto Fascicolo TEST<br>ata 13/12/2021 - 13/12/2021<br>atremi cronologici 13/12/2021 - 13/12/2021<br>Atremi cronologici 13/12/2021 - 13/12/2021<br>Artemi cronologici 13/12/2021 - 13/12/2021<br>Artemi cronologici 13/12/2021 - 13/12/2021<br>Atremi cronologici 13/12/2021 - 13/12/2021<br>Atremi cronologici 13/12/2021<br>Atremi cronologici 13/12/2021 - 13/12/2021<br>Atremi cronologici 13/12/2021<br>Atremi cronologici 13/12/2021<br>Atremi cronologici 13/12/2021<br>Atremi cronologici 13/12/2021<br>Atremi cronologici 13/12/2021<br>Atremi cro | APERTO<br>AC. AO00.01.1:Formazione leggi e regolamenti regionali<br>umero 37<br>ggetto Fascicolo TES⊤<br>tata 13/12/2021 - T3/12/2021<br>tatemi cronologici 13/12/2021 - 13/12/2021<br>tatemi cronologici 13/12/2021 - 13/12/2021<br>Proprietario<br>Proprietario<br>Proprietario<br>CUMENTALE E RISORSE UMANE (9C.06.04.01)<br>Storia<br>perazione Posizione ORGANIZZATIVA SISTEMI DIGITALI AREA AMMINISTRATIVA, GESTIONE<br>DOUMENTALE E RISORSE UMANE (9C.06.04.01)<br>Storia<br>perazione Posizione ORGANIZZATIVA SISTEMI DIGITALI AREA AMMINISTRATIVA, GESTIONE<br>SISTEMI DIGITALI AREA AMMINISTRATIVA, GESTIONE<br>SISTEMI DIGITALI AREA AMMINISTRATIVA, GESTIONE<br>SISTEMI DIGITALI AREA AMMINISTRATIVA, GESTIONE<br>SISTEMI DIGITALI AREA AMMINISTRATIVA, GESTIONE<br>SISTEMI DIGITALI AREA AMMINISTRATIVA, GESTIONE<br>SISTEMI DIGITALI AREA AMMINISTRATIVA, GESTIONE ORGANIZZATIVA<br>SISTEMI DIGITALI AREA AMMINISTRATIVA, GESTIONE ORGANIZZATIVA<br>SISTEMI DIGITALI AREA AMMINISTRATIVA, GESTIONE ORGANIZZATIVA | APERTO A000.01.1:Formazione leggi e regolamenti regionali 37<br>ata 0 A000.01.1:Formazione leggi e regolamenti regionali 37<br>getto 37<br>getto Fascicolo TEST<br>ata 13/12/2021 31/12/2021<br>ata 13/12/2021 - 13/12/2021<br>ersona - Ufficio 13/12/2021 - 13/12/2021<br>Proprietario - POSIZIONE ORGANIZZATIVA SISTEMI DIGITALI AREA AMMINISTRATIVA, GESTIONE 0<br>- POSIZIONE ORGANIZZATIVA SISTEMI DIGITALI AREA AMMINISTRATIVA, GESTIONE 0<br>coumento accesso (proprietario) SISTEMI DIGITALI AREA AMMINISTRATIVA, GESTIONE 0<br>serimento accesso (proprietario) SISTEMI DIGITALI AREA AMMINISTRATIVA, GESTIONE 0<br>SISTEMI DIGITALI AREA AMMINISTRATIVA, GESTIONE 0<br>SISTEMI DIGIT | APERTO AOOO.01.1;Formazione leggi e regolamenti regionali AOOO.01.1;Formazione leggi e regolamenti regionali AOOO.01.1;Formazione leggi e regolamenti regionali AOOO.01.1;Formazione leggi e regolamenti regionali AOOO.01.1;Formazione leggi e regolamenti regionali AOOO.01.1;Formazione leggi e regolamenti regionali AOOO.01.1;Formazione leggi e regolamenti regionali AII/2/2021 Fascicolo TEST ATTINA 13/12/2021 ATTINA 13/12/2021 | NP.E.R.A. Console - Fascicole         APERTO         A000.01.1:Formazione leggi e regolamenti regionali         D.C.       A.000.01.1:Formazione leggi e regolamenti regionali         Secicolo TEST         getto         Secicolo TEST         Secicolo TEST         Secience Organizzativa SISTEMI DIGITALI AREA AMMINISTRATIVA, GESTIONE         Secience Occumentale E RISORSE UMANE         Secience Occumentale E RISORSE UMANE |

Nella maschera di consultazione del fascicolo o sottofascicolo ci sono anche due sezioni che possiamo consultare:

- Sezione "Proprietario": in cui troviamo le informazioni sull'operatore che ha creato il fascicolo;
- Sezione "Storia": in cui troviamo tutte le operazioni che sono state fatte sul

• fascicolo o sottofascicolo e che sono state registrate dal sistema.

Nel prossimo paragrafo apprenderemo le azioni per la modifica di un fascicolo.

#### 4.5 Modifica dei metadati del fascicolo

×

E' possibile, per gli utenti che abbiano il ruolo "Segreteria", "Delegato", "Direttore firma", "Direttore" o "Responsabile", oltre al proprietario del fascicolo o sottofascicolo, modificare l'oggetto del fascicolo o sottofascicolo già creato, cliccando sul pulsante "Modifica".

| 0                       |
|-------------------------|
|                         |
| € 1/2 ►                 |
|                         |
|                         |
|                         |
|                         |
|                         |
|                         |
| *                       |
| tervento/Fascicolazione |
| ,                       |
| •                       |
| *                       |
|                         |
|                         |
|                         |
|                         |
|                         |
| te                      |

Così facendo, si accederà alla schermata dove è possibile correggere l'oggetto del fascicolo o sottofascicolo.

| 1147 10000 000 |                              |                                                       |                               |   |
|----------------|------------------------------|-------------------------------------------------------|-------------------------------|---|
| <b>3</b>       | REGIONE DEL VENET            |                                                       |                               | ± |
|                | + Inserimento - Q Rice       | rca avanzata 🔻                                        | Search                        | Q |
| *              | Indietro Salva               |                                                       |                               |   |
| Q              | O.P.E.R.A. Console - Fascico | lo                                                    |                               |   |
|                | Oggetto *                    | Fascicolo TEST                                        |                               |   |
| C              |                              |                                                       |                               |   |
|                |                              |                                                       |                               |   |
|                |                              |                                                       |                               |   |
|                |                              |                                                       |                               |   |
|                |                              |                                                       |                               |   |
|                |                              |                                                       |                               |   |
|                |                              |                                                       |                               |   |
|                |                              |                                                       |                               |   |
|                |                              |                                                       |                               |   |
|                |                              |                                                       |                               |   |
|                |                              |                                                       |                               |   |
|                |                              | Operatore: - DIREZIONE ACQUISTI E AA.GG. (90.00.03.00 | .00) / Funzione: RESPONSABILE |   |

Salvando le modifiche, il fascicolo o sottofascicolo cambierà oggetto, e l'operazione verrà registrata nella "Storia" dello stesso.

|   | REGIONE DEL VENET            |                                                           |                          | ± |
|---|------------------------------|-----------------------------------------------------------|--------------------------|---|
|   | + Inserimento - Q Rice       | erca avanzata 🔻                                           | Search                   | ٩ |
| * | Annulla                      |                                                           |                          |   |
| Q | O.P.E.R.A. Console - Fascico | olo                                                       |                          |   |
|   | Oggetto *                    | Fascicolo TEST modificato                                 |                          |   |
| ٥ |                              |                                                           |                          |   |
|   |                              |                                                           |                          |   |
|   |                              |                                                           |                          |   |
|   |                              |                                                           |                          |   |
|   |                              |                                                           |                          |   |
|   |                              |                                                           |                          |   |
|   |                              |                                                           |                          |   |
|   |                              |                                                           |                          |   |
|   |                              |                                                           |                          |   |
|   |                              |                                                           |                          |   |
|   |                              | Operatore: - DIREZIONE ACQUISTI E AA.GG. (90.00.03.00.00) | / Funzione: RESPONSABILE |   |

#### 4.6 Eliminazione di un fascicolo

Abbiamo appreso le modalità per creare e modificare un fascicolo o sottofascicolo. In questo paragrafo vi illustreremo come eliminarlo.

Un fascicolo per essere eliminato deve essere vuoto ovvero privo di documenti associati.

Quando questa condizione viene soddisfatta, entrando nella maschera di consultazione del fascicolo, o sottofascicolo, troveremo l'icona del cestino.

| Q              |
|----------------|
| ▲ 2///5// ►    |
|                |
| *              |
|                |
|                |
|                |
|                |
|                |
| *              |
| Fascicolazione |
|                |
| •              |
| •              |
|                |
|                |
|                |
|                |
|                |
|                |

Cliccando sul pulsante, il sistema provvede alla cancellazione definitiva del fascicolo o sottofascicolo e da quel momento non risulterà più visibile e ricercabile nel sistema.

## 4.7 Chiusura del fascicolo

La chiusura del fascicolo avviene di norma quando è terminata la pratica, ovvero quando è stato emesso il provvedimento finale in un procedimento amministrativo.

L'operazione di chiusura di un fascicolo è disponibile quando al suo interno vi sia almeno un documento.

Entriamo nella maschera di consultazione del fascicolo.

Il pulsante attivo per chiudere il fascicolo è "Chiudi fascicolo".

| REG          | IONE DEL VEN           | IETO 1.0              |                                         |              |           |            | 1 mar 1940               |
|--------------|------------------------|-----------------------|-----------------------------------------|--------------|-----------|------------|--------------------------|
| + Ins        | serimento 👻 🔍 I        | Ricerca avanzata 🔻    |                                         |              | Search    |            | Q                        |
| Normal Inser | rimento sottofascicolo | Chiuch acicolo M      | odifica Documenti del fascicolo Torna a | ill'Elenco   |           |            | ◀ 1/1                    |
| 0.P.         | E.R.A. Console - Fa    | scicolo               |                                         |              |           |            |                          |
| Stato        |                        | APERTO                |                                         |              |           |            |                          |
| I.D.C.       |                        | A.000.01.1:Formazio   | ne leggi e regolamenti regionali        |              |           |            |                          |
| Nume         | ero                    | 34                    |                                         |              |           |            |                          |
| Ogge         | tto                    | Fascicolo TEST aperto | ira e chiusura                          |              |           |            |                          |
| Data         |                        | 09/12/2021            |                                         |              |           |            |                          |
| Estre        | mi cronologici         | 09/12/2021 - 09/12    | /2021                                   |              |           |            |                          |
| Prop         | prietario              |                       |                                         |              |           |            |                          |
| Perso        | ona - Ufficio          |                       |                                         | Proprietario | Visione   | Intervento | /Fascicolazione          |
|              | - DIREZI               | ONE ICT E AGENDA DIGI | TALE (90.00.06.00.00)                   | ~            | ~         | ~          |                          |
| Stor         | ia                     |                       |                                         |              |           |            |                          |
| Opera        | azione                 |                       | Persona - Ufficio                       | Operatore    |           |            | Data - Ora               |
| inser        | rimento accesso (pr    | oprietario)           | - DIREZIONE ICT E<br>AGENDA DIGITALE    | AGENDA DIGI  | - DIREZIO | ONE ICT E  | 09/12/2021 -<br>14:59:45 |
| inser        | rimento                |                       |                                         | AGENDA DIGI  | - DIREZIO | ONE ICT E  | 09/12/2021 -<br>14:59:46 |
| incor        | ito documonto num      |                       |                                         |              | DIDEZIO   |            | 00/12/2021               |

A seguito di questa operazione lo stato del fascicolo cambierà in "chiuso".

| REGIONE        | DEL VENEIO                |                                      |              |           |            | -                        |
|----------------|---------------------------|--------------------------------------|--------------|-----------|------------|--------------------------|
| + Inserimente  | Ricerca avanzata 🔻        |                                      |              | Search    |            | Q                        |
| Apri Fascicolo | Documenti del fascicolo T | orna all'Elenco                      |              |           |            | <b>∢</b> 1/              |
| O.P.E.R.A. Co  | nsole - Fascicolo         |                                      |              |           |            |                          |
| Stato          | CHIUSO                    |                                      |              |           |            |                          |
| I.D.C.         | A.000.01.1:Form           | azione leggi e regolamenti regionali |              |           |            |                          |
| Numero         | 34                        |                                      |              |           |            |                          |
| Oggetto        | Fascicolo TEST a          | pertura e chiusura                   |              |           |            |                          |
| Data           | 09/12/2021                |                                      |              |           |            |                          |
| Estremi crono  | logici 09/12/2021 - 09    | 9/12/2021                            |              |           |            |                          |
| Proprietario   |                           |                                      |              |           |            |                          |
| Persona - Uff  | cio                       |                                      | Proprietario | Visione   | Intervento | /Fascicolazione          |
|                | - DIREZIONE ICT E AGENDA  | DIGITALE (90.00.06.00.00)            | ~            | ~         | ~          |                          |
| Storia         |                           |                                      |              |           |            |                          |
| Operazione     |                           | Persona - Ufficio                    | Operatore    |           |            | Data - Ora               |
| inserimento a  | ccesso (proprietario)     | - DIREZIONE ICT E<br>AGENDA DIGITALE | AGENDA DIGI  | - DIREZIO | ONE ICT E  | 09/12/2021 -<br>14:59:45 |
| inserimento    |                           |                                      | AGENDA DIGI  | - DIREZIO | ONE ICT E  | 09/12/2021 -<br>14:59:46 |
|                |                           |                                      |              |           |            |                          |

Da questo momento non sarà più possibile inserire al suo interno documenti e creare sottofascicoli.

Lo stesso fascicolo in stato chiuso può essere riaperto in qualsiasi momento.

La chiusura del fascicolo è, quindi, un'operazione reversibile, in quanto può essere necessario, pur a pratica conclusa, inserire nuovi documenti relativi alla medesima per successivi adempimenti o sviluppi non previsti o prevedibili al momento della chiusura stessa.

Il pulsante da cliccare per la riapertura `e "Apri fascicolo".

| + Inserimento ▼ Q      | Ricerca avanzata 🔻    |                                      |              | Search             |            | Q                      |
|------------------------|-----------------------|--------------------------------------|--------------|--------------------|------------|------------------------|
| Apri Fascicolo Docun   | nenti del fascicolo T | orna all'Elenco                      |              |                    |            | 4                      |
| O.P.E.R.A. Console - F | ascicolo              |                                      |              |                    |            |                        |
| Stato                  | CHIUSO                |                                      |              |                    |            |                        |
| I.D.C.                 | A.000.01.1:Form       | azione leggi e regolamenti regionali |              |                    |            |                        |
| Numero                 | 34                    |                                      |              |                    |            |                        |
| Oggetto                | Fascicolo TEST a      | pertura e chiusura                   |              |                    |            |                        |
| Data                   | 09/12/2021            |                                      |              |                    |            |                        |
| Estremi cronologici    | 09/12/2021 - 09       | 9/12/2021                            |              |                    |            |                        |
| Proprietario           |                       |                                      |              |                    |            |                        |
| Persona - Ufficio      |                       |                                      | Proprietario | Visione            | Intervento | /Fascicolazione        |
| - DIREZ                | ZIONE ICT E AGENDA    | DIGITALE (90.00.06.00.00)            | ~            | ~                  | ~          |                        |
| Storia                 |                       |                                      |              |                    |            |                        |
| Operazione             |                       | Persona - Ufficio                    | Operatore    |                    |            | Data - Ora             |
| inserimento accesso (  | proprietario)         | - DIREZIONE ICT E<br>AGENDA DIGITALE | AGENDA DIG   | - Direzio<br>Itale | NE ICT E   | 09/12/2021<br>14:59:45 |
| inserimento            |                       |                                      | AGENDA DIG   | - DIREZIO          | NE ICT E   | 09/12/2021<br>14:59:46 |
|                        |                       |                                      |              | DIDEZIC            |            | 00/12/2021             |

| + Inserimento - 🤇            | 🞗 Ricerca avanzata 🔻  |                                           |              | Search            |            | Q                        |
|------------------------------|-----------------------|-------------------------------------------|--------------|-------------------|------------|--------------------------|
| +<br>Inserimento sottofascio | colo Chiudi fascicolo | Modifica Documenti del fascicolo Torna al | l'Elenco     |                   |            | ∢ 1                      |
| O.P.E.R.A. Console -         | Fascicolo             |                                           |              |                   |            |                          |
| Stato                        | APERTO                |                                           |              |                   |            |                          |
| I.D.C.                       | A.000.01.1:Forma:     | zione leggi e regolamenti regionali       |              |                   |            |                          |
| Numero                       | 34                    |                                           |              |                   |            |                          |
| Oggetto                      | Fascicolo TEST ape    | ertura e chiusura                         |              |                   |            |                          |
| Data                         | 09/12/2021            |                                           |              |                   |            |                          |
| Estremi cronologici          | 09/12/2021 - 09/      | 12/2021                                   |              |                   |            |                          |
| Proprietario                 |                       |                                           |              |                   |            |                          |
| Persona - Ufficio            |                       |                                           | Proprietario | Visione           | Intervento | /Fascicolazione          |
| - DIRE                       | ZIONE ICT E AGENDA D  | IGITALE (90.00.06.00.00)                  | ~            | ~                 | ~          |                          |
| Storia                       |                       |                                           |              |                   |            |                          |
| Operazione                   |                       | Persona - Ufficio                         | Operatore    |                   |            | Data - Ora               |
| inserimento accesso          | (proprietario)        | - DIREZIONE ICT E<br>AGENDA DIGITALE      | AGENDA DIGI  | - Direzio<br>Tale | ONE ICT E  | 09/12/2021 -<br>14:59:45 |
| inserimento                  |                       |                                           | AGENDA DIGI  | - DIREZIO<br>TALE | ONE ICT E  | 09/12/2021 -<br>14:59:46 |
|                              |                       |                                           |              |                   |            |                          |

Da questo momento sarà di nuovo possibile creare sottofascicoli e inserire documenti al suo interno, ma anche procedere ad una sua eventuale successiva chiusura.

## 4.8 Inserimento sottofascicolo

Il sottofascicolo è l'unità fisica e logica collegata ad un fascicolo tramite il codice di classificazione.

Rispetto al fascicolo, il sottofascicolo costituisce una partizione gerarchica dello stesso.

Il sottofascicolo può corrispondere ad una fase dell'iter del procedimento, o ad una raccolta di documenti dello stesso tipo (ad esempio tutte le domande pervenute in relazione ad un determinato bando di concorso, oppure tutte le domande ammesse o quelle escluse) o ad ogni altro caso in cui sia necessario o opportuno, secondo la prassi d'ufficio, suddividere i documenti della pratica.

L'unità sottofascicolo, quindi, potrà essere inserita all'interno del sistema partendo dal fascicolo padre.

In qualsiasi fascicolo è possibile inserire uno o più sottofascicoli.

Questa operazione viene fatta dalla maschera di consultazione del fascicolo, con il comando "Inserimento sottofascicolo".

| + Inser                                                       | imento 🔹 🔍 Rice                                                          | rca avanzata 🔻                                                       |        |              | Search                    |            | Q                                      |
|---------------------------------------------------------------|--------------------------------------------------------------------------|----------------------------------------------------------------------|--------|--------------|---------------------------|------------|----------------------------------------|
| Inserim                                                       | nepto ttofascicolo                                                       | Modifica Elimina fascicolo Torna all'Elenco                          |        |              |                           |            | ₫ 1/*                                  |
| Ø.P.E.                                                        | R.A. Console - Fascic                                                    | olo                                                                  |        |              |                           |            |                                        |
| Stato                                                         | А                                                                        | PERTO                                                                |        |              |                           |            |                                        |
| I.D.C.                                                        | А                                                                        | .000.01.1:Formazione leggi e regolamenti regionali                   |        |              |                           |            |                                        |
| Numero                                                        | о 3                                                                      | 5                                                                    |        |              |                           |            |                                        |
| Oggette                                                       | D Fa                                                                     | ascicolo TEST inserimento Sottofascicolo                             |        |              |                           |            |                                        |
| Data                                                          | 0                                                                        | 9/12/2021                                                            |        |              |                           |            |                                        |
|                                                               |                                                                          |                                                                      |        |              |                           |            |                                        |
| Propri                                                        | etario                                                                   |                                                                      |        |              |                           |            |                                        |
| Propri<br>Person                                              | etario<br>a - Ufficio                                                    |                                                                      |        | Proprietario | Visione                   | Intervento | o/Fascicolazione                       |
| Propri<br>Persona                                             | etario<br>a - Ufficio<br>- DIREZIONE                                     | ICT E AGENDA DIGITALE (90.00.06.00.00)                               |        | Proprietario | Visione                   | Intervento | o/Fascicolazione                       |
| Propri<br>Persona<br>Storia                                   | etario<br>a - Ufficio<br>- DIREZIONE                                     | ICT E AGENDA DIGITALE (90.00.06.00.00)                               |        | Proprietario | Visione                   | Intervento | o/Fascicolazione                       |
| Propri<br>Persona<br>Storia<br>Operazi                        | etario<br>a - Ufficio<br>- DIREZIONE<br>ione                             | ICT E AGENDA DIGITALE (90.00.06.00.00)<br>Persona - Ufficio          | Operat | Proprietario | Visione                   | Intervento | D/Fascicolazione                       |
| Propri<br>Persona<br>Storia<br>Operazi<br>inserim<br>(proprie | etario<br>a - Ufficio<br>- DIREZIONE<br>ione<br>iento accesso<br>itario) | EICT E AGENDA DIGITALE (90.00.06.00.00)  Persona - Ufficio  DIGITALE | Operat | Proprietario | Visione  Visione  Visione | AGENDA     | Deta - Ora<br>09/12/2021 -<br>16:21:50 |

L'inserimento di sottofascicoli all'interno di fascicoli esistenti è possibile da parte di tutti gli utenti appartenenti alla stessa Struttura. Agendo su di esso si aprirà una maschera che ci consente la digitazione dell'oggetto del sottofascicolo che desideriamo inserire.

|   | REGIONE DEL VENE            | TO 10                         |                           |        |   |   |
|---|-----------------------------|-------------------------------|---------------------------|--------|---|---|
|   | + Inserimento - Q Ric       | erca avanzata 🔻               |                           | Search |   | Q |
| * | Annulla Salva               |                               |                           |        |   |   |
| Q | O.P.E.R.A. Console - Fascio | olo                           |                           |        |   |   |
|   | Fascicolo                   | A.000.01.1 - Formazione leggi | i e regolamenti regionali |        |   |   |
| Ľ | I.D.C. *                    | A.000.01.1:Formazione legg    | i e regolamenti regionali |        | * |   |
|   | Oggetto *                   | Sottofascicolo TEST           |                           |        |   |   |
|   | Data *                      | 9/12/2021                     |                           |        |   |   |
|   |                             |                               |                           |        |   |   |
|   |                             |                               |                           |        |   |   |
|   |                             |                               |                           |        |   |   |
|   |                             |                               |                           |        |   |   |
|   |                             |                               |                           |        |   |   |
|   |                             |                               |                           |        |   |   |
|   |                             |                               |                           |        |   |   |

Quando andiamo a registrare il sottofascicolo questo verrà incardinato nel fascicolo scelto e disponibile all'inserimento dei documenti.

La gestione e visualizzazione del sottofascicolo è speculare a quella vista per il fascicolo.

#### 4.9 Condivisione massiva dei documenti

×

E' possibile condividere massivamente i documenti contenuti all'interno di un fascicolo, qualora quest'ultimo debba essere reso disponibile ad uno o più utenti.

Dopo aver effettuato la ricerca del fascicolo interessato, entrare nel dettaglio del fascicolo, e aprire la visualizzazione dei documenti contenuti in esso.

Operatore: - DIREZIONE ICT E AGENDA DIGITALE (90.00.06.00.00) / Funzione: DIRETTORE\_FIRMA

|                          |                      |                                      |              | - ·                |                   |                          |
|--------------------------|----------------------|--------------------------------------|--------------|--------------------|-------------------|--------------------------|
| + Inserimento * Q        | Ricerca avanzata 🔻   |                                      |              | Search             |                   | Q                        |
| Inserimento sottofascico | lo Chiudi fascicolo  | Modifica Docurren del fascicolo Torr | a all'Elenco |                    |                   | <b>4</b> 1/1             |
| O.P.E.R.A. Console - Fa  | ascicolo             |                                      |              |                    |                   |                          |
| Stato                    | APERTO               |                                      |              |                    |                   |                          |
| I.D.C.                   | A.000.01.1:Formazi   | one leggi e regolamenti regionali    |              |                    |                   |                          |
| Numero                   | 36                   |                                      |              |                    |                   |                          |
| Oggetto                  | Fascicolo TEST cond  | livisione documenti                  |              |                    |                   |                          |
| Data                     | 09/12/2021           |                                      |              |                    |                   |                          |
| Estremi cronologici      | 09/12/2021 - 09/1    | 2/2021                               |              |                    |                   |                          |
| Proprietario             |                      |                                      |              |                    |                   |                          |
| Persona - Ufficio        |                      |                                      | Proprietario | Visione            | Intervento        | /Fascicolazione          |
| - DIREZ                  | IONE ICT E AGENDA DI | GITALE (90.00.06.00.00)              | ~            | ~                  | ~                 |                          |
| Storia                   |                      |                                      |              |                    |                   |                          |
| Operazione               |                      | Persona - Ufficio                    | Operatore    |                    |                   | Data - Ora               |
| inserimento accesso (p   | oroprietario)        | - DIREZIONE ICT E<br>AGENDA DIGITALE | AGENDA DIG   | - Direzio<br>Itale | ONE ICT E         | 09/12/2021 -<br>17:00:53 |
|                          |                      |                                      | AGENDA D     |                    | - DIREZIONE ICT E |                          |

Dall'elenco è possibile selezionare i singoli documenti interessati dalla condivisione (selezionando la singola spunta), oppure selezionare l'intero elenco cliccando sul pulsante posto sotto l'etichetta "Condividi selezionati".

| <u> 85</u> | RI | EGIONE DEL VENETO               |                              | here in the  |             |                        |               |                     |              |         | <b>±</b>                 |                                              | ·  |
|------------|----|---------------------------------|------------------------------|--------------|-------------|------------------------|---------------|---------------------|--------------|---------|--------------------------|----------------------------------------------|----|
|            | +  | Inserimento 👻 🔍 Ricerca avanzat | a 🔻                          |              |             |                        |               | S                   | earch        |         |                          | Q                                            |    |
| *          |    | € Indietro                      |                              |              |             |                        |               |                     |              | <       | Condividi S              | elezionati                                   | 1  |
| <b>Q</b>   | Ļ  | Oggetto                         | Fascicolato                  | Stato firma  |             | Invio al<br>Protocollo | Visto         | Smistato            | Assegnato    | Doc     | Condividi<br>Selezionati | Invia al<br>Protocollo<br>Massivo<br>Massivo |    |
| Ľ          |    | Documento TEST condivisione 3   | •                            |              |             |                        |               |                     |              |         |                          |                                              | *  |
|            |    | Documento TEST condivisione 1   | •                            |              |             |                        |               |                     |              |         |                          |                                              |    |
|            |    | Documento TEST condivisione 2   | •                            |              |             |                        |               |                     |              |         |                          |                                              | Ŧ  |
|            |    | <b>                20 •</b>     | <ul> <li>elementi</li> </ul> | j per pagina |             |                        |               |                     |              |         | 1 - 3 c                  | f 3 element                                  | ti |
|            |    | Operatore:                      | -                            | - DIREZIONE  | EICT E AGEN | NDA DIGITALE (9        | 90.00.06.00.( | 00) / <b>Funzio</b> | ne: DIRETTOR | E_FIRMA |                          |                                              |    |

Si entra nella maschera di consultazione di uno dei documenti selezionati, e si scelgono le persone con cui questi devono essere condivisi, infine si clicca su "Conferma" per confermare la condivisione.

|        | + Inserimento - C    | 🕽 Ricerca avanzata 🔻                     |                         | Sea           | arch          |      | Q            |
|--------|----------------------|------------------------------------------|-------------------------|---------------|---------------|------|--------------|
| Ļ      | (Marca come visto) N | Aarca come smistato Marca come assegnato | Nuovo Post-It Fascicola | Modifica Torr | na all'Elenco |      | <b>4</b> 1/3 |
| ·<br>· | O.P.E.R.A. Console - | Documento                                |                         |               |               |      |              |
| -      | Тіро                 | Documento                                |                         |               |               |      |              |
| ٦      | Autore               | to una tanana                            |                         |               |               |      |              |
|        | Proponente           | DIREZIONE ICT E AGENDA DIGITALE          |                         |               |               |      |              |
|        | Firmatario           | Server agreement                         |                         |               |               |      |              |
|        | Destinatario         | Norma Cognorma                           |                         |               |               |      |              |
|        | Data                 | 09/12/2021                               |                         |               |               |      |              |
|        | Oggetto              | Documento TEST condivisione 3            |                         |               |               |      |              |
|        | Note                 | Nota                                     |                         |               |               |      |              |
|        | Documenti            |                                          |                         |               |               |      |              |
|        | Condivisione Docum   | ento                                     |                         |               |               |      |              |
|        |                      | Persona - Ufficio                        | Proprietario            | Visione       | Intervento    | File | Riservato    |
|        | <b>≗</b> • ₪         | Briggen Hierallis -                      |                         |               |               |      |              |
|        |                      | DIREZIONE ICT E AGENI                    |                         |               |               |      |              |

# 5. Firma digitale

×

## 5.1 Cos'è la firma digitale

La firma digitale rappresenta il momento della sottoscrizione di un documento amministrativo, mediante la quale un soggetto, generalmente il responsabile del procedimento, manifesta la volont`a dispositiva connessa all'emanazione di quell'atto o di quel documento.

La firma digitale `e l'equivalente elettronico della firma tradizionale apposta su carta.

Essa non deve essere assolutamente confusa per`o, con la firma autografa scannerizzata e conservata come immagine.

Dal punto di vista tecnico la firma digitale `e il risultato di un algoritmo di crittografia, a chiavi asimmetriche, applicato all'impronta digitale del file contenente la rappresentazione del documento.

Per generare una firma digitale `e necessario utilizzare una coppia di chiavi digitali asimmetriche attribuite in maniera univoca ad un soggetto, detto titolare.

La chiave privata `e conosciuta solo dal titolare ed `e usata per generare la firma digitale da apporre al documento.

La chiave pubblica, invece, `e usata per verificare l'autenticit`a della firma ed `e resa nota da un ente certificatore (ovvero un prestatore di servizi fiduciari qualificato).

Senza entrare in dettagli tecnici, la firma digitale consiste nella creazione di un file, definito busta crittografica.

La busta racchiude altri file:

- Il documento originale;
- L'evidenza informatica della firma;
- La chiave per la verifica della firma: E' contenuta a sua volta in un certificato qualificato emesso a nome del sottoscrittore, la cui autenticità è garantita da un'autorità accreditata, ovvero da un prestatore di servizi fiduciari qualificato.

Elenchiamo ora i requisiti della firma:

- 1. Autenticità: Il destinatario del documento può verificare l'identità del sottoscrittore;
- 2. Non ripudio: Il firmatario non può disconoscere un documento da lui stesso firmato;
- 3. Integrità: Il documento firmato non può essere modificato dopo l'apposizione della firma.

In OPERA il documento fascicolato, per essere successivamente protocollato, dovrà essere sottoposto alla firma digitale del soggetto con ruolo "direttore firma".

L'utente con ruolo di firma potrà reperire i documenti da firmare nella relativa cartella denominata "In firma".

| Utente       Ambito di ricerca         Nome Cognome <ul> <li>Limita alla struttura di appartenenza</li> <li>Limita all'organizzazione attuale</li> <li>Completo (tutti gli uffici di visione)</li> <li>Completo (tutti gli uffici di visione)</li> <li>Completo (tutti gli uffici di visione)</li> <li>DIREZIONE ACQUISTI E AA.GG.</li> <li>DIREZIONE ACQUISTI E AA.GG.</li> <li>DIREZIONE ACQUISTI E AA.GG.</li> <li>DIREZIONE ACQUISTI E AA.GG.</li> <li>DIREZIONE ACQUISTI E AA.GG.</li> <li>DIREZIONE ACQUISTI E AA.GG.</li> <li>DIREZIONE ACQUISTI E AA.GG.</li> <li>Documenti del giorno</li> <li>2/12/20</li> <li>Protocollo</li> <li>O.P.E.R.A Console</li> <li>O.P.E.R.A Console</li> <li>O.P.E.R.A Console</li> <li>O.P.E.R.A Console</li> <li>O.P.E.R.A Console</li> <li>O.P.E.R.A Console</li> <li>D.P.E.R.A Console</li> <li>D.P.E.R.A Console<th>+ Inserimento - Q Ricerca avanza</th><th>ata 🔻</th><th></th><th></th><th>Search</th><th>Q</th></li></ul>                                                                                                    | + Inserimento - Q Ricerca avanza | ata 🔻    |                        |                           | Search                 | Q         |  |  |  |  |
|----------------------------------------------------------------------------------------------------|----------------------------------|----------|------------------------|---------------------------|------------------------|-----------|--|--|--|--|
| Utente       Ambito di ricerca         Nome Cognome <ul> <li>Limita alla struttura di appartenenza</li> <li>Limita all'organizzazione attuale</li> <li>Completo (tutti gli uffici di visione)</li> </ul> <li>Funzione</li> <li>Restrizione organizzativa</li> <li>DIREZIONE ACQUISTI E AA.GG.</li> <li>Documenti in gestione</li> <li>DIREZIONE ACQUISTI E AA.GG.</li> <li>DIREZIONE ACQUISTI E AA.GG.</li>                                                                                                    |                                  |          |                        |                           |                        |           |  |  |  |  |
| Nome Cognome   E-mail   Funzione   RESPONSABILE   Restrizione organizzativa   DIREZIONE ACQUISTI E AA.GG.   Image: Complete of the second second seco                                                               | Utente                           |          |                        | Ambito di ricerca         |                        |           |  |  |  |  |
| E-mail         Funzione         RESPONSABILE         Restrizione organizzativa         DIREZIONE ACQUISTI E AA.GG.         V         Documenti in gestione         Image: Protocollo         Image: Protocollo         Image                                                                                                    | Nome Cognome                     |          |                        | 🔲 Limita alla struttura d | i appartenenza         |           |  |  |  |  |
| E-mail   Funzione   RESPONSABILE   Restrizione organizzativa   DIREZIONE ACQUISTI E AA.GG.   DIREZIONE ACQUISTI E AA.GG.     Documenti in gestione     Image: Direction of the second second s                                                                                                   | In the lowers                    |          |                        | Limita all'organizzazio   | one attuale            |           |  |  |  |  |
| Funzione   RESPONSABILE   Restrizione organizzativa   DIREZIONE ACQUISTI E AA.GG.   Documenti in gestione   Image: Construction of the second second seco                                             | E-mail                           |          |                        | 🕨 🗹 Completo (tutti g     | gli uffici di visione) |           |  |  |  |  |
| RESPONSABILE   Restrizione organizzativa   DIREZIONE ACQUISTI E AA.GG.     Documenti in gestione     Image: Direction of the second of the second of the                                              | Funzione                         |          |                        |                           |                        |           |  |  |  |  |
| Restrizione organizzativa   DIREZIONE ACQUISTI E AA.GG.     Documenti in gestione     Image: Direction in gestione     Image: Direction in gestion in gest                                                      |                                  |          | ~                      |                           |                        |           |  |  |  |  |
| Direzione organizzativa   Direzione Acquisti E AA.GG.     Documenti in gestione                                                                                                    |                                  |          |                        |                           |                        |           |  |  |  |  |
| Direzione ACQUISTI E AA.GG.         Documenti in gestione         Image: Direzione ACQUISTI E AA.GG.         Image: Direzione ACQUISTI E AA.GG.         Image: Direzione ACQUISTI E AA.G                                                                                                    | Restrizione organizzativa        |          |                        |                           |                        |           |  |  |  |  |
| Documenti in gestione         Image: Display the image: Display the im |                                  |          |                        |                           |                        |           |  |  |  |  |
| Image: Direction of the protocollo       Image: Direction of the protocollo       Image: Directio                                                                                                    | Documenti in gestione            |          |                        |                           |                        |           |  |  |  |  |
| CP Protocollo         O/O         CP Protocollo         38391/38391         CP Protocollo           Q.D.E.R.A Console         8/9         Q.D.P.E.R.A Console         1898/1898         Q.D.P.E.R.A Console                                                                                                    |                                  |          |                        | TI E AA.GG.               | 📋 Documenti del giorno | 2/12/2021 |  |  |  |  |
| O.P.E.R.A Console         8/9         O.P.E.R.A Console         1898/1898         O.P.E.R.A Console                                                                                                    | 🕜 Protocollo                     | 0/0]     | C Protocollo           | 38391/38391               | 🕝 Protocollo           |           |  |  |  |  |
|                                                                                                    | 🖵 O.P.E.R.A Console              | 8/9      | 🖵 O.P.E.R.A Console    | 1898/1898                 | 🖵 O.P.E.R.A Console    |           |  |  |  |  |
| ראי איז איז איז איז איז איז איז איז איז א                                                                                                    | 2~ In F                          | 2/3      | ≁ In Firma             | 0/0                       | ≁ In Firma             |           |  |  |  |  |
| Modificati 1/1 Modificati 0/0 Modificati                                                                                                    | Modificati                       | [1/1]    | Nodificati 🖉           | 0/0]                      | 🖋 Modificati           |           |  |  |  |  |
| Ultimo aggiornamento: 02/12/2021 14:57:33 Ultimo aggiornamento: 02/12/2021 14:57:34                                                                                                    |                                  | 14.57.33 | Illtimo aggiornamento: | 02/12/2021 14:57:34       |                        |           |  |  |  |  |

Operatore: - DIREZIONE ACQUISTI E AA.GG. (90.00.03.00.00) / Funzione: RESPONSABILE

Dalla cartella "In firma" potrà accedere alla lista dei documenti proposti per la sottoscrizione.

| REGION              | E DEL VE                                              | NETO 1.0            |                                                                                                    |                                                                                                    |                                                                                                    |                                                                                                    |                                                                                                    |                                                                                                    | -                                                                                                    |                                                                                                    | •                                                                                                    |
|---------------------|-------------------------------------------------------|---------------------|----------------------------------------------------------------------------------------------------|----------------------------------------------------------------------------------------------------|----------------------------------------------------------------------------------------------------|----------------------------------------------------------------------------------------------------|----------------------------------------------------------------------------------------------------|----------------------------------------------------------------------------------------------------|----------------------------------------------------------------------------------------------------|----------------------------------------------------------------------------------------------------|----------------------------------------------------------------------------------------------------|
| + Inserime          | nto 👻 🖸                                               | Ricerca avanza      | ta 🔻                                                                                                    |                                                                                                    |                                                                                                    | Se                                                                                                    | arch                                                                                                    |                                                                                                    |                                                                                                    | Q                                                                                                    |                                                                                                    |
| GIndietr            | o                                                     |                     |                                                                                                    |                                                                                                    |                                                                                                    |                                                                                                    |                                                                                                    |                                                                                                    |                                                                                                    |                                                                                                    |                                                                                                    |
| Numero <sup>2</sup> | Tipo                                                  | Data <sup>1</sup> ↓ | Oggetto                                                                                                    | Fascicolato                                                                                                    | Stato firma                                                                                                    | Invio al<br>Protocollo                                                                                                    | Visto<br>⊉∣ 🖓                                                                                                    | Smistato                                                                                                    | Assegnato                                                                                                    | Doc                                                                                                    |                                                                                                    |
|                     | D                                                     | 26/11/2021          | Test Storia del documento                                                                                                    |                                                                                                    | 2                                                                                                    |                                                                                                    |                                                                                                    | 0                                                                                                    |                                                                                                    | POF                                                                                                    | *                                                                                                    |
|                     | Ð                                                     | 19/11/2021          |                                                                                                    |                                                                                                    | 2                                                                                                    |                                                                                                    |                                                                                                    |                                                                                                    |                                                                                                    | POF                                                                                                    |                                                                                                    |
|                     | D                                                     | 18/11/2021          | PROVA 18/11/2021                                                                                                    |                                                                                                    | 2                                                                                                    |                                                                                                    |                                                                                                    |                                                                                                    |                                                                                                    | 906                                                                                                    | Ŧ                                                                                                    |
| <u></u>             | 1                                                     | ¥ 20                | ✓ elementi per pagina                                                                                                    |                                                                                                    |                                                                                                    |                                                                                                    |                                                                                                    |                                                                                                    | 1 - 3 of                                                                                                    | 3 elementi                                                                                                    |                                                                                                    |
|                     | REGION<br>+ Inserime<br>Oliver<br>Numero <sup>2</sup> | REGIONE DEL VE      | REGIONE DEL VENETO       10         + Inserimento ▼       Q Ricerca avanza         ⓒ Indietro       Data'         Numero2       Tipo       Data'         Q       26/11/2021         Q       19/11/2021         Image: Provide the state of the state of | Performento       Q Ricerca avanzata         Inserimento       Q Ricerca avanzata         Indietro       Qgetto         Numero <sup>2</sup> Tipo       Data <sup>1</sup> 26/11/2021       Test Storia del documento         19/11/2021       18/11/2021         19/11/2021       PROVA 18/11/2021         1       1       Y         20       elementi per pagina | REGIONE DEL VENETO       10         + Inserimento * Q Ricerca avanzata *         Indietro         Numero?       Tipo         Data*       Oggetto         Fascicolato         Image: Del VENETO         Numero?       Tipo         Data*       Oggetto         Fascicolato         Image: Del VENETO         Image: Del VENETO         Numero?       Tipo         Data*       Oggetto         Fascicolato         Image: Del VENETO       Fascicolato         Image: Del VENETO       Image: Del VENETO         Image: Del VENETO       Image: Del VENETO         Image: Del VENETO       Image: Del VENETO         Image: Del VENETO       Image: Del VENETO         Image: Del VENETO       Image: Del VENETO         Image: Del VENETO       Image: Del VENETO         Image: Del VENETO       Image: Del VENETO         Image: Del VENETO       Image: Del VENETO         Image: Del VENETO       Image: Del VENETO         Image: Del VENETO       Image: Del VENETO         Image: Del VENETO       Image: Del VENETO         Image: Del VENETO       Image: Del VENETO         Image: Del VENETO       Image: Del VENETO </th <th>REGIONE DEL VENETO       10         Inserimento * Ricerca avanzata *         Image: Construction of the second second se</th> <th>RECIONE DEL VENETO       10         + Inserimento * Ricerca avanzata *       Se         Indietro       Image: Second Second</th> <th>Image: Search search search</th> <th>Image: Search of the search of the search of th</th> <th>REGIONE DEL VENETO       10         + Inserimento * Q Ricerca avanzata *       Search         Indietro       Invio al       Visto         Smistato       Assegnato         Protocollo       VI,I       VI,I         Image: Distato       Image: Distato       Image: Distato         Numero       Tipo       Data"       Oggetto       Fascicolato       Stato firma       Image: Distato       Assegnato         Image: Distato       Image: Distato       Image: Distoo       Image: Distatoo       &lt;</th> <th>REGIONE per VENETO      Inserimento       Inserimento       Q Ricerca avanzata       Search        Indietro       Numeros       Tipo        Data          Numeros           Numeros             Numeros                                            Numeros                                                               Numeros     Tipo     Data     Oggetto      Fascicolato     Status     Numeros     Tipo      Data     Oggetto     Fascicolato     Status     Numeros     Tipo     Data     Oggetto     Fascicolato      </th> | REGIONE DEL VENETO       10         Inserimento * Ricerca avanzata *         Image: Construction of the second second se | RECIONE DEL VENETO       10         + Inserimento * Ricerca avanzata *       Se         Indietro       Image: Second Second | Image: Search search search | Image: Search of the search of the search of th | REGIONE DEL VENETO       10         + Inserimento * Q Ricerca avanzata *       Search         Indietro       Invio al       Visto         Smistato       Assegnato         Protocollo       VI,I       VI,I         Image: Distato       Image: Distato       Image: Distato         Numero       Tipo       Data"       Oggetto       Fascicolato       Stato firma       Image: Distato       Assegnato         Image: Distato       Image: Distato       Image: Distoo       Image: Distatoo       < | REGIONE per VENETO      Inserimento       Inserimento       Q Ricerca avanzata       Search        Indietro       Numeros       Tipo        Data          Numeros           Numeros             Numeros                                            Numeros                                                               Numeros     Tipo     Data     Oggetto      Fascicolato     Status     Numeros     Tipo      Data     Oggetto     Fascicolato     Status     Numeros     Tipo     Data     Oggetto     Fascicolato |

Operatore: - DIREZIONE ACQUISTI E AA.GG. (90.00.03.00.00) / Funzione: RESPONSABILE

## 5.2 Firma da elenco

Al Direttore firma si presentano due modalità per la sottoscrizione digitale dei documenti:

• Firma da elenco: Permette di firmare digitalmente, uno o più documenti principali, effettuando direttamente l'operazione

dalla lista dei documenti presenti nella cartella "In firma";

• Firma da consultazione documento.

×

A seguito della lettura dei documenti proposti per la firma, il soggetto abilitato al ruolo di "direttore firma" seleziona tramite i check-box presenti sulla colonna dedicata i documenti da sottoscrivere digitalmente.

|          | REGION              | E DEL VE | NETO 10             |                          |               |               |             |                        |        | <b>4</b>        |            | ÷ |
|----------|---------------------|----------|---------------------|--------------------------|---------------|---------------|-------------|------------------------|--------|-----------------|------------|---|
|          | + Inserime          | ento 👻 🔍 | Ricerca avanza      | ta 🔻                     |               |               | Se          | arch                   |        |                 | Q,         |   |
| *        | 🗲 Indietr           | ro       |                     |                          |               |               |             |                        |        |                 |            |   |
| <b>α</b> | Numero <sup>2</sup> | Тіро     | Data <sup>1</sup> ↓ | Oggetto                  | Fascicolato   | Stato firma   |             | Invio al<br>Protocollo | Visto  | Smistato<br>♥ □ | Assegnato  |   |
| C        |                     | b        | 18/11/2021          | PROVA 18/11/2021         | •             | 2             | R           |                        | D      | 0               |            | * |
|          | R R                 | 1 +      | н 20                | ✓ elementi per pagina    |               |               |             |                        |        | 1 - 1 of        | 1 elementi |   |
|          |                     |          |                     |                          |               |               |             |                        |        |                 |            |   |
|          |                     |          | Operatore           | - DIREZIONE ICT E AGENDA | A DIGITALE (9 | 0.00.06.00.00 | ) / Funzion | e: DIRETTORE           | _FIRMA |                 |            |   |

La funzione di firma massiva è richiamabile tramite il tasto con la penna "Firma i documenti selezionati".

|   | REGION                                                   | E del VE | NETO 10             |                  |             |             |    |                        |                     | <b>±</b>          |           | • |  |
|---|----------------------------------------------------------|----------|---------------------|------------------|-------------|-------------|----|------------------------|---------------------|-------------------|-----------|---|--|
|   | + Inserime                                               | ento 👻 🖸 | Ricerca avanza      | ta 🔻             |             |             | Se | arch                   |                     |                   | Q         |   |  |
| * | 승 Indietr                                                | ro       |                     |                  |             |             |    |                        |                     |                   |           |   |  |
| Q |                                                          |          |                     |                  |             |             |    |                        |                     |                   |           |   |  |
|   | Numero <sup>2</sup>                                      | Тіро     | Data <sup>1</sup> ↓ | Oggetto          | Fascicolato | Stato firma | R  | Invio al<br>Protocollo | Visto<br>🗹   🖵      | Smistato<br>🗹   🖵 | Assegnato |   |  |
| C |                                                          | Ð        | 18/11/2021          | PROVA 18/11/2021 | •           | 2           |    |                        |                     |                   |           | * |  |
|   |                                                          |          |                     |                  |             |             |    |                        |                     |                   | +         |   |  |
|   | H     I     →     H     20     ✓     elementi per pagina |          |                     |                  |             |             |    |                        | 1 - 1 of 1 elementi |                   |           |   |  |

Come tutte le procedure finora trattate, anche per la firma massiva è richiesto il consenso o l'annullamento all'operazione.

|   | REGIONE             | E del VI | ENETO 1.0                   | dogenew.collaudo.regio         | ne.veneto.it c | lice        |    |            |        | 4         |             | •  |
|---|---------------------|----------|-----------------------------|--------------------------------|----------------|-------------|----|------------|--------|-----------|-------------|----|
|   | + Inserimen         | nto 🔻 🔇  | <b>Q</b> Ricerca avanzata ' | Confermi di voler firmare il d | documento?     |             |    |            |        |           | Q           |    |
| * | Indietro            | D        |                             |                                |                |             | An | inulla     |        |           |             |    |
| Q |                     |          |                             | ·                              |                |             |    | levie el   | ) Gete | Conjutato | 0           |    |
|   | Numero <sup>2</sup> | Тіро     | Data <sup>1</sup> 🖕         | Oggetto                        | Fascicolato    | Stato firma | 2  | Protocollo |        |           | Assegnation | D  |
| C | 4                   | Ð        | 18/11/2021 P                | ROVA 18/11/2021                | -              | Z           |    |            |        | 0         |             | ÷  |
|   | 4                   | 1 >      | ► 20                        | elementi per pagina            |                |             |    |            |        | 1 - 1 o   | • 1 element | ti |

Operatore: - DIREZIONE ICT E AGENDA DIGITALE (90.00.06.00.00) / Funzione: DIRETTORE\_FIRMA

Opera ci consente di inserire l'ALIAS, il codice PIN e il codice OTP, una volta sola per tutti i documenti principali selezionati.

|   | REGIONI             | E DEL VEN | Firma Documenti    |                       |                                 |                       |        | <b>±</b> | -          |   |
|---|---------------------|-----------|--------------------|-----------------------|---------------------------------|-----------------------|--------|----------|------------|---|
|   | + Inserimen         | nto 👻 🔍   | Seleziona i file d | a firmare             |                                 |                       |        |          | ٩          |   |
| * |                     | D         | Nome               | File                  |                                 |                       |        |          |            |   |
|   | Numero <sup>2</sup> | Тіро      | Richies            | taApprovazioneDelega_ | .pdf                            | *                     | /isto  | Smistato | Assegnato  |   |
|   |                     |           | 16794              | 2.pdf                 |                                 | Ŧ                     |        |          |            | • |
|   |                     |           | 4 1                |                       |                                 | 1 - 2 of 2 items      |        |          | •          |   |
|   |                     | 1         | Firma Remota c     | on OTP                |                                 |                       |        | 1 - 1 of | 1 elementi |   |
|   |                     |           | ALIAS*             |                       |                                 |                       |        |          |            |   |
|   |                     |           | PIN*               | •••••                 |                                 |                       |        |          |            |   |
|   |                     |           | OTP*               |                       |                                 |                       |        |          |            |   |
|   |                     |           | Annulla            | <u>}</u>              |                                 |                       | ł      |          |            |   |
|   |                     |           | Operatore:         | - DIREZIONE ICT E AG  | GENDA DIGITALE (90.00.06.00.00) | / Funzione: DIRETTORE | _FIRMA |          |            |   |

Dopo essere stati firmati, i documenti vengono contrassegnati nel sistema Opera dal simbolo della ceralacca.

|          | + Inserimer         | nto 👻 🤇 | Ricerca avanza      | ita 🔻                        |             |             | Sei                    | arch  |                 |           | Q         |   |
|----------|---------------------|---------|---------------------|------------------------------|-------------|-------------|------------------------|-------|-----------------|-----------|-----------|---|
|          | GIndietro           | D       |                     |                              |             |             |                        |       |                 |           |           |   |
| <b>Q</b> | Numero <sup>2</sup> | Тіро    | Data <sup>1</sup> 👃 | Oggetto                      | Fascicolato | Stato firma | Invio al<br>Protocollo | Visto | Smistato<br>♥ □ | Assegnato | Doc       |   |
| Ľ        |                     | Ð       | 26/11/2021          | Test Storia del documento    | •           | 2           |                        | 0     |                 | 0         | 205       | * |
| Ŀx       |                     | Ð       | 25/11/2021          | Prova 4                      |             | 2           |                        |       |                 |           | PDE       |   |
| ~        |                     | Ð       | 24/11/2021          | Prova 3                      |             |             |                        |       |                 |           | PDF       |   |
|          |                     | Ð       | 22/11/2021          | Prova 2                      |             |             |                        |       |                 |           | COT       |   |
|          |                     | Ð       | 22/11/2021          | nuovo documento              |             |             |                        |       |                 |           | PDF       |   |
|          |                     | Ð       | 19/11/2021          |                              |             | 2           |                        |       |                 |           | PDF       |   |
|          |                     | Ð       | 19/11/2021          | Secondo Documento 19/11/2021 |             |             |                        |       |                 |           | PDF       |   |
|          |                     | Ð       | 18/11/2021          | PROVA 18/11/2021             |             | ۵.          |                        |       |                 |           | PDE       |   |
|          |                     | Ð       | 18/11/2021          | 21-11-18                     |             | ۵.          | 8                      |       |                 |           | F7M       | - |
|          | 4                   | 1 +     | × 20                | ✓ elementi per pagina        |             |             |                        |       |                 | 1 - 9 of  | ∙9 elemen | i |

Operatore: - DIREZIONE ICT E AGENDA DIGITALE (90.00.06.00.00) / Funzione: SEGRETERIA

Ora i documenti firmati, qualora trattasi di corrispondenza in uscita, possono essere inviati al protocollo tramite l'apposito pulsante "Invia al Protocollo".

|                                  | REGIONE DEL        | VENETO 10                                                                                             | ± 10.000 00000 - |
|----------------------------------|--------------------|----------------------------------------------------------------------------------------------------|------------------|
|                                  | + Inserimento ▼    | Q Ricerca avanzata T Search                                                                           | Q                |
| <ul> <li>⋒</li> <li>Q</li> </ul> | (Marca come visto  | Marca come smistato Marca come assegnato Nuovo Post-It Invia al Protocollo Fascicola Torna all'Elenco | ∢ 7/65 ▶         |
|                                  | O.P.E.R.A. Consol  | e - Documento                                                                                         |                  |
|                                  | Firma              | Firmato                                                                                               |                  |
| D                                | Тіро               | Documento                                                                                             |                  |
| ■b .                             | Autore             |                                                                                                    |                  |
| s C                              | Proponente         | UNITA' ORGANIZZATIVA SISTEMI INFORMATIVI, SERVIZI E TECNOLOGIE DIGITALI                               |                  |
|                                  | Firmatario         | 3675                                                                                                  |                  |
|                                  | Data               | 18/11/2021                                                                                            |                  |
|                                  | Oggetto            | PROVA 18/11/2021                                                                                      |                  |
|                                  | Documenti          |                                                                                                    | •                |
|                                  | Condivisione Doc   | umento                                                                                                | •                |
|                                  | Fascicoli          |                                                                                                    | •                |
|                                  | Storia             |                                                                                                    | •                |
|                                  | Informazioni di se | ervizio                                                                                               | •                |
|                                  |                    |                                                                                                    |                  |
|                                  |                    | Operatore: - DIREZIONE ICT E AGENDA DIGITALE (90.00.06.00.00) / Funzione: SEGRETERIA                  |                  |

L'operazione di invio al sistema di protocollo, per la registrazione e la trasmissione al destinatario, puà essere effettuata dai seguenti soggetti:

• Lo stesso firmatario;

- Il proprietario del documento;
- L'utente con ruolo di segreteria al medesimo livello organizzativo del direttore firma che ha sottoscritto il documento.

Ricordiamo che se i documenti di Opera hanno degli allegati, oltre ai documenti principali, con questo sistema di firma non verranno firmati.

## 5.3 Firma da consultazione documento

Un altro sistema per apporre la firma digitale ai documenti di Opera avviene dalla schermata di consultazione del documento. Dalla lista dei documenti in firma, clicchiamo sull'oggetto del documento da firmare.

| -        | REGION              | E del VI | NETO 10             |                                 |             |             |     |                        |       | <b>4</b> | -             |
|----------|---------------------|----------|---------------------|---------------------------------|-------------|-------------|-----|------------------------|-------|----------|---------------|
|          | + Inserime          | nto 🔻 🔇  | Ricerca avanza      | ita 🔻                           |             |             | Sea | ırch                   |       |          | Q,            |
| *        | 🗲 Indietr           | 0        |                     |                                 |             |             |     |                        |       |          |               |
| <b>∂</b> | Numero <sup>2</sup> | Тіро     | Data <sup>1</sup> ↓ | Oggetto                         | Fascicolato | Stato firma | 2   | Invio al<br>Protocollo | Visto | Smistato | Assegn<br>♥ 〔 |
| 3        |                     | Ð        | 02/12/2021          |                                 | •           | 2           |     |                        |       |          |               |
|          |                     | Ð        | 02/12/2021          | PPOVA RIFIUTO 02/12             |             |             |     | 8                      |       |          |               |
|          |                     | Ð        | 01/12/2021          | prova                           |             |             |     |                        |       |          |               |
|          |                     | Ð        | 01/12/2021          | prova visibilità solo dir firma |             |             |     |                        |       |          |               |
|          |                     | Ð        | 01/12/2021          | PROVA RIFIUTO                   |             | ۵.          |     | 8                      |       |          |               |
|          |                     | Ð        | 30/11/2021          | Prova firma                     |             | 2           |     |                        |       |          |               |
|          |                     | Ð        | 26/11/2021          | prova test carico               |             |             |     |                        |       |          |               |
|          |                     | Ð        | 26/11/2021          | prova test carico               |             |             |     |                        |       |          |               |
|          |                     | Ð        | 26/11/2021          | Test Storia del documento       |             | 2           |     |                        |       |          |               |
|          |                     | Ð        | 25/11/2021          | Prova test carico               |             |             |     |                        |       |          |               |
|          |                     |          | 25/11/2021          | Prova test carico               |             |             |     |                        |       |          |               |
|          |                     | Ð        | 25/11/2021          | Prova test carico               |             |             |     |                        |       |          |               |
|          |                     | Ð        | 25/11/2021          | Prova test carico               |             |             |     |                        |       |          |               |
|          |                     | Ð        | 25/11/2021          | Prova test carico               |             |             |     |                        |       |          |               |
|          |                     | 6        | 25/11/2021          | Prova test carico               |             |             |     |                        |       |          |               |

Si apre la finestra di consultazione del documento, dove è possibile visualizzare i metadati del documento, leggere le annotazioni inserite nei post-it, ed ogni altro elemento di contesto dell'atto.

Nella maschera di consultazione del documento sarà possibile prendere visione e leggere i vari file inseriti e proposti per la firma, accedere al documento principale ed ai suoi allegati e decidere, tramite apposita selezione, quali firmare.

| + Inserimer             | to 👻 🔍 🔍         | Ricerca avanzata 🔻 |               | Sea                              | rch                      |       | Q     |
|-------------------------|------------------|--------------------|---------------|----------------------------------|--------------------------|-------|-------|
| O.P.E.R.A.              | Console - Do     | ocumento           |               |                                  |                          |       |       |
| Firma                   |                  | Inviato alla firma |               |                                  |                          |       |       |
| Тіро                    |                  | Documento          |               |                                  |                          |       |       |
| Autore                  |                  | Dructure Converse  |               |                                  |                          |       |       |
| Proponente              |                  | DIREZIONE ACQUI    | ISTI E AA.GG. |                                  |                          |       |       |
| Firmatario              |                  | Normal Cognormal   |               |                                  |                          |       |       |
| Destinatario            |                  | North Cognition    |               |                                  |                          |       |       |
| Data                    |                  | 02/12/2021         |               |                                  |                          |       |       |
| Oggetto                 |                  | Documento TEST     |               |                                  |                          |       |       |
| Note                    |                  | Documento TEST     |               |                                  |                          |       |       |
| Document                | 2                |                    |               |                                  |                          |       |       |
| Documento<br>Principale | File             | 1                  | Descrizione   | Operatore                        | Data - Ora               | Stato | Firma |
| 0                       | 📷 <u>Test.</u> ç | odf                |               | - DIREZIONE ACQUISTI E<br>AA.GG. | 02/12/2021 -<br>17:11:45 |       |       |
|                         | PDF Test 2       | 2.pdf              |               | - DIREZIONE ACQUISTI E<br>AA.GG. | 02/12/2021 -<br>17:11:54 |       |       |
|                         | PDF Test 3       | <u>3.pdf</u>       |               | - DIREZIONE ACQUISTI E<br>AA.GG. | 02/12/2021 -<br>17:12:02 |       | R     |

Dopo aver scelto i file da firmare si accede al servizio di firma digitale tramite il tasto "Firma".

×

| 🕇 Inserimento 🔻         | 🔍 Ricerca avanzata 🔻 |               | Sear                             | ch                       |       | Q     |
|-------------------------|----------------------|---------------|----------------------------------|--------------------------|-------|-------|
| O.P.E.R.A. Console      | - Documento          |               |                                  |                          |       |       |
| Firma                   | Inviato alla firma   |               |                                  |                          |       |       |
| Тіро                    | Documento            |               |                                  |                          |       |       |
| Autore                  | Dructure Converse    |               |                                  |                          |       |       |
| Proponente              | DIREZIONE ACQU       | ISTI E AA.GG. |                                  |                          |       |       |
| Firmatario              | North Cognitive      |               |                                  |                          |       |       |
| Destinatario            | North Cognitive      |               |                                  |                          |       |       |
| Data                    | 02/12/2021           |               |                                  |                          |       |       |
| Oggetto                 | Documento TEST       |               |                                  |                          |       |       |
| Note                    | Documento TEST       |               |                                  |                          |       |       |
| Documenti 🕋             |                      |               |                                  |                          |       |       |
| Documento<br>Principale |                      | Descrizione   | Operatore                        | Data - Ora               | Stato | Firma |
| <i>ø</i> 💿 1            | <u>est.pdf</u>       |               | - DIREZIONE ACQUISTI E<br>AA.GG. | 02/12/2021 -<br>17:11:45 |       |       |
|                         | <u>est 2.pdf</u>     |               | - DIREZIONE ACQUISTI E<br>AA.GG. | 02/12/2021 -<br>17:11:54 |       |       |
|                         | est 3.pdf            |               | - DIREZIONE ACQUISTI E<br>AA.GG. | 02/12/2021 -<br>17:12:02 |       |       |

Cliccando sul tasto "Firma", il sistema chiede di inserire l'alias, il codice PIN e il codice OTP.

|             | REGIONE                 | DEL VEN          | Firma Do | cumenti      |           |  |             |              |          | :            |              | • |
|-------------|-------------------------|------------------|----------|--------------|-----------|--|-------------|--------------|----------|--------------|--------------|---|
|             | + Inseriment            | o <b>- Q</b>     | Selezio  | na i file da | a firmare |  |             |              |          |              | Q            |   |
|             | Proponente              |                  |          |              |           |  |             |              |          |              |              |   |
| ~           | Firmatario              |                  |          | Nome F       | File      |  |             |              |          |              |              |   |
| Q           | Destinatario            |                  |          | Tact add     | r.        |  |             |              | <u>.</u> |              |              |   |
| <b>C</b> -1 | Data                    |                  |          | lest.poi     | T         |  |             |              |          |              |              |   |
|             | Oggetto                 |                  |          | Test 2.p     | odf       |  |             |              |          |              |              |   |
| C           | Note                    |                  |          | Test 3.p     | odf       |  |             |              |          |              |              |   |
|             | Documenti               | 2                |          |              |           |  |             |              | *        |              | •            |   |
|             | Documento<br>Principale | File             | н        | <b>∢</b> 1   | ► H       |  | 1-3         | 3 of 3 items |          | Stato        | Firma        |   |
|             | Ø                       | ros <u>Test.</u> | Firma F  | Remota co    | on OTP    |  |             |              |          |              |              |   |
|             |                         | PDF Test:        | ,        | alias*       |           |  |             |              | -        |              |              |   |
|             |                         | rest Test        |          | PIN*         |           |  |             |              | -        |              |              |   |
|             |                         |                  |          | OTP*         |           |  |             |              |          |              |              |   |
|             | Scarica m               | nodello fog      |          |              |           |  |             |              | gl       | io destinata | ari multipli |   |
|             | Condivisione            | e Documei        | Annulla  | • <b>•</b>   |           |  |             |              |          |              | ×            |   |
|             | Fascicoli               |                  | /        |              |           |  |             |              |          |              | •            |   |
|             |                         |                  | Opera    | tore:        |           |  | 00) / Euroz |              |          | Δ.           |              |   |

Completata la fase di firma, lo stato del documento viene modificato in "Firmato" e i file firmati vengono contrassegnati dal simbolo della ceralacca.

| + Inserimen             | nto 🔻 🔍 Ric    | erca avanzata 🔻         |               | Se                     | arch                     |       | Q     |
|-------------------------|----------------|-------------------------|---------------|------------------------|--------------------------|-------|-------|
| 0.P.E.R.A. (            | Console - Docu | imento                  |               |                        |                          |       |       |
| Firma                   |                | Firmato                 |               |                        |                          |       |       |
| Тіро                    |                | Documento               |               |                        |                          |       |       |
| Autore                  |                | Division Conversion     |               |                        |                          |       |       |
| Proponente              |                | DIREZIONE ACQUISTI E AA | A.GG.         |                        |                          |       |       |
| Firmatario              |                | Normal Cognormal        |               |                        |                          |       |       |
| Destinatario            |                | Normal Cognotine        |               |                        |                          |       |       |
| Data                    |                | 02/12/2021              |               |                        |                          |       |       |
| Oggetto                 |                | Documento TEST          |               |                        |                          |       |       |
| Note                    |                | Documento TEST          |               |                        |                          |       |       |
| Documonti               | <b>.</b>       |                         |               |                        |                          |       |       |
| Documento<br>Principale | File           | Descrizi                | one Operatore | 2                      | Data - Ora               | Stato | Firma |
| Ø                       | Test.pdf       |                         | AA.GG.        | - DIREZIONE ACQUISTI E | 02/12/2021 -<br>17:11:45 |       | ۵.    |
|                         | Test 2.pc      | df                      | AA.GG.        | - DIREZIONE ACQUISTI E | 02/12/2021 -<br>17:11:54 |       | ۵.    |
|                         | PDF Test 3.pd  | df                      | AA.GG.        | - DIREZIONE ACQUISTI E | 02/12/2021 -<br>17:12:02 |       | ۵.    |
|                         |                |                         |               |                        |                          |       |       |

Quando il documento principale di una registrazione è stato firmato digitalmente, gli allegati non possono più essere firmati. A questo punto, una volta apposta la firma, il documento è pronto per essere protocollato.

## 5.4 Gestione del Vicario

×

Questa funzionalità permette agli utenti che abbiano il ruolo "Segreteria", "Delegato" o "Direttore firma", di gestire, nei casi in cui il "Direttore-firma" preposto non possa svolgere tale funzione, l'abilitazione del vicario alla firma per un periodo determinato. Cliccando sul pulsante "Deleghe" nel menù a sinistra, si apre una finestra con una lista di utenti tra i quali scegliere il vicario.

| 🕇 Inserimento 👻 🔍 Ricerca avanzata 🔻                                                                                             |                                                                                           |                                                                                      | Search                                                                                                    | Q         |
|----------------------------------------------------------------------------------------------------|-------------------------------------------------------------------------------------------|--------------------------------------------------------------------------------------|----------------------------------------------------------------------------------------------------|-----------|
| Utente                                                                                                    |                                                                                           | Ambito di ricerca                                                                    |                                                                                                    |           |
| Nome Cognome                                                                                                    |                                                                                           | 🔲 Limita all'organizzazi                                                             | one attuale                                                                                                    |           |
| Division Conversion                                                                                                    |                                                                                           | 🗹 🗋 Completo (tutti                                                                  | gli uffici di visione)                                                                                                    |           |
| E-mail                                                                                                    |                                                                                           |                                                                                      |                                                                                                    |           |
| Funziene                                                                                                    |                                                                                           |                                                                                      |                                                                                                    |           |
|                                                                                                    | ~                                                                                         |                                                                                      |                                                                                                    |           |
|                                                                                                    |                                                                                           |                                                                                      |                                                                                                    |           |
| Restrizione organizzativa                                                                                                    |                                                                                           |                                                                                      |                                                                                                    |           |
|                                                                                                    |                                                                                           |                                                                                      |                                                                                                    |           |
| DIREZIONE ICT E AGENDA DIGITALE                                                                                                  | ~                                                                                         |                                                                                      |                                                                                                    |           |
| DIREZIONE ICT E AGENDA DIGITALE                                                                                                  | ~                                                                                         |                                                                                      |                                                                                                    |           |
| DIREZIONE ICT E AGENDA DIGITALE Documenti in gestione                                                                            | ~                                                                                         |                                                                                      |                                                                                                    |           |
| DIREZIONE ICT E AGENDA DIGITALE Documenti in gestione                                                                            | DIREZIONE ICT E AG                                                                        | ENDA DIGITALE                                                                        | Documenti del giorno                                                                                                    | 3/12/2021 |
| DIREZIONE ICT E AGENDA DIGITALE  Documenti in gestione  Protocollo  O/0                                                          | DIREZIONE ICT E AG     Protocollo                                                         | ENDA DIGITALE                                                                        | Documenti del giorno                                                                                                    | 3/12/2021 |
| DIREZIONE ICT E AGENDA DIGITALE  Documenti in gestione  Protocollo O/0 O/0 O/0 O/0 10/10                                         | DIREZIONE ICT E AG     Protocollo     Q.P.E.R.A Console                                   | ENDA DIGITALE<br>17421/17421<br>19409/19409                                          | Documenti del giorno<br>Protocollo                                                                                            | 3/12/2021 |
| DIREZIONE ICT E AGENDA DIGITALE  Documenti in gestione  Protocollo O/0 O/0 O/0 O/0 O/0 N-0.P.E.R.A Console 10/10 X- In Firma 3/3 | ✓                                                                                         | ENDA DIGITALE<br>17421/17421<br>19409/19409<br>13/13                                 | <ul> <li>Documenti del giorno</li> <li>Protocollo</li> <li>O.P.E.R.A Console</li> <li>Y In Firma</li> </ul>                   | 3/12/2021 |
| DIREZIONE ICT E AGENDA DIGITALE  Documenti in gestione  Protocollo O/0 O/0 O/0 O/0 O/0 O/0 O/0 O/0 O/0 O/0                       |                                                                                           | ENDA DIGITALE<br>(17421/17421)<br>(19409/19409)<br>(13/13)<br>(11/11)                | <ul> <li>Documenti del giorno</li> <li>Protocollo</li> <li>O.P.E.R.A Console</li> <li>In Firma</li> <li>Modificati</li> </ul> | 3/12/2021 |
| DIREZIONE ICT E AGENDA DIGITALE  Documenti in gestione  Protocollo O/0 O/0 O/0 O/0 O/0 O/0 O/0 O/0 O/0 O/0                       |                                                                                           | ENDA DIGITALE<br>17421/17421<br>19409/19409<br>13/13<br>11/11<br>03/12/2021 10:00:55 | <ul> <li>Documenti del giorno</li> <li>Protocollo</li> <li>O.P.E.R.A Console</li> <li>Modificati</li> </ul>                   | 3/12/2021 |
| DIREZIONE ICT E AGENDA DIGITALE  Documenti in gestione  Protocollo O/0 O/0 O/0 O/0 O/0 O/0 O/0 O/0 O/0 O/0                       | DIREZIONE ICT E AG Protocollo O.P.E.R.A Console In Firma Modificati Ultimo aggiornamento: | ENDA DIGITALE<br>17421/17421<br>19409/19409<br>13/13<br>11/11<br>03/12/2021 10:00:55 | <ul> <li>Documenti del giorno</li> <li>Protocollo</li> <li>O.P.E.R.A Console</li> <li>Modificati</li> </ul>                   | 3/12/2021 |

Dopo aver selezionato l'intervallo di date dal/al, in cui sarà attiva l'abilitazione, cliccare sul nome del delegato individuato. L'utente selezionato avrà la possibilità di firmare digitalmente i documenti che gli verranno inviati.
| + Inser   | mento 🔹 🔍 Ricerca avanzata 🔹        |                                                                                                    | Search          | ٩        |
|-----------|-------------------------------------|----------------------------------------------------------------------------------------------------|-----------------|----------|
| A Interva | lo di delega                        |                                                                                                    |                 |          |
|           |                                     |                                                                                                    |                 |          |
| Q Asseg   | nazione del ruolo 'DIRETTORE FIRMA' | per: DIREZIONE ICT E AGENDA DIGITALE (90.00.06.00.00                                                                      | 0)              |          |
|           | 3/12/2021                           |                                                                                                    |                 |          |
|           | 10/12/2021                          |                                                                                                    |                 |          |
| Selezio   | ne Delegato firmatario              |                                                                                                    |                 |          |
| PERSO     | A                                   | UFFICIO                                                                                                    | FUNZIONE        |          |
| Ģ         | 2                                   | 90.00.06.00.00 - DIREZIONE ICT E AGENDA<br>DIGITALE                                                                       | DIRETTORE_FIRMA | *        |
|           |                                     | 90.00.06.00.00 - DIREZIONE ICT E AGENDA<br>DIGITALE                                                                       | DIRETTORE_FIRMA |          |
| /         |                                     | 90.00.06.00.00 - DIREZIONE ICT E AGENDA<br>DIGITALE                                                                       | DIRETTORE_FIRMA |          |
| -         |                                     | 90.00.06.00.00 - DIREZIONE ICT E AGENDA<br>DIGITALE                                                                       | DIRETTORE_FIRMA |          |
|           |                                     | 90.00.06.04.00 - UNITA' ORGANIZZATIVA SISTEMI<br>INFORMATIVI, SERVIZI E TECNOLOGIE DIGITALI                               | RESP            |          |
|           |                                     | 90.00.06.04.01 - POSIZIONE ORGANIZZATIVA<br>SISTEMI DIGITALI AREA AMMINISTRATIVA,<br>GESTIONE DOCUMENTALE E RISORSE UMANE | RESP            |          |
| H 4       |                                     |                                                                                                    |                 | 1.0.40.0 |

# 6. Ricerca

## 6.1 Documenti del giorno

"Documenti del Giorno" è l'area adibita ai documenti ricercabili nel sistema riferiti ad una determinata data.

|   | REGIONE DEL VENETO                        | MILLO                  |           |        | ± |
|---|-------------------------------------------|------------------------|-----------|--------|---|
|   | + Inserimento - 🔍 Ricerca avanzata -      |                        |           | Search | Q |
|   |                                           |                        |           |        |   |
|   | Utente                                    |                        |           |        |   |
| Q | Nome Cognome                              |                        |           |        |   |
| ~ | In other Development                      |                        |           |        |   |
|   | E-mail                                    |                        |           |        |   |
| Ľ | Funzione                                  |                        |           |        |   |
|   | ISTRUTTORE                                | ~                      |           |        |   |
|   | Restrizione organizzativa                 |                        |           |        |   |
|   | DIREZIONE ACQUISTI E AA.GG.               | ~                      |           |        |   |
|   |                                           |                        |           |        |   |
|   | Documenti in gestione                     |                        |           |        |   |
|   | L IN THE DATE                             | 📋 Documenti del giorno | 3/12/2021 |        |   |
|   | C Protocollo 0/0                          | C Protocollo           |           |        |   |
|   | <b>Q</b> 0.P.E.R.A Console <b>10/10</b>   | 🖵 O.P.E.R.A Console    |           |        |   |
|   | ≁ In Firma 3/3                            | ≁ In Firma             |           |        |   |
|   | Modificati 3/3                            | 🖉 Modificati           |           |        |   |
|   | Ultimo aggiornamento: 03/12/2021 12:36:49 |                        |           |        |   |
|   | Aggiorna vaschette                        |                        |           |        |   |
|   |                                           |                        |           |        |   |
|   |                                           |                        |           |        |   |

Operatore: - DIREZIONE ACQUISTI E AA.GG. (90.00.03.00.00) / Funzione: ISTRUTTORE

Di default il sistema propone la data odierna ma è sempre possibile cambiarla attraverso il pulsante del calendario.

| + Inserimento 👻 🔍 Ricerca avanzata 👻      |                        |           |      | Se   | arch |     |     |     |      |  |
|-------------------------------------------|------------------------|-----------|------|------|------|-----|-----|-----|------|--|
| Utente                                    |                        | 145       |      |      |      |     |     |     |      |  |
| Nome Cognome                              |                        | ago       | dice | mbre | 2021 |     |     | Т   | ODAY |  |
| In the levels                             |                        | set       | LUN  | MAR  | MER  | GIO | VEN | SAB | DOM  |  |
| E-mail                                    |                        | ott       |      |      | 1    | 2   | 3   | 4   | 5    |  |
| Funzione                                  |                        | nov       | 6    | 7    |      | -   | 10  |     | 10   |  |
| ISTRUTTORE                                | ~                      | dic       | 0    | /    | 8    | 9   | 10  | 11  | 12   |  |
| Postriziono organizzativa                 |                        | 2022      | 13   | 14   | 15   | 16  | 17  | 18  | 19   |  |
|                                           | ~                      | feb       | 20   | 21   | 22   | 23  | 24  | 25  | 26   |  |
| DIREZIONE ACQUISTI E MA.GG.               | •                      | mar       | 27   | 28   | 29   | 30  | 31  |     |      |  |
| Documenti in gestione                     |                        | apr       |      |      |      |     |     |     |      |  |
| bocamenta in gestione                     |                        |           | gen  | naio | 2022 |     |     |     |      |  |
| <ul> <li>In the least of</li> </ul>       | 📋 Documenti del giorno | 3/12/2021 | Ċ.   |      |      |     |     |     |      |  |
| Protocollo 0/0                            | 🖉 Protocollo           |           |      |      |      |     |     |     |      |  |
| <b>O.P.E.R.A Console 10/10</b>            | 🖵 O.P.E.R.A Console    |           |      |      |      |     |     |     |      |  |
| ≁ In Firma 3/3                            | ≁ In Firma             |           |      |      |      |     |     |     |      |  |
| Modificati 3/3                            | Modificati             |           |      |      |      |     |     |     |      |  |
| Ultimo aggiornamento: 03/12/2021 12:36:49 |                        |           |      |      |      |     |     |     |      |  |
|                                           |                        |           |      |      |      |     |     |     |      |  |

Divisi per cartella, sarà possibile accedere ai documenti registrati nel sistema di protocollo (in entrata, in uscita ed interni) e ai documenti di Opera (documenti in fase di predisposizione o documenti da non sottoporre a registrazione di protocollo) creati nella data selezionata.

#### 6.2 Ricerca del documento protocollato

×

Le ricerche dei documenti protocollati e di Opera vengono attivate mediante il menù "Ricerca avanzata", scegliendo di seguito la tipologia di documento da ricercare.

In questo capitolo andremo a trattare la ricerca dei documenti protocollati.

|                                                                                                    | 🔍 Ricerca avanzata 🔻                                                                                         |                                                                                                    |                                                                                       | Search                                                                                                    | Q           |
|----------------------------------------------------------------------------------------------------|----------------------------------------------------------------------------------------------------|----------------------------------------------------------------------------------------------------|---------------------------------------------------------------------------------------|----------------------------------------------------------------------------------------------------|-------------|
| Utente                                                                                                    |                                                                                                    |                                                                                                    | Ambito di ricerca                                                                     |                                                                                                    |             |
| Nome Cognome                                                                                                    | Documento                                                                                                    |                                                                                                    | Limita alla struttura                                                                 | di appartenenza                                                                                                    |             |
| Nome cognome                                                                                                    | 🗅 Fascicolo                                                                                                  |                                                                                                    | 🔲 Limita all'organizzaz                                                               | tione attuale                                                                                                    |             |
| E-mail                                                                                                    | 🌣 Opzioni di ricerca                                                                                         |                                                                                                    | 🕨 🖾 Completo (tutt                                                                    | i gli uffici di visione)                                                                                                    |             |
| Funzione                                                                                                    |                                                                                                    |                                                                                                    |                                                                                       |                                                                                                    |             |
| RESPONSABILE                                                                                                    |                                                                                                    | ~                                                                                                    |                                                                                       |                                                                                                    |             |
| Postriziono organ                                                                                               | izzativa                                                                                                    |                                                                                                    |                                                                                       |                                                                                                    |             |
| Resultzione organ                                                                                               |                                                                                                    |                                                                                                    |                                                                                       |                                                                                                    |             |
| UNITA' ORGANIZ                                                                                                  | ZATIVA SISTEMI INFORMATIVI, S                                                                                | ERVIZI E TECNOLOGIE D 🗸                                                                                                    |                                                                                       |                                                                                                    |             |
| UNITA' ORGANIZ                                                                                                  | ZATIVA SISTEMI INFORMATIVI, S                                                                                | ERVIZI E TECNOLOGIE D V                                                                                                    |                                                                                       | Documenti del giorno                                                                                                    | 3/12/2021 É |
| UNITA' ORGANIZ                                                                                                  | ZATIVA SISTEMI INFORMATIVI, S<br>tione<br>0/0                                                                | ERVIZI E TECNOLOGIE D V                                                                                                    | ITIVA SISTEMI<br>E TECNOLOGIE DIGITALI                                                | Documenti del giorno                                                                                                    | 3/12/2021 Ĕ |
| Documenti in gesi                                                                                               | IZATIVA SISTEMI INFORMATIVI, S<br>tione<br>0/0<br>nsole 10/10                                                | ERVIZI E TECNOLOGIE D ✓                                                                                                    | TIVA SISTEMI<br>E TECNOLOGIE DIGITALI<br>17422/17422                                  | <ul> <li>Documenti del giorno</li> <li>Protocollo</li> <li>O.P.E.R.A Console</li> </ul>                                       | 3/12/2021 E |
| Documenti in ges                                                                                                | tione 0/0 nsole 3/3                                                                                          | UNITA' ORGANIZZA     INFORMATIVI, SERVIZI     I     O.P.E.R.A Console     Console                                                                                                    | TIVA SISTEMI<br>E TECNOLOGIE DIGITALI<br>17422/17422<br>19595/19595                   | <ul> <li>Documenti del giorno</li> <li>Protocollo</li> <li>O.P.E.R.A Console</li> <li>In Firma</li> </ul>                     | 3/12/2021 Ĕ |
| Documenti in ges                                                                                                | ZATIVA SISTEMI INFORMATIVI, S<br>tione<br>nsole<br>10/10<br>3/3<br>3/3                                       | ERVIZI E TECNOLOGIE D →     UNITA' ORGANIZZA     INFORMATIVI, SERVIZI     Ø Protocollo     □ O.P.E.R.A Console     ≁ In Firma     Modificati                                                                                                    | TIVA SISTEMI<br>E TECNOLOGIE DIGITALI<br>17422/17422<br>19595/19595<br>14/14<br>11/11 | <ul> <li>Documenti del giorno</li> <li>Protocollo</li> <li>O.P.E.R.A Console</li> <li>In Firma</li> <li>Modificati</li> </ul> | 3/12/2021 E |
| UNITA' ORGANIZ UNITA' ORGANIZ Documenti in ges C Protocollo O.P.E.R.A Con Y In Firma Modificati Ultimo aggiorna | ZATIVA SISTEMI INFORMATIVI, S<br>tione<br>nsole<br>0/0<br>10/10<br>3/3<br>3/3<br>amento: 03/12/2021 14:46:44 | Image: Servizi E TECNOLOGIE D →         Image: Servizi E TECNOLOGIE D →         Image: Servizi E TECNOLOGIE D → <td>TIVA SISTEMI<br/>E TECNOLOGIE DIGITALI<br/>17422/17422<br/>19595/19595<br/>14/14<br/>11/11</td> <td><ul> <li>Documenti del giorno</li> <li>Protocollo</li> <li>O.P.E.R.A Console</li> <li>In Firma</li> <li>Modificati</li> </ul></td> <td>3/12/2021 É</td> | TIVA SISTEMI<br>E TECNOLOGIE DIGITALI<br>17422/17422<br>19595/19595<br>14/14<br>11/11 | <ul> <li>Documenti del giorno</li> <li>Protocollo</li> <li>O.P.E.R.A Console</li> <li>In Firma</li> <li>Modificati</li> </ul> | 3/12/2021 É |

×

Con la ricerca sui documenti protocollati, `e possibile svolgere la ricerca sui documenti in entrata, in uscita ed interni che sono stati registrati nel registro di protocollo generale, sulla scorta di tutti i metadati di registrazione nel sistema.

|   | + Inserimento - Q R | licerca avanzata 🔻                         |                        |      | Search           | Q        |
|---|---------------------|--------------------------------------------|------------------------|------|------------------|----------|
| • | Pulisci Ricerca     |                                            |                        |      |                  |          |
|   | Protocollo          |                                            |                        |      |                  |          |
| ) | Protocollo          | Tipo<br>Numero<br>Data                     | In Entrata In L        | A    | giorno/mese/anno | <b>a</b> |
|   | Annullato           | Annullato<br>Numero<br>Data<br>Motivazione | Si<br>giorno/mese/anno | 🛱 A  | giorno/mese/anno |          |
|   | Oggetto             |                                            |                        |      |                  |          |
|   | Note                |                                            |                        |      |                  |          |
|   | Firmati da          |                                            |                        |      |                  |          |
|   | Atto Mittente       | Numero<br>Data                             | giorno/mese/appo       | ra A | giorno/mese/anno | 8        |

Il sistema ha organizzato i metadati di registrazione di protocollo in appositi gruppi, sia per facilitare l'inserimento dei valori nei campi di ricerca, sia rispetto alla loro valenza in relazione alla gestione documentale.

| + Inse   | rimento 🔻 🔍 R    | icerca avanzata 🔻       | Search                                          |
|----------|------------------|-------------------------|-------------------------------------------------|
| <b>k</b> | Soggetto Interno | Tipologia<br>Anagrafica | Mittente Destinatario Proponente Movimentazione |
| •        |                  | Tipo Assegn.            | Competenza Conoscenza Tramite Inoltra           |
|          |                  | Classificazi            | one                                             |
|          |                  | Descrizione             |                                                 |
|          |                  | Codice                  |                                                 |
|          |                  | Fascicolo/F             | Pratica                                         |
|          |                  | Тіро                    | Pratica Fascicolo                               |
|          |                  | Codice                  |                                                 |
|          |                  | Descrizione             |                                                 |
|          | Soggetto Esterno | Tipologia               | Mittente Destinatario Proponente                |
|          |                  | Anagrafica              |                                                 |
|          |                  | Ragione                 |                                                 |
|          |                  | Sociale                 |                                                 |
|          |                  | Codice                  |                                                 |

Il sistema poi ricercherà tra i documenti ai quali l'utente abbia accesso, in relazione al ruolo ed alla restrizione organizzativa di appartenenza, quelli che soddisfano tutti i criteri impostati.

|          | REGIONE DEL VEN          | EIO <sub>1.0</sub> |                  |     |                  | - |
|----------|--------------------------|--------------------|------------------|-----|------------------|---|
|          | + Inserimento ▼ Q R      | icerca avanzata 🔻  |                  |     | Search           | ٩ |
| <b>N</b> |                          | Codice<br>Fiscale  |                  |     |                  |   |
| λ        |                          | Trasmissione       |                  |     |                  |   |
|          |                          | Тіро               |                  |     |                  |   |
|          |                          | Data               | giorno/mese/anno | A   | giorno/mese/anno |   |
|          |                          | Raccomandata       |                  |     |                  |   |
|          |                          | Numero             |                  |     |                  |   |
|          |                          | Data               | giorno/mese/anno | A   | giorno/mese/anno |   |
|          | Doc. (contenuto)         |                    |                  |     |                  |   |
|          | Informazioni di servizio |                    |                  |     |                  |   |
|          | N.Record                 |                    |                  |     |                  |   |
|          | Registrazione            | Data               | giorno/mese/anno | A 🕄 | giorno/mese/anno |   |
|          |                          | Operatore          |                  |     |                  |   |
|          |                          | Struttura          |                  |     |                  |   |

I risultati della ricerca verranno quindi proposti in una lista, analoga a quella dei documenti in gestione.

|          | + Inserime          | nto 👻 🤇                                                                                                    | Ricerca avanza | ita 🔻                                                                                                    |             |             | Searc                  | :h    |          |           | ۹            |
|----------|---------------------|----------------------------------------------------------------------------------------------------|----------------|----------------------------------------------------------------------------------------------------|-------------|-------------|------------------------|-------|----------|-----------|--------------|
| ł        | G Indietr           | D                                                                                                    |                |                                                                                                    |             |             |                        |       |          |           |              |
| <b>λ</b> | Numero <sup>2</sup> | Тіро                                                                                                    | Data' 🖕        | Oggetto                                                                                                    | Fascicolato | Stato firma | Invio al<br>Protocollo | Visto | Smistato | Assegnato | Doc          |
| 3        | 313048              | 1                                                                                                    | 02/12/2021     | Prova F2                                                                                                    |             |             |                        |       |          |           | <b>F</b> 71M |
|          | 541633              | 6                                                                                                    | 18/11/2021     | richiesta abilitazione applicativo                                                                                                    |             |             |                        |       |          |           | EMB          |
|          | 541280              | 8                                                                                                    | 17/11/2021     | Richiesta di proroga della<br>protocollazione automatica istanze per<br>la corresponsione di sovvenzioni alle<br>in riscontro al bando di<br>cui alla D.G.R. n. 1409 del 12/10/2021.                                                                                                    |             | ۲           |                        |       |          |           | 97M          |
|          | 540685              | 1                                                                                                    | 17/11/2021     | -<br>Richiesta interventi.                                                                                                    |             | ۲           |                        |       |          |           | <b>F7M</b>   |
|          | 540400              | 8                                                                                                    | 17/11/2021     | RICHIESTA DI ACCESSO A PIATTAFORMA<br>REGIONALE                                                                                                    |             |             |                        |       |          | 0         |              |
|          | 539215              | 1. Alexandre de la constante de la constante de la constante de la constante de la constante de la constante de | 17/11/2021     | Nomina della commissione giudicatrice<br>dell ambito della gara d appalto sotto<br>soglia ai sensi dell art. 1, comma 2,<br>lettera b), del D.L. n. 76/2020 (c.d.<br>Decreto Semplificazioni), come<br>convertito con L. n. 120/2020 e<br>ss.mm.ii. mediante ricorso a<br>(Richiesta di offerta) sul , per |             |             |                        |       |          |           | 25           |

Con questo tipo di ricerca possiamo visualizzare anche i documenti che in precedenza avevamo rimosso dalla gestione, perché già evasi o visti.

## 6.3 Ricerca del documento in OPERA

Affrontiamo ora la ricerca dei documenti di Opera.

Dal menù "Ricerca avanzata" attiviamo la ricerca su "Documento".

| + Inserimento - Q                                                         | Ricerca avanzata 🔻                                                                   |                                                                                                    |                                                                                                    | Search                                                                                                    | Q         |
|---------------------------------------------------------------------------|--------------------------------------------------------------------------------------|----------------------------------------------------------------------------------------------------|----------------------------------------------------------------------------------------------------|----------------------------------------------------------------------------------------------------|-----------|
| Utente                                                                    | Protocollo                                                                           |                                                                                                    | Ambito di ricerca                                                                                     |                                                                                                    |           |
| Nome Cognome                                                              | Docomento                                                                            |                                                                                                    | <ul> <li>Limita all'organizzaz</li> <li>Limita alla struttura</li> </ul>                              | ione attuale<br>di appartenenza                                                                                               |           |
| E-mail                                                                    | Opzioni di ricerca                                                                   |                                                                                                    | 🕨 🖾 Completo (tutt                                                                                    | i gli uffici di visione)                                                                                                    |           |
| Funzione                                                                  |                                                                                      |                                                                                                    |                                                                                                    |                                                                                                    |           |
| RESPONSABILE                                                              |                                                                                      | •                                                                                                    |                                                                                                    |                                                                                                    |           |
|                                                                           |                                                                                      |                                                                                                    |                                                                                                    |                                                                                                    |           |
| Restrizione organizzativ                                                  | va                                                                                   |                                                                                                    |                                                                                                    |                                                                                                    |           |
| Restrizione organizzativ<br>UNITA' ORGANIZZATIV                           | va<br>A SISTEMI INFORMATIVI, 9                                                       | SERVIZI E TECNOLOGIE D V                                                                                                    |                                                                                                    |                                                                                                    |           |
| Restrizione organizzativ<br>UNITA' ORGANIZZATIV<br>Documenti in gestione  | va<br>A SISTEMI INFORMATIVI, S                                                       | ERVIZI E TECNOLOGIE D ▼                                                                                                    |                                                                                                    | Documenti del giorno                                                                                                    | 6/12/2021 |
| Restrizione organizzativ<br>UNITA' ORGANIZZATIV<br>Documenti in gestione  | va<br>A SISTEMI INFORMATIVI, S<br>1/1                                                | ERVIZI E TECNOLOGIE D ▼                                                                                                    | TIVA SISTEMI<br>E TECNOLOGIE DIGITALI                                                                 | Documenti del giorno Protocollo                                                                                               | 6/12/2021 |
| Restrizione organizzativ<br>UNITA' ORGANIZZATIV/<br>Documenti in gestione | va<br>A SISTEMI INFORMATIVI, 9<br>1/1<br>9/9                                         | UNITA' ORGANIZZAT                                                                                                    | TVA SISTEMI<br>E TECNOLOGIE DIGITALI<br>(490/490)                                                     | <ul> <li>Documenti del giorno</li> <li>Protocollo</li> <li>O.P.E.R.A Console</li> </ul>                                       | 6/12/2021 |
| Restrizione organizzativ<br>UNITA' ORGANIZZATIV<br>Documenti in gestione  | va<br>A SISTEMI INFORMATIVI, 9<br>1/1<br>9/9<br>4/4                                  | UNITA' ORGANIZZAT<br>INFORMATIVI, SERVIZI<br>O.P.E.R.A Console                                                                                  | TIVA SISTEMI<br>E TECNOLOGIE DIGITALI<br>(490/490)<br>(15/15)                                         | <ul> <li>Documenti del giorno</li> <li>Protocollo</li> <li>O.P.E.R.A Console</li> <li>In Firma</li> </ul>                     | 6/12/2021 |
| Restrizione organizzativ<br>UNITA' ORGANIZZATIV/<br>Documenti in gestione | va<br>A SISTEMI INFORMATIVI, 9<br>1/1<br>9/9<br>4/4<br>3/3                           | BERVIZI E TECNOLOGIE D ▼<br>UNITA' ORGANIZZAT<br>INFORMATIVI, SERVIZI I<br>Protocollo<br>CO.P.E.R.A Console<br>2~ In Firma                      | TIVA SISTEMI<br>E TECNOLOGIE DIGITALI<br>(490/490)<br>(15/15)<br>(0/0)<br>(2/2)                       | <ul> <li>Documenti del giorno</li> <li>Protocollo</li> <li>O.P.E.R.A Console</li> <li>In Firma</li> <li>Modificati</li> </ul> | 6/12/2021 |
| Restrizione organizzativ<br>UNITA' ORGANIZZATIV<br>Documenti in gestione  | va<br>A SISTEMI INFORMATIVI, 9<br>1/1<br>9/9<br>4/4<br>3/3<br>0: 06/12/2021 16:15:56 | ERVIZI E TECNOLOGIE D ▼ UNITA' ORGANIZZAT INFORMATIVI, SERVIZI I C Protocollo C O.P.E.R.A Console P In Firma M Modificati Ultimo aggiornamento: | TVA SISTEMI<br>E TECNOLOGIE DIGITALI<br>(490/490)<br>(15/15)<br>(0/0)<br>(0/0)<br>06/12/2021 16:17:06 | <ul> <li>Documenti del giorno</li> <li>Protocollo</li> <li>O.P.E.R.A Console</li> <li>In Firma</li> <li>Modificati</li> </ul> | 6/12/2021 |

×

Sono documenti di Opera le seguenti tipologie:

- I documenti che generalmente vengono predisposti per essere spediti all'esterno sotto forma di corrispondenza;
- I documenti da inserire nel fascicolo, quali pareri, relazioni e altro materiale istruttorio.

Nella maschera di ricerca vengono elencati i possibili campi da valorizzare, e sui quali sarà effettuata la ricerca, ovvero l'Autore, il Proponente, il Firmatario ed il Destinatario.

| 100      | REGIONE DEL VENE           | TO 1.0        |                  |   |                  | <b>±</b> |
|----------|----------------------------|---------------|------------------|---|------------------|----------|
|          | + Inserimento ▼ Q Ric      | erca avanzata | *                |   | Search           | ٩        |
| <u>۾</u> | Pulisci Ricerca            |               |                  |   |                  |          |
| 2        | O.P.E.R.A. Console - Docur | nento         |                  |   |                  |          |
|          | Autore                     |               |                  |   |                  |          |
| 3        | Proponente                 |               |                  |   |                  |          |
|          | Firmatario                 |               |                  |   |                  |          |
|          | Destinatario               |               |                  |   |                  |          |
|          | Data creazione             | Da            | giorno/mese/anno | А | giorno/mese/anno |          |
|          | Oggetto                    |               |                  |   |                  |          |
|          | Note                       |               |                  |   |                  |          |
|          | Allegati                   |               |                  |   |                  |          |
|          | Firmati da                 |               |                  |   |                  |          |

Tramite il tasto "Cerca" il sistema ricercherà, all'interno dei documenti di Opera sui quali l'utente abbia visibilità quelli che soddisfano tutti i campi che sono stati valorizzati.

I risultati della ricerca verranno quindi proposti in una lista analoga a quella dei documenti in gestione.

|               | REGION              | E DEL VE | NETO 1.0            |                              |             |             |                        |              |          | -                |     |
|---------------|---------------------|----------|---------------------|------------------------------|-------------|-------------|------------------------|--------------|----------|------------------|-----|
|               | + Inserime          | nto 👻 🖸  | 🞗 Ricerca avanza    | ta 🔻                         |             |             | Searc                  | :h           |          |                  | Q,  |
| <b>*</b>      | Indietre            | D        |                     |                              |             |             |                        |              |          |                  |     |
| <b>ג</b><br>ב | Numero <sup>2</sup> | Тіро     | Data <sup>1</sup> ↓ | Oggetto                      | Fascicolato | Stato firma | Invio al<br>Protocollo | Visto<br>⊻∣□ | Smistato | Assegnato<br>≰∣□ | Doc |
| 3             |                     | Ð        | 02/12/2021          | Documento TEST               |             | 2           |                        |              |          |                  | POF |
|               |                     | Ð        | 26/11/2021          | Test Storia del documento    |             | 2           |                        |              |          |                  | 905 |
|               |                     | Ð        | 25/11/2021          | Prova 4                      |             | 2           |                        |              |          |                  | PDF |
|               |                     | Ð        | 24/11/2021          | Prova 3                      |             |             |                        |              |          |                  | 905 |
|               |                     | Ð        | 22/11/2021          | Prova 2                      |             |             |                        |              |          |                  | 007 |
|               |                     | Ð        | 22/11/2021          | Prova                        |             |             |                        |              |          |                  |     |
|               |                     | Ð        | 22/11/2021          | nuovo documento              |             |             |                        |              |          |                  | PDF |
|               |                     | Ð        | 19/11/2021          |                              |             | 2           |                        |              |          |                  | PDF |
|               |                     | Ð        | 19/11/2021          | Secondo Documento 19/11/2021 |             |             |                        |              |          |                  | PDF |
|               |                     | Ð        | 18/11/2021          | PROVA 18/11/2021             | -           |             |                        |              |          |                  | 905 |
|               |                     |          | 18/11/2021          |                              |             |             |                        |              |          |                  | 905 |
|               |                     | Ð        | 11/11/2021          |                              |             |             |                        |              |          |                  | PDF |
|               |                     |          | 11/11/2021          |                              |             |             |                        |              |          |                  | POF |
|               |                     | Ð        | 11/11/2021          | SP e-learning                |             |             |                        |              |          |                  | 205 |

Con questo tipo di ricerca possiamo visualizzare anche i documenti che in precedenza avevamo rimosso dalla gestione.

### 6.4 Ambito di ricerca

Alcuni ruoli, che prevedono la gestione dei documenti di tutta la Struttura di appartenenza come Area, Dipartimento e Direzione possono attivare particolari funzionalità di ricerca.

In questo paragrafo vedremo come limitare o ampliare le ricerche sui documenti e sui fascicoli, solamente ad un ufficio o ad un gruppo di uffici, invece della normale visualizzazione della sola struttura di appartenenza.

Nella sezione "Ambito di ricerca" si attiva la possibilità di restringere il campo di visibilità a dei documenti selezionando, con la spunta gli uffici desiderati. In essa viene proposto l'albero gerarchico della struttura organizzativa di appartenenza, nel quale è possibile scegliere interi rami dell'organigramma o semplici "foglie" ovvero gli uffici.

| •                                                                                                    |                                                                                                    |                                                                                  | Search                                                                                                    | Q                 |
|----------------------------------------------------------------------------------------------------|----------------------------------------------------------------------------------------------------|----------------------------------------------------------------------------------|----------------------------------------------------------------------------------------------------|-------------------|
| Utente                                                                                                    |                                                                                                    | Ambito di ricerca                                                                |                                                                                                    |                   |
| Nome Cognome                                                                                                    |                                                                                                    | 🗹 Limita all'organizzazio                                                        | one attuale                                                                                                    |                   |
| Dructur Canadian                                                                                                    |                                                                                                    | V DIREZIONE SI                                                                   | STEMI INFORMATIVI (60.00.07.                                                                                                  | 00.00)            |
| E-mail                                                                                                    |                                                                                                    | PRIVACY, AF                                                                      | FARI GIURIDICI E AMMINISTRA                                                                                                   | TIVI (60.00.07.00 |
|                                                                                                    |                                                                                                    |                                                                                  | A' E BUDGETING (60.00.07.00.0                                                                                                 | 12)               |
|                                                                                                    |                                                                                                    | Sestione C                                                                       | ONTABILE E COSTI (60.00.07.00                                                                                                 | 0.03)             |
|                                                                                                    | •                                                                                                    | NITA' COM                                                                        | IPLESSA TECNOLOGIE, RETI E B                                                                                                  | ANDA LARGA (6     |
| Restrizione organizzativa                                                                                                    |                                                                                                    | 🛛 🖾 SERVIZIO O                                                                   | UALITA' E SICUREZZA DEI SERV                                                                                                  | IZI (60.00.07.02  |
|                                                                                                    |                                                                                                    |                                                                                  |                                                                                                    |                   |
| Documenti in gestione                                                                                                    |                                                                                                    |                                                                                  |                                                                                                    |                   |
| Documenti in gestione                                                                                                    | DIREZIONE ICT E AG                                                                                                    | ENDA DIGITALE                                                                    | 📋 Documenti del giorno                                                                                                    | 6/12/2021         |
| Documenti in gestione<br>Protocollo 1/1                                                                                                    | 団 DIREZIONE ICT E AG                                                                                                    | ENDA DIGITALE                                                                    | Documenti del giorno Protocollo                                                                                               | 6/12/2021         |
| Documenti in gestione  Protocollo  O.P.E.R.A Console  9/9                                                                                                    | DIREZIONE ICT E AG                                                                                                    | ENDA DIGITALE<br>17427/17427<br>19408/19408                                      | <ul> <li>Documenti del giorno</li> <li>Protocollo</li> <li>O.P.E.R.A Console</li> </ul>                                       | 6/12/2021         |
| Documenti in gestione         ▲         ☑ Protocollo       1/1         ☑ O.P.E.R.A Console       9/9         ≁ In Firma       1/1                                                                                  | <ul> <li>☑ DIREZIONE ICT E AG</li> <li>☑ Protocollo</li> <li>☑ O.P.E.R.A Console</li> <li>≁ In Firma</li> </ul>                                                      | ENDA DIGITALE<br>(17427/17427)<br>(19408/19408)<br>(1/1)                         | <ul> <li>Documenti del giorno</li> <li>Protocollo</li> <li>O.P.E.R.A Console</li> <li>Y In Firma</li> </ul>                   | 6/12/2021         |
| Documenti in gestione         ▲         ☑ Protocollo       1/1         ☑ 0.P.E.R.A Console       9/9         ≁ In Firma       1/1         ✓ Modificati       3/3                                                   | DIREZIONE ICT E AG     Protocollo     O.P.E.R.A Console     Modificati                                                                                               | ENDA DIGITALE<br>17427/17427<br>19408/19408<br>1/1<br>2/2                        | <ul> <li>Documenti del giorno</li> <li>Protocollo</li> <li>O.P.E.R.A Console</li> <li>In Firma</li> <li>Modificati</li> </ul> | 6/12/2021         |
| Documenti in gestione         ▲         ☑ Protocollo       1/1         ☑ O.P.E.R.A Console       9/9         ≁ In Firma       1/1         ✓ Modificati       3/3         Ultimo aggiornamento: 06/12/2021 16:46:22 | <ul> <li>☑ DIREZIONE ICT E AG</li> <li>☑ Protocollo</li> <li>☑ O.P.E.R.A Console</li> <li>≁ In Firma</li> <li>✓ Modificati</li> <li>Ultimo aggiornamento:</li> </ul> | ENDA DIGITALE<br>17427/17427<br>19408/19408<br>1/1<br>2/2<br>06/12/2021 16:46:23 | <ul> <li>Documenti del giorno</li> <li>Protocollo</li> <li>O.P.E.R.A Console</li> <li>M Firma</li> <li>Modificati</li> </ul>  | 6/12/2021         |

Di conseguenza le ricerche effettuate sui documenti di Opera o sui protocolli produrranno i risultati relativi agli uffici o strutture selezionate.

### 6.5 Opzioni di ricerca

×

Il sistema offre la possibilità di indirizzare le ricerche, mediante una specifica maschera, a cui si accede dal menù in alto nella voce "Ricerca avanzata", cliccando su "Opzioni di ricerca".

| 🕂 Inserimento 🔻                                                                                                    | Q Ricerca avanzata ▼                                                |                                                                                                    |                                                                                                    | Search                                                                                                    | Q         | ] |
|----------------------------------------------------------------------------------------------------|---------------------------------------------------------------------|----------------------------------------------------------------------------------------------------|----------------------------------------------------------------------------------------------------|----------------------------------------------------------------------------------------------------|-----------|---|
| Utente                                                                                                    | Protocollo                                                          |                                                                                                    | Ambito di ricerca                                                                                   |                                                                                                    |           |   |
| Nome Cognome                                                                                                    | Documento                                                           |                                                                                                    | <ul> <li>Limita all'organizzazi</li> <li>Limita alla struttura di</li> </ul>                        | ione attuale<br>di appartenenza                                                                                               |           |   |
| E-mail                                                                                                    | 🌣 Op 🎧 i di ricerca                                                 |                                                                                                    | 🕨 🖾 Completo (tutti                                                                                 | gli uffici di visione)                                                                                                    |           |   |
| Funzione                                                                                                    |                                                                     |                                                                                                    |                                                                                                    |                                                                                                    |           |   |
| RESPONSABILE                                                                                                    |                                                                     | •                                                                                                    |                                                                                                    |                                                                                                    |           |   |
| Restrizione organiz                                                                                                    | zzativa                                                             |                                                                                                    |                                                                                                    |                                                                                                    |           |   |
| UNITA' ORGANIZZ                                                                                                    | ATIVA SISTEMI INFORMATIVI, S                                        | ERVIZI E TECNOLOGIE D 🔻                                                                                                    |                                                                                                    |                                                                                                    |           |   |
|                                                                                                    |                                                                     |                                                                                                    |                                                                                                    |                                                                                                    |           |   |
|                                                                                                    |                                                                     |                                                                                                    |                                                                                                    |                                                                                                    |           |   |
| Documenti in gesti                                                                                                    | ione                                                                |                                                                                                    |                                                                                                    |                                                                                                    |           |   |
| Documenti in gesti                                                                                                    | ione                                                                | 団 UNITA' ORGANIZZA                                                                                                    | TIVA SISTEMI                                                                                        | 📋 Documenti del giorno                                                                                                    | 6/12/2021 |   |
| Documenti in gesti                                                                                                    | ione<br>1/1                                                         | 団 UNITA' ORGANIZZA<br>INFORMATIVI, SERVIZI                                                                                              | TIVA SISTEMI<br>E TECNOLOGIE DIGITALI                                                               | Documenti del giorno Protocollo                                                                                               | 6/12/2021 |   |
| Documenti in gesti                                                                                                    | one<br>1/1<br>sole 9/9                                              | UNITA' ORGANIZZA' INFORMATIVI, SERVIZI                                                                                                  | TIVA SISTEMI<br>E TECNOLOGIE DIGITALI<br>(490/490)                                                  | Documenti del giorno Protocollo Q 0.P.E.R.A Console                                                                           | 6/12/2021 |   |
| Documenti in gesti C Protocollo C O.P.E.R.A Cons C In Firma                                                                | ione<br>1/1<br>sole 9/9<br>4/4                                      | UNITA' ORGANIZZA' INFORMATIVI, SERVIZI Protocollo O.P.E.R.A Console                                                                     | TIVA SISTEMI<br>E TECNOLOGIE DIGITALI<br>(490/490)<br>(15/15)                                       | <ul> <li>Documenti del giorno</li> <li>Protocollo</li> <li>O.P.E.R.A Console</li> <li>M Firma</li> </ul>                      | 6/12/2021 |   |
| Documenti in gesti  Documenti in gesti  Protocollo  O.P.E.R.A Cons  N In Firma  Modificati                                 | ione<br>1/1<br>sole 9/9<br>4/4<br>3/3                               | <ul> <li>☑ UNITA' ORGANIZZA'<br/>INFORMATIVI, SERVIZI</li> <li>☑ Protocollo</li> <li>☑ O.P.E.R.A Console</li> <li>➤ In Firma</li> </ul> | TIVA SISTEMI<br>E TECNOLOGIE DIGITALI<br>(490/490)<br>(15/15)<br>(0/0)                              | <ul> <li>Documenti del giorno</li> <li>Protocollo</li> <li>O.P.E.R.A Console</li> <li>In Firma</li> <li>Modificati</li> </ul> | 6/12/2021 | ā |
| Documenti in gesti                                                                                                    | ione<br>50le 9/9<br>4/4<br>3/3<br>mento: 06/12/2021 17:22:23        | UNITA' ORGANIZZA<br>INFORMATIVI, SERVIZI<br>Protocollo<br>O.P.E.R.A Console<br>Modificati                                               | TIVA SISTEMI<br>E TECNOLOGIE DIGITALI<br>(490/490)<br>(15/15)<br>(0/0)<br>(0/0)                     | <ul> <li>Documenti del giorno</li> <li>Protocollo</li> <li>O.P.E.R.A Console</li> <li>In Firma</li> <li>Modificati</li> </ul> | 6/12/2021 | ä |
| Documenti in gesti  Documenti in gesti  Protocollo  O.P.E.R.A Cons  N- In Firma  Modificati  Ultimo aggiornar              | ione<br>1/1<br>sole 9/9<br>4/4<br>3/3<br>mento: 06/12/2021 17:22:23 | UNITA' ORGANIZZA' INFORMATIVI, SERVIZI Protocollo O.P.E.R.A Console Ima Modificati Ultimo aggiornamento:                                | TIVA SISTEMI<br>E TECNOLOGIE DIGITALI<br>(490/490)<br>(15/15)<br>0/0<br>0/0<br>0/0                  | <ul> <li>Documenti del giorno</li> <li>Protocollo</li> <li>O.P.E.R.A Console</li> <li>In Firma</li> <li>Modificati</li> </ul> | 6/12/2021 |   |
| Documenti in gesti  Documenti in gesti  Protocollo  O.P.E.R.A Cons  No In Firma  Modificati  Ultimo aggiornar  Aggiorna va | ione<br>1/1<br>sole 9/9<br>4/4<br>3/3<br>mento: 06/12/2021 17:22:23 | UNITA' ORGANIZZA<br>INFORMATIVI, SERVIZI<br>Protocollo<br>O.P.E.R.A Console<br>Modificati<br>Ultimo aggiornamento:                      | TIVA SISTEMI<br>E TECNOLOGIE DIGITALI<br>(490/490)<br>(15/15)<br>0/0<br>0/0<br>:06/12/2021 17:22:34 | <ul> <li>Documenti del giorno</li> <li>Protocollo</li> <li>O.P.E.R.A Console</li> <li>In Firma</li> <li>Modificati</li> </ul> | 6/12/2021 | ï |

Le opzioni selezionabili su questa maschera sono divise in due sezioni:

- Estensioni di ricerca: Modalità che permette di estendere la ricerca agli allegati, impostare la ricerca delle parole sul "genere e numero" e selezionare la distanza dei termini nella frase. Se selezioniamo la casella genere numero, le ricerche saranno effettuate su una o più parole sia al maschile che al femminile, e sia al singolare che al plurale. Ad esempio, se ricerchiamo la parola "numero", il sistema cercherà in automatico anche le parole "numeri" e "numera";
- Restrizioni: Modalità dedicata a restringere la ricerca a determinati gruppi di documenti. Abbiamo la possibilità di selezionarli singolarmente o ad insiemi. Le tipologie di documenti elencate sono i documenti "Visti", "Smistati", "In protocollazione", "Inviati alla firma", "Non fascicolati", "Non visti" e "Non condivisi".

|               | REGIONE DEL VENETO                                                                                                    |                                                                                                    |                                                                                                    |                                                                                                    | ±         |
|---------------|----------------------------------------------------------------------------------------------------|----------------------------------------------------------------------------------------------------|----------------------------------------------------------------------------------------------------|----------------------------------------------------------------------------------------------------|-----------|
|               | + Inserimento - Q Ricerca avanzata -                                                                                                  | Opzioni di ricerca                                                                                                    | ×                                                                                                    | Search                                                                                                    | ٩         |
| <b>☆</b><br>□ | Utente<br>Nome Cognome<br>E-mail<br>Funzione<br>RESPONSABILE<br>Restrizione organizzativa<br>UNITA' ORGANIZZATIVA SISTEMI INFORMA     | Estensioni di ricerca  Estendi agli Allegati genere/numero (m/f - s/p) Parole nella frase alla distanza massima di  Restrizioni  Visti Smistati In protocollazione Inviati alla firma                                                                                                    | 0 termini<br>Non fascicolati<br>Non visti<br>Non condivisi                                                          | attuale<br>partenenza<br>uffici di visione)                                                                                   |           |
|               | Contentiningestone  Protocollo  O.P.E.R.A Console  Modificati  Ultimo aggiornamento: 06/12/2021 17:2:  Aggiorna vaschette  Decentere: | Ann<br>9/9<br>6/4<br>3/3<br>2:23<br>CP Protocollo<br>CP.E.R.A Console<br>CP.E.R.A Console<br>CP.E.R.A Console<br>CP.E.R.A Console<br>CP.E.R.A Console<br>CONSTRUCTION<br>CONSTRUCTION<br>CONSTRUCTIO | Salva Impostazioni           (490/490)           15/15           0/0           0/0           :: 06/12/2021 17:22:34 | <ul> <li>Documenti del giorno</li> <li>Protocollo</li> <li>O.P.E.R.A Console</li> <li>In Firma</li> <li>Modificati</li> </ul> | 6/12/2021 |

Infine, per attivare le opzioni di ricerca selezionate, occorre cliccare sul tasto "Salva Impostazioni" e da quel momento tutte le ricerche utilizzeranno i criteri impostati.

## 6.6 Ricerca libera

L'ultimo metodo di ricerca di un documento è individuato nella ricerca "libera".

Questo sistema consente di attivare una ricerca in tutti i documenti accessibili all'utente utilizzando una parola chiave.

La parola desiderata dovrà essere digitata nel campo vuoto in alto a destra della videata di ricerca.

Cliccando sul pulsante con l'icona della lente, il sistema cercherà la parola nei metadati dei documenti protocollati e nei metadati dei documenti di Opera, elencando i documenti trovati.

| 🕂 Inserimento 🔨 🛛 🤉 Ricerca avanzata 🍸                                                                                                    |                                                                                                    |                                                                                                    | test                                                                                                    |             |
|----------------------------------------------------------------------------------------------------|----------------------------------------------------------------------------------------------------|----------------------------------------------------------------------------------------------------|----------------------------------------------------------------------------------------------------|-------------|
|                                                                                                    |                                                                                                    |                                                                                                    |                                                                                                    |             |
| Utente                                                                                                    |                                                                                                    | Ambito di ricerca                                                                                      |                                                                                                    |             |
| Nome Cognome                                                                                                    |                                                                                                    | 🗹 Limita all'organizzaz                                                                                | ione attuale                                                                                                    |             |
| In other Densities                                                                                                    | Limita alla struttura di appartenenza                                                                                                    |                                                                                                    |                                                                                                    |             |
| E-mail                                                                                                    | 🕨 🖾 Completo (tutti gli uffici di visione)                                                                                                   |                                                                                                    |                                                                                                    |             |
| and the second second sec |                                                                                                    |                                                                                                    |                                                                                                    |             |
| Funzione                                                                                                    |                                                                                                    |                                                                                                    |                                                                                                    |             |
| RESPONSABILE                                                                                                    | •                                                                                                    |                                                                                                    |                                                                                                    |             |
| Restrizione organizzativa                                                                                                    |                                                                                                    |                                                                                                    |                                                                                                    |             |
| UNITA' ORGANIZZATIVA SISTEMI INFORMATIVI, SI                                                                                                    | ERVIZI E TECNOLOGIE D 🔻                                                                                                    |                                                                                                    |                                                                                                    |             |
| Documenti in gestione                                                                                                    |                                                                                                    |                                                                                                    |                                                                                                    |             |
| Documenti in gestione                                                                                                    | 🗒 UNITA' ORGANIZZAT                                                                                                    | TIVA SISTEMI                                                                                           | 📋 Documenti del giorno                                                                                                    | 7/12/2021   |
| Documenti in gestione                                                                                                    | 団 UNITA' ORGANIZZA<br>INFORMATIVI, SERVIZI                                                                                                   | TIVA SISTEMI<br>E TECNOLOGIE DIGITALI                                                                  | Documenti del giorno     Protocollo                                                                                           | 7/12/2021   |
| Documenti in gestione  Protocollo  1/1  0.P.E.R.A Console  9/9                                                                                                    | UNITA' ORGANIZZAT INFORMATIVI, SERVIZI                                                                                                    | TIVA SISTEMI<br>E TECNOLOGIE DIGITALI<br>(490/490)                                                     | Documenti del giorno Protocollo O.P.E.R.A Console                                                                             | 7/12/2021 E |
| Documenti in gestione         ▲         ☑ Protocollo       1/1         ☑ 0.P.E.R.A Console       9/9         ル In Firma       4/4                                                                                                    | UNITA' ORGANIZZA<br>INFORMATIVI, SERVIZI<br>Protocollo<br>O.P.E.R.A Console                                                                  | TIVA SISTEMI<br>E TECNOLOGIE DIGITALI<br>(490/490)<br>[15/15]                                          | <ul> <li>Documenti del giorno</li> <li>Protocollo</li> <li>O.P.E.R.A Console</li> <li>M Firma</li> </ul>                      | 7/12/2021 E |
| Documenti in gestione         ▲         ☑ Protocollo       1/1         ☑ 0.P.E.R.A Console       9/9         ➤ In Firma       4/4         ✓ Modificati       3/3                                                                                                    | <ul> <li>☑ UNITA' ORGANIZZAT</li> <li>INFORMATIVI, SERVIZI</li> <li>☑ Protocollo</li> <li>☑ O.P.E.R.A Console</li> <li>≁ In Firma</li> </ul> | TIVA SISTEMI<br>E TECNOLOGIE DIGITALI<br>(490/490)<br>(15/15)<br>(0/0)                                 | <ul> <li>Documenti del giorno</li> <li>Protocollo</li> <li>O.P.E.R.A Console</li> <li>In Firma</li> <li>Modificati</li> </ul> | 7/12/2021   |
| Documenti in gestione         ▲         ☑ Protocollo       1/1         ☑ O.P.E.R.A Console       9/9         ≁ In Firma       4/4         ✔ Modificati       3/3         Ultimo aggiornamento: 07/12/2021 12:01:18                                                                                                    | UNITA' ORGANIZZAT INFORMATIVI, SERVIZI Protocollo O.P.E.R.A Console N In Firma Modificati                                                    | TIVA SISTEMI<br>E TECNOLOGIE DIGITALI<br>(490/490)<br>(15/15)<br>(0/0)<br>(0/0)                        | <ul> <li>Documenti del giorno</li> <li>Protocollo</li> <li>O.P.E.R.A Console</li> <li>In Firma</li> <li>Modificati</li> </ul> | 7/12/2021   |
| Documenti in gestione         ▲         ☑ Protocollo       1/1         ☑ 0.P.E.R.A Console       9/9         ≁ In Firma       4/4         ✓ Modificati       3/3         Ultimo aggiornamento: 07/12/2021 12:01:18                                                                                                    | UNITA' ORGANIZZAT INFORMATIVI, SERVIZI Protocollo O.P.E.R.A Console Ima Modificati Ultimo aggiornamento:                                     | TIVA SISTEMI<br>E TECNOLOGIE DIGITALI<br>(490/490)<br>(15/15)<br>(0/0)<br>(0/0)<br>07/12/2021 12:01:23 | <ul> <li>Documenti del giorno</li> <li>Protocollo</li> <li>O.P.E.R.A Console</li> <li>In Firma</li> <li>Modificati</li> </ul> | 7/12/2021   |

×

Per rapidità di ricerca, si consiglia di effettuare la ricerca libera quando abbiamo già a disposizione elementi certi, come la data o l'autore o il numero di protocollo.

In altri casi, per organizzare le ricerche, è consigliato usare la maschera delle opzioni che abbiamo illustrato nel precedente paragrafo.